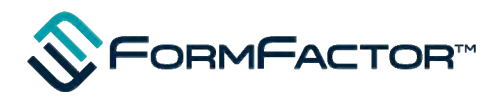

CMJ-0N-001-Rev. 2. 10

# RF 測定ガイド

2018年5月

**フォームファクター株式会社** 〒240-0004 横浜市保土ヶ谷区神戸町134 横浜ビジネスパークイーストタワー11F TEL 045-338-1286 FAX 045-338-3958 Email Japan\_Sales\_Application@formfactor.com/ URL <u>https://www.formfactor.com/</u>

## CONTENTS

| <u>1</u> | 高周波プロービング                                                    | 3    |
|----------|--------------------------------------------------------------|------|
| 1.1      | プローブ                                                         | 3    |
| 1.1      | 1 プローブのピッチと上限周波数                                             | 4    |
| 1.2      | 機械精度と測定精度                                                    | 5    |
| 1.3      | ケーブルと接続                                                      | 5    |
| <u>2</u> | プローブ・ヘッドとプローブ・ステーションの構造と取り扱い                                 | 6    |
| 2.1      | プローブ・ステーションの構造と取り扱い                                          | 6    |
| 2.1      | .1 プローブ・ステーションの構成                                            | 6    |
| 2.2      | プローブ・ヘッドの構造と取り扱い                                             | 7    |
| <u>3</u> | <u>ネットワーク・アナライザの校正</u>                                       | 10   |
| 3.1      | 校正(キャリブレーション)とは                                              | 10   |
| 3.2      | キャリブレーション・キット(CAL キット)                                       | 10   |
| <u>4</u> | オン・ウェーハ校正の準備                                                 | 12   |
| 4.1      | インピーダンス基準基板(ISS)                                             | 12   |
| 4.2      | プローブ・ステーションの準備                                               | 14   |
| 4.3      | プローブ・ヘッドのポジショナへの取付け                                          | 15   |
| 4.4      | プローブのコンタクト方法                                                 | 16   |
| 4.5      | 平行度の調整                                                       | 17   |
| 4.6      | マイクロ波同軸ケーブルとその取り扱い                                           | 18   |
| 4.7      | プローブのオーバードライブとスケート量の調整                                       | 21   |
| <u>5</u> | <u>キャリブレーション・キットの入力設定</u>                                    | 25   |
| 5.1      | SOLT の場合                                                     | 25   |
| 5.1      | .1 AGILENT PNA(VERSION A.06.04.32)シリーズ での SOLT CAL KIT の入力手順 | į 25 |
| 5.1      | .2. AGILENT ENA(VERSION A.08.10)シリーズ での SOLT CAL KIT の入力手順   | 32   |
| 5.2      | LRM の場合                                                      | 37   |
| 5.2      | .1 AGILENT PNA(VERSION A.06.04.32)シリーズ LRM CAL KIT 入力手順      | 37   |

| 6.1 プローブのコンタクトと裸特性                              | 43 |
|-------------------------------------------------|----|
| 6.2 AGILENT PNA(VERSION A.06.04.32)シリーズの CAL 操作 | 44 |
| 6.2.1 設定                                        | 44 |
| 6.2.2 CAL(SOLT)の実行                              | 45 |
| 6.3 AGILENT ENA(VERSION A.08.10)シリーズの CAL 操作    | 47 |
| 6.3.1 設定                                        | 47 |
| 6.3.2 CAL(SOLT)の実行                              | 47 |
| <b>6.4</b> 校正の性能確認                              | 49 |
|                                                 |    |
|                                                 |    |

### <u>7</u> メンテナンス 51

| 7.1   | プローブ・ヘッドのクリーニング         | 51 |
|-------|-------------------------|----|
| 7.1.1 | クリーニング基板を用いたプローブ・クリーニング | 52 |
| 7.2   | 測定系の裸特性の確認              | 53 |
| 7.3   | 機械的注意事項                 | 53 |
| 7.4   | 電気的注意事項                 | 55 |

### 1 高周波プロービング

#### 1.1 プローブ

高周波の平面回路では、マイクロス トリップ伝送線路及びコプレナ伝送線 路が主に使用されます(図1-1)。どち らの伝送線路も、進行方向に垂直に電 界及び磁界が発生するTEM モードと なっており、DC(直流)から高周波ま での伝送が可能です。高周波の伝送線 路では、そのインピーダンスが50Ωで

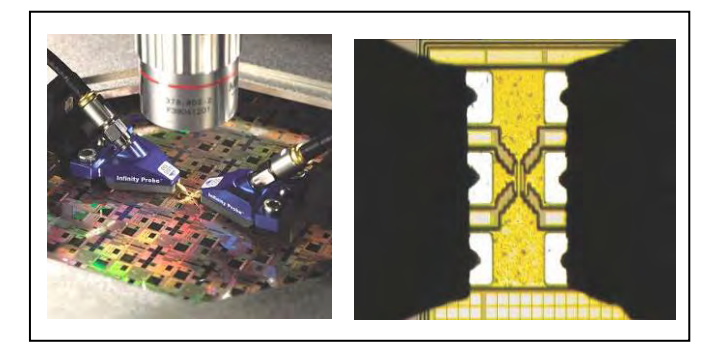

あることが重要ですが、伝送路のインピーダンスは、マイクロストリップ伝送線路の場合、 シグナル・ラインの幅、グランドとの距離、基板の誘電率で決まります。コプレナ伝送線路 の場合、シグナル・ラインとグランドの間隔、基板の誘電率で決定されます。正確な測定の ためには、できる限り 50Ωのインピーダンスを維持する必要があります(図 1-2)

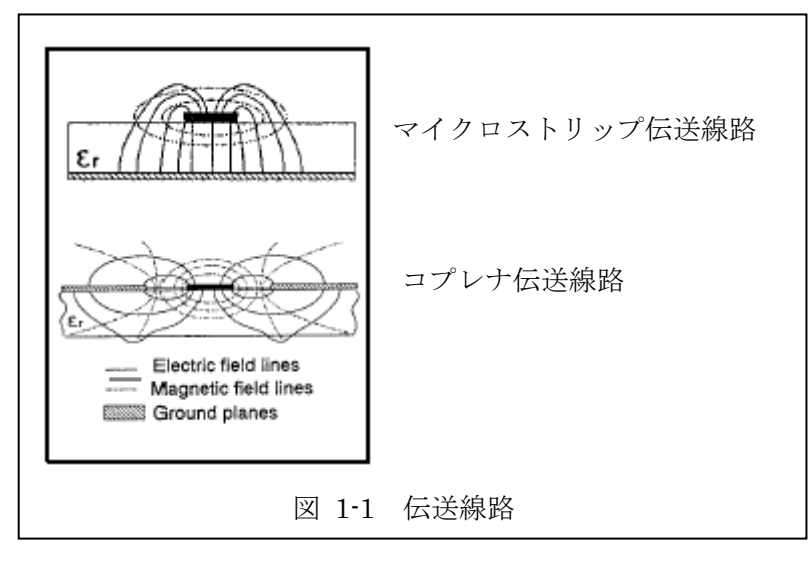

シグナルとグランドの間 隔が一定でないプローブや、 GS (グランドーシグナル) 構造または SG 間の間隔 (ピッチ)が広いもの(250 μm以上)では、良好な高 周波特性が期待できません。 GSG 構造でピッチが狭い (250μm 以下)プロー ブ・ヘッドが最適です。

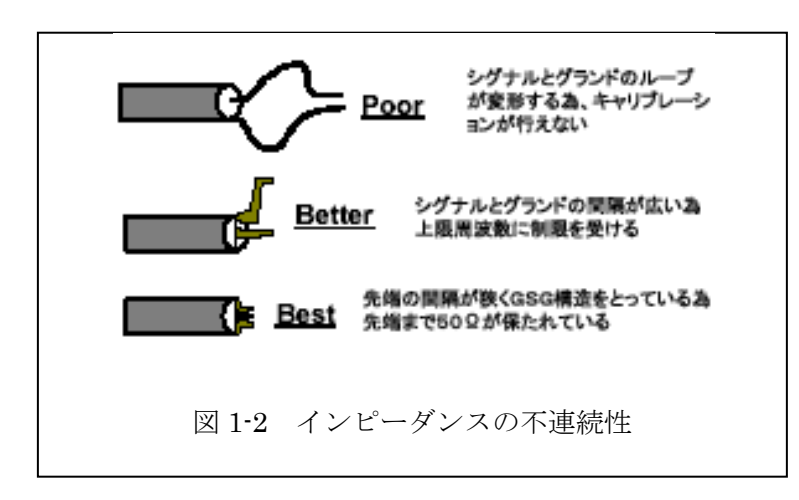

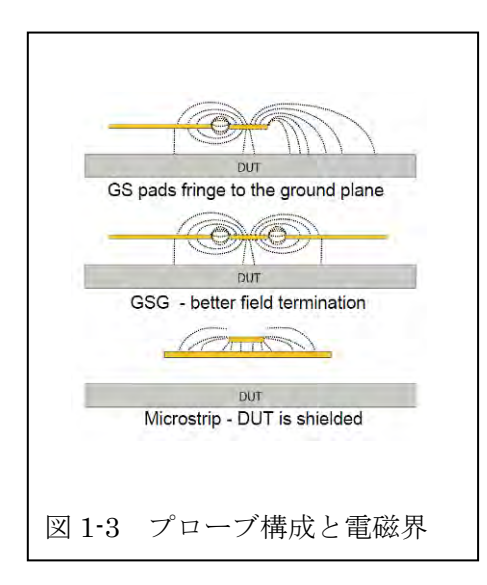

ピッチと使用可能な上限周波数との関係は、経験 則上「GS の最大ピッチは波長の1/50」、「GSG の最大ピッチは波長の1/20」となります。

また、GS/SG のプローブはシグナルの一方にしか グランドがなく電磁界がウェーハやチャックと結合 しやすいため、一般的には 10GHz 以下の測定に使 用されます。

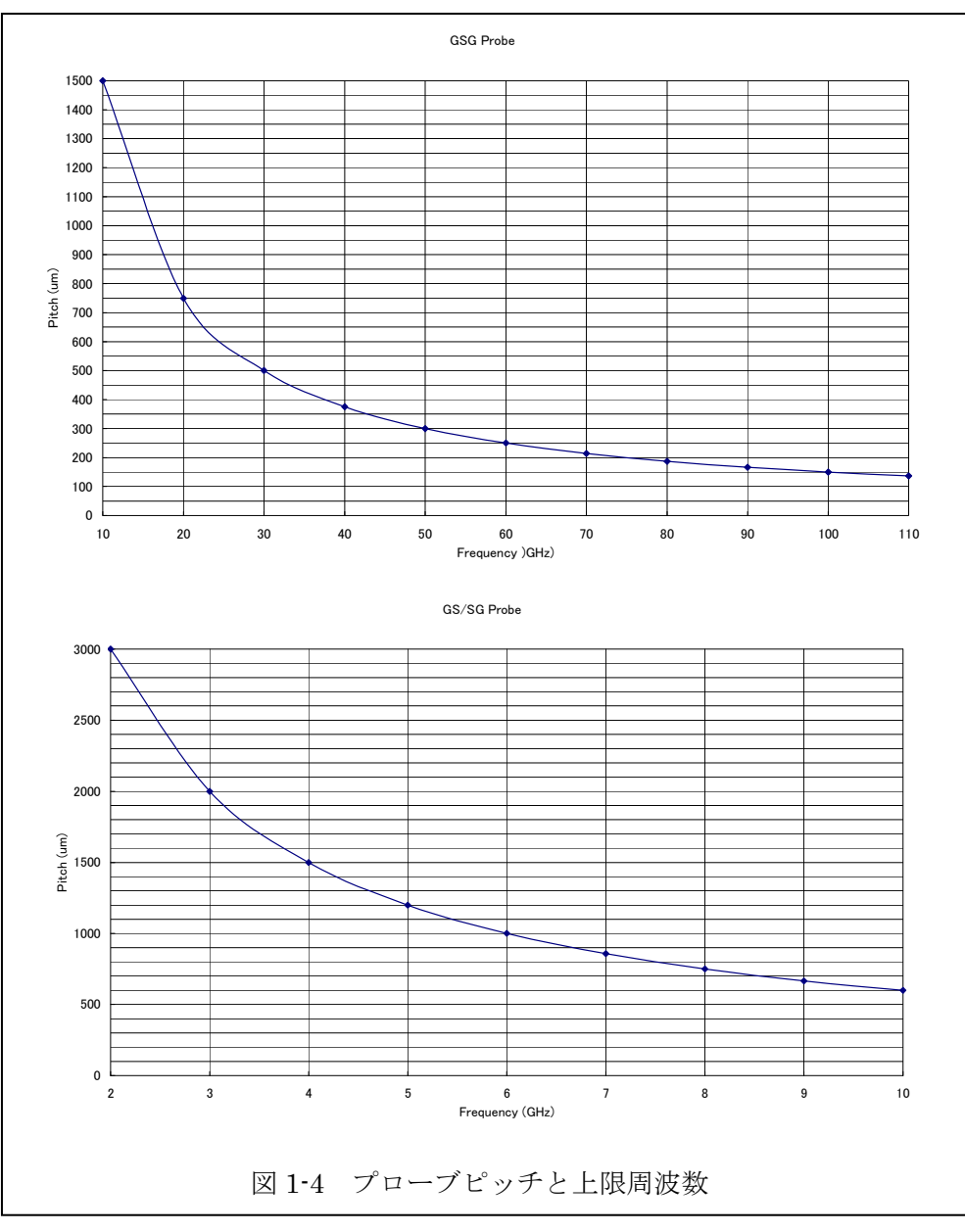

ます。ウェーハとプローブ先端の位置関係を決定するプローブ・ステーションの位置決め機 構は、ウェーハのアライメ ント調整用のθ回転機構→ XY 移動機構→プラテンの 上下動機構→プローブの XYZ θ 移動機構で構成さ

θ 軸
 調整機構

X,Y 軸 調整機構

図 1-5 プローブ・ステーションの位置決め機構

精度の良い測定をするには、ウェーハとプローブ先端にミクロン単位の精度が必要になり

次め機構
 次め機構
 ス,Y,Z, θ 調整機構
 オーレージ
 ス,Y,Z, θ 調整機構
 オーレージ
 ス,Y,Z, θ 調整機構
 オーレージ
 ムレージ
 ムレージ
 ムレージ
 ムレージ
 ムレージ
 ムレージ
 ムレージ
 ムレージ
 ムレージ
 ムレージ
 ムレージ
 ムレージ
 ムレージ
 ムレージ
 ムレージ
 ムレージ
 ムレージ
 ムレージ
 ムレージ
 ムレージ
 ムレージ
 ムレージ
 ムレージ
 ムレージ
 ムレージ
 ムレージ
 ムレージ
 ムレージ
 ムレージ
 ムレージ
 ムレージ
 ムレージ
 ムレージ
 ムレージ
 ムレージ
 ムレージ
 ムレージ
 ムレージ
 ムレージ
 ムレージ
 ムレージ
 ムレージ
 ムレージ
 ムレージ
 ムレージ
 ムレージ
 ムレージ
 ムレージ
 ムレージ
 ムレージ
 ムレージ
 ムレージ
 ムレージ
 ムレージ
 ムレージ
 ムレージ
 ムレージ
 ムレージ
 ムレージ
 ムレージ
 ムレージ
 ムレージ
 ムレージ
 ムレージ
 ムレージ
 ムレージ
 ムレージ
 ムレージ
 ムレージ
 ムレージ
 ムレージ
 ムレージ
 ムレージ
 ムレージ
 ムレージ
 ムレージ
 ムレージ
 ムレージ
 ムレージ
 ムレージ
 ムレージ
 ムレージ
 ムレージ
 ムレージ
 ムレージ
 ムレージ
 ムレージ
 ムレージ
 ムレージ
 ムレージ
 ムレージ
 ムレージ
 ムレージ
 ムレージ
 ムレージ
 ムレージ
 ムレージ
 ムレージ
 ムレージ
 ムレージ
 ムレージ
 ムレージ
 ムレージ
 ムレ

### 1.3 ケーブルと接続

測定器とプローブを接続するケーブルは、挿入 損失、位相特性が良いものを選んでください。ま た、ケーブルが曲がるなどして形状が変化した場 合に位相特性の変化が少ないこと、曲げをもとに 戻したときに特性ももとに戻るものが良いケーブ ルです。

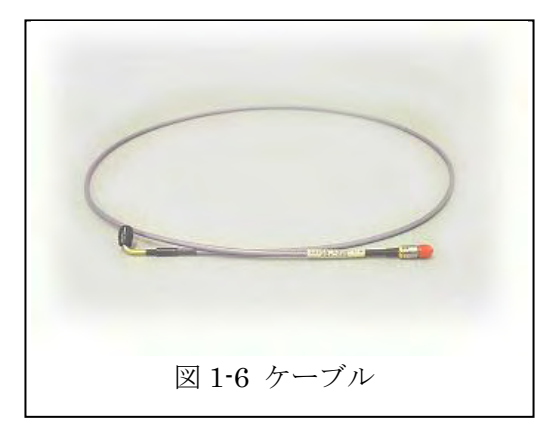

### 2 プローブ・ヘッドとプローブ・ステーションの構造と取り扱い

#### 2.1 プローブ・ステーションの構造と取り扱い

プローブ・ヘッドを取りつけるプローブ・ステーションには、マニュアル型、セミオート マチック型があります。マニュアル型は、ウェーハの搭載、移動とも手動で行い、セミオー トマチック型はウェーハの搭載は手動、移動は自動的に実行します。どのタイプのプローブ・ ステーションも基本的には、ポジショナ、プラテン、ウェーハ・チャックと移動機構、顕微 鏡、Z レバー(プラテンの高さ調整機構)などから構成されています。ウェーハ上のデバイ スを測定する場合、まずポジショナを操作し、プローブ・ヘッドをウェーハ上の基準デバイ スに正確にセットします。その後、ポジショナが搭載されているプラテンの Z レバーと、ウ ェーハ・チャックの X 軸、Y 軸の移動機構を使い、次のデバイスへと移動します。この方 法により、基準のデバイスで一度設定した高さと、各プローブ・ヘッドの間隔は正確に維持 されます。

#### 2.1.1 プローブ・ステーションの構成

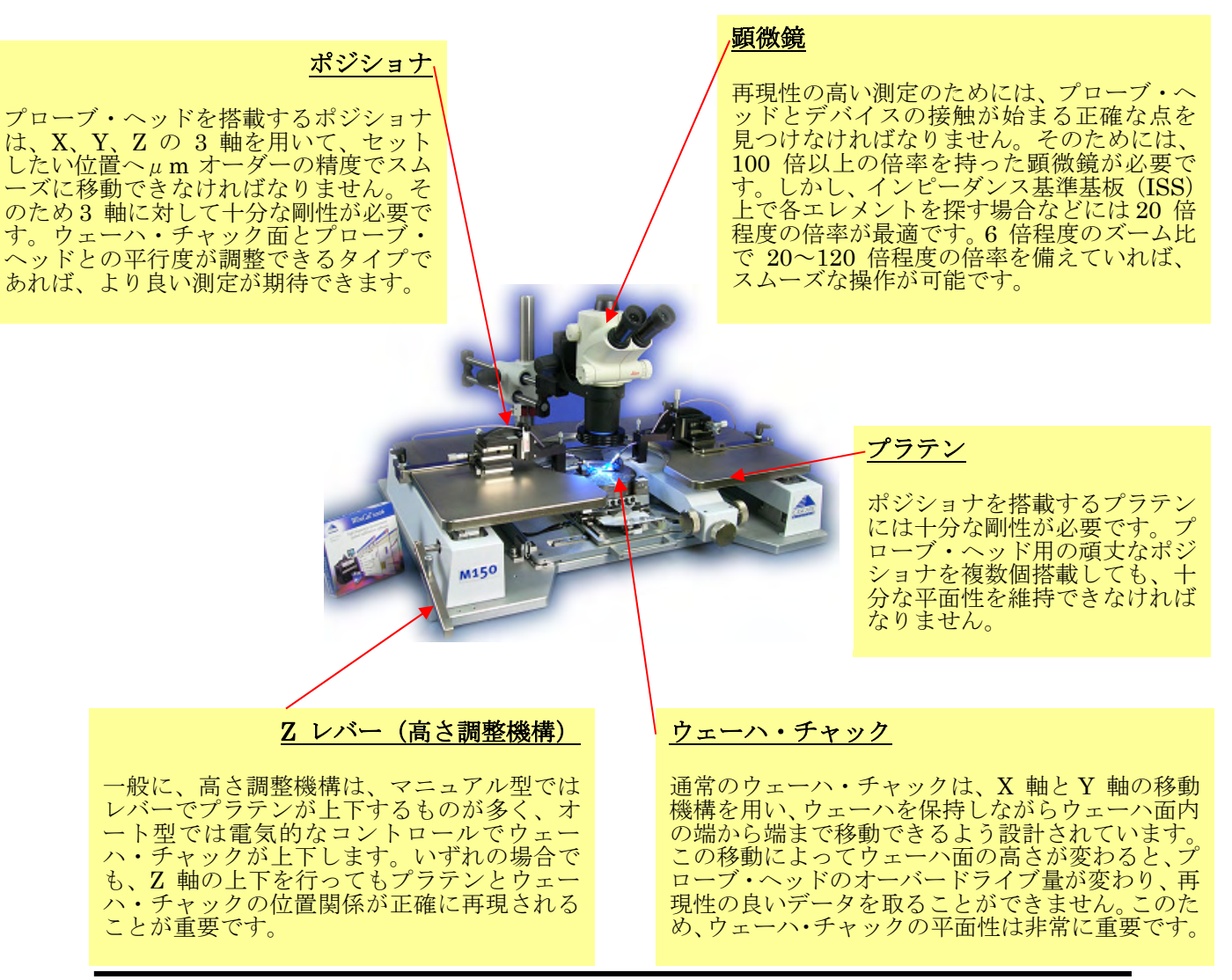

#### 2.2 プローブ・ヘッドの構造と取り扱い

プローブ・ヘッドは図 2-1 のよう な形をしています。ボディの上部中 央には測定器と接続するための同軸 コネクタがあり、先端部分はプロー ブ先端とデバイスのパッドに接触す るための、シグナルとグランドのコ ンタクト部となっています。プロー ブ・ヘッドには測定する帯域と用途 によって図 2-2 に示すような製品種 があります。(2010 年 1 月現在)

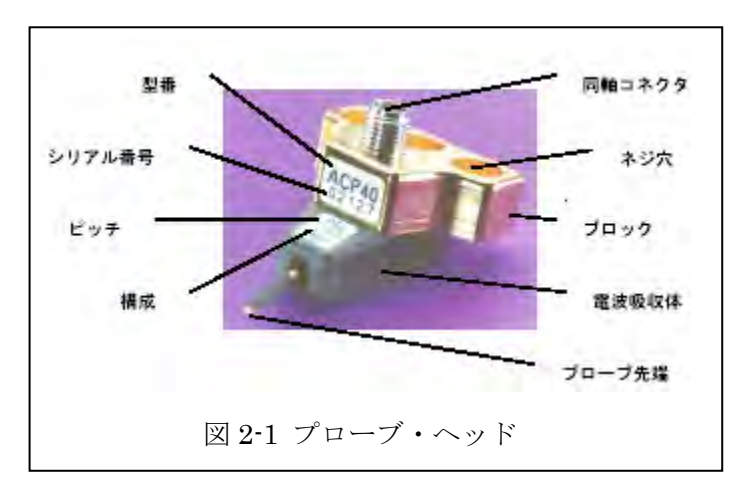

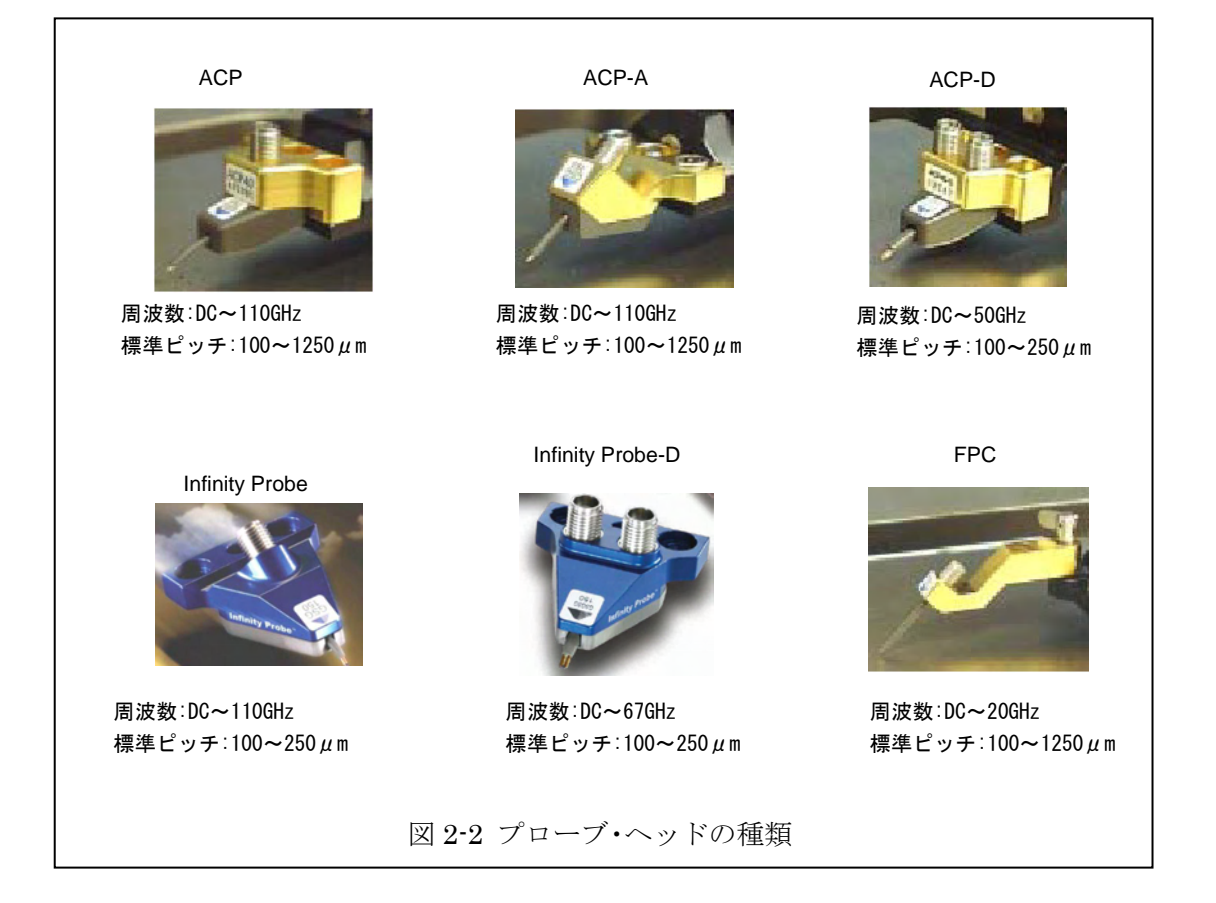

図 2-3 は、ACP および FPC プローブの、GSG タイプのプローブ先端部分を示していま す。プローブ先端部はコプレナ伝送線路を形成し、それぞれのコンタクトの間が空気で満た されているので「エア・コプレナ・プローブ (ACP)」と呼ばれ、プローブ先端の視認性に 優れています。金パッドに対するプロービングの場合、代表的プローブ寿命は 500,000 回で す。デバイスのパッドにコンタクトする部分は約 50 µ m 角の面となっており、コンタクトの 際にデバイスのパッドに与える損傷を最小限に抑えられます (RC 仕様は約 25 µ m 角)。

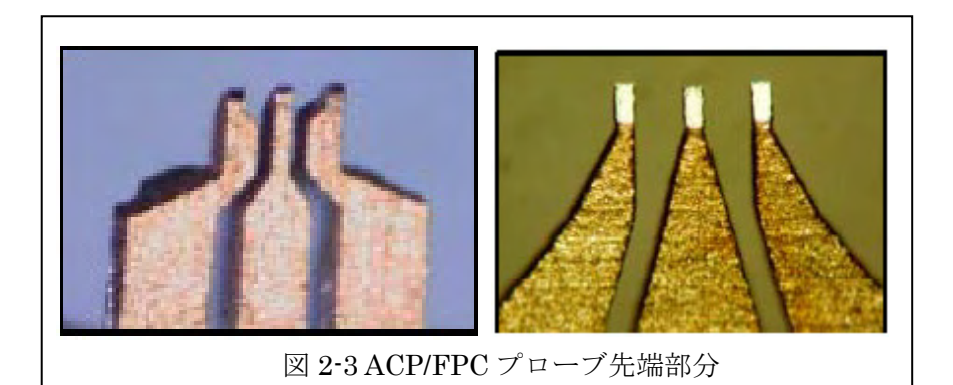

図 2-4 は Infinity プローブの先端部分を示したものです。Infinity プローブの先端では、 薄膜上にマイクロストリップ伝送線路が形成されています。酸化しないニッケル合金のバン プ(先端径:約 12um)でパッドにコンタクトするため、特にシリコン系で使用されるアル ミ・パッドに有効で、低い接触抵抗で安定したプロービングをすることができます。プロー ブ寿命は代表値で 200,000 万回です。

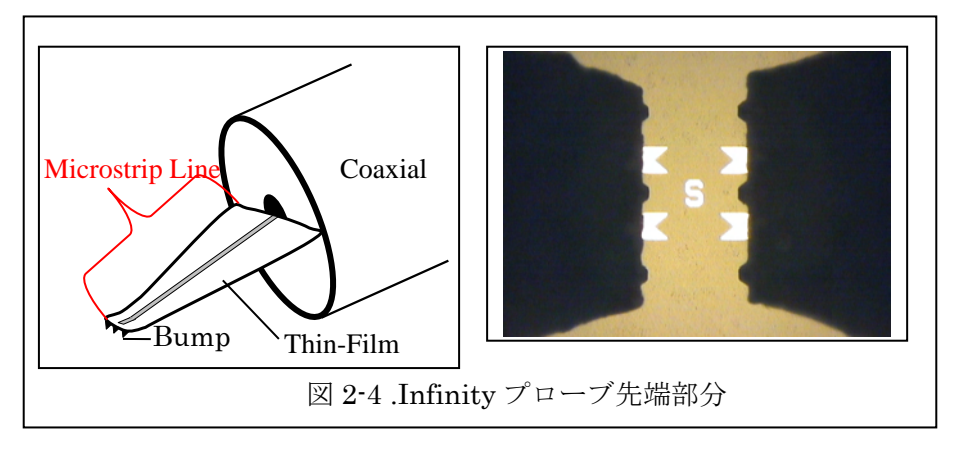

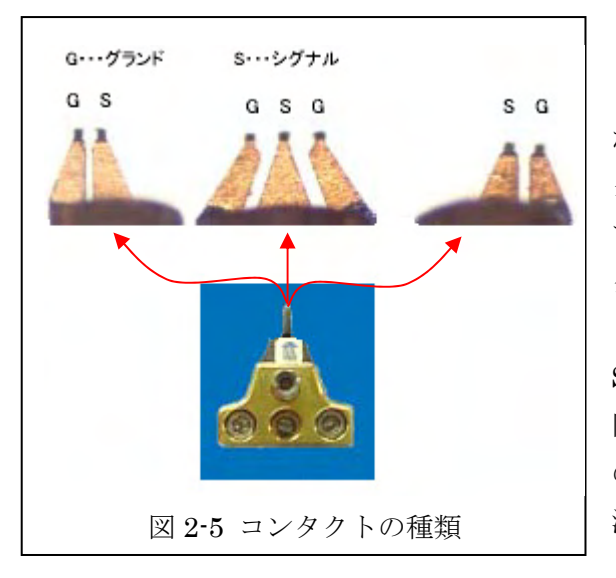

基本的なプローブ先端の構成は図 2-5 のよ うに、GS タイプ、SG タイプ、GSG タイプ があります。(GS とは、プローブを同軸コネ クタが上になるように持ち、自分の体に対し て外側にプローブ先を向けて見た時に、コン タクトが左から GS の順番になっているこ とを意味しています。)通常、GS タイプは SG タイプと、GSG タイプは GSG タイプ 同士と組合せて使用されます。GSG タイプ の方が変換部分の反射損が少なくより高い周 波数まで使用できます。シグナル及びグラン ド・コンタクト部分の中心間距離はコンタク

ト・ピッチと呼ばれ、ACP プローブでは  $100 \,\mu$  m ~ 1、 $250 \,\mu$  m、FPC プローブでは ~  $3000 \,\mu$  m、Infinity プローブでは ~  $250 \,\mu$  m まで、標準で用意されています。

図2-6は、ACPプローブの構造を示しています。同軸コネクタから入力されたRF 信号は、 低損失ケーブルを通ってプローブ先端に伝わります。同軸コネクタはプローブ・ヘッドの上 限周波数を決定する一つの要因で、40GHz までの測定に使用する ACP40 プローブ・ヘッ ドの場合は、2.92mm (K) コネクタが使われます。低損失ケーブルの周りにある電波吸収体 は不要なモードの発生を抑制し、安定した測定を可能にします。

プローブの低損失ケーブルから先端部分は、およそ 2.5:1 の割合で傾いています。この 傾きにより、プローブ先端をデバイスのパッドに接触させた後、さらに押し下げることで(オ ーバードライブ)、プローブ先端がパッドの上をわずかに滑り(スケート)、プローブ先端が パッドとの重なり(オーバーラップ)を持つので確実な電気的接触が得られます(図 2-6)。 通常のオーバードライブ量(縦方向の動き)は 50~75 $\mu$  m、スケート量(横方向)にして 20 ~30 $\mu$  m です。Infinity プローブでは、最大のオーバードライブ量は 150 $\mu$  m となります。

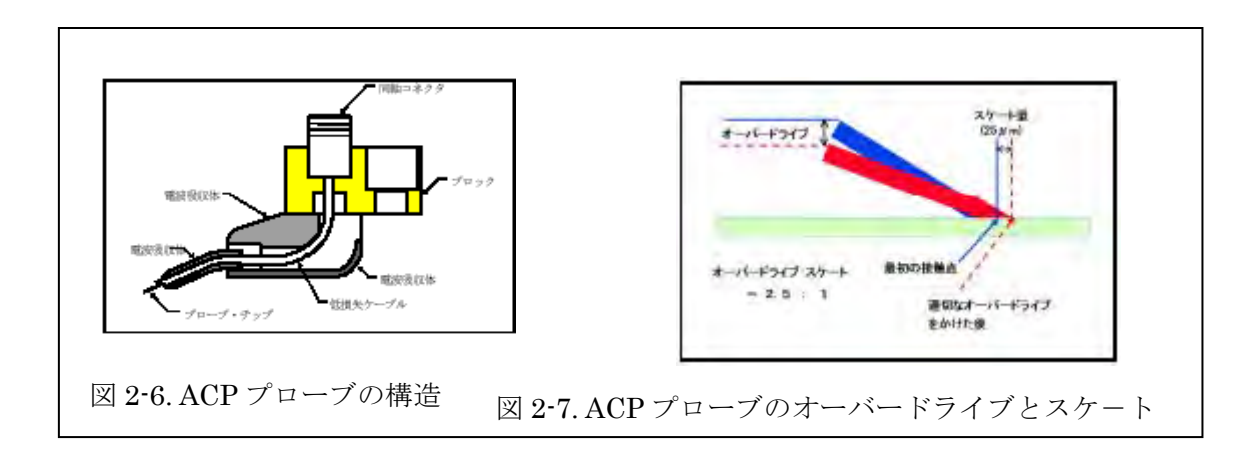

プローブ・ヘッドをポジショナに固定するための3つの穴は、中央がポジショナ側にある ガイドピン用、左右2個がネジでプローブ・ヘッドを固定するためのものです。

### 3 ネットワーク・アナライザの校正

### 3.1 校正 (キャリブレーション) とは

ネットワーク・アナライザを使用する測定の際に生じる誤差には、システマチック・エラ ー、ランダム・エラー、ドリフト・エラーの3種類があります。システマチック・エラーは、 誤差要因のうち、校正中及び測定中変化しないと考えられるものです(図 3-1)。ノイズのよ うにランダムに変化するものをランダム・エラーと呼びます。ドリフト・エラーは、時間ま たは温度が変化することによって生じるものです。

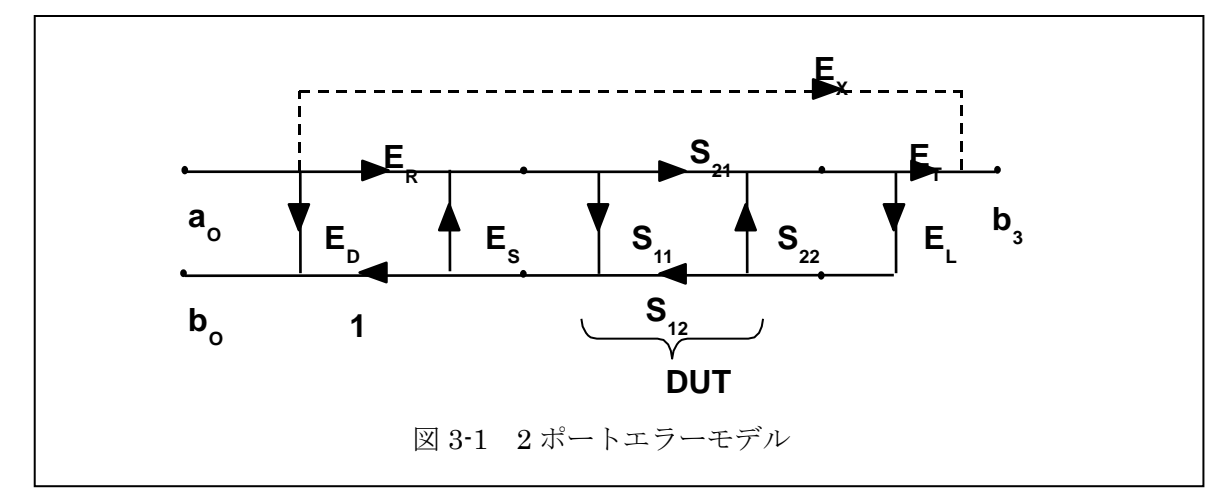

これらの内、システマチック・エラーは、測定中に変化しないと考えられるので、測定前 にこれらの値を何らかの方法で値付けし、その後の測定でこれらの値を計算上差し引くと、 システマチック・エラーを取り除いた測定結果を得ることができます。このシステマチック・ エラーの値付け作業を「校正(キャリブレーション)」と呼びます。測定値からシステマチッ ク・エラーを計算で取り除く作業は「誤差補正(エラー・コレクション)」と呼ばれます。

ランダム・エラーとドリフト・エラーは、校正では取り除けないという点に注意が必要で す。

ランダム・エラーは、ベクトル・アベレージングにより小さくできます。ドリフト・エラ ーは、室温の変化を少なくしたり、裸特性の良好なハードウェアを使用することで低減可能 です。

#### 3.2 キャリブレーション・キット (cal キット)

校正は、エラーの数と同数の既知の値を持った基準(スタンダード)の測定で実現できます。

既知の値を持った基準として、一般にオープン、ショート、ロード、スルーが使われます

が、理想的な基準の作成は困難です。しかし例えばオープン基準の場合、オープンになった 部分では電界が外側にはみ出し容量性となるため、その特性を数学的に記述すれば理想的特 性でない基準を使用しても校正が可能です。この基準特性の記述を「キャリブレーション・ キット(cal キット)」と呼びます。オープンではオープン容量(Copen)、ショートではシ ョート・インダクタンス(L-short)、ロードではロード・インダクタンス(L-term)、スル ーではスルー・ディレイを定義します。これらの値は、プローブ先端の構成(GS/SG、GSG)、 ピッチ、使用するインピーダンス基準基板により異なりますが、これらの値はプローブ・ヘ ッドの入っている箱の蓋の裏面に記載してあります。参考のため、表 3・1 に代表的なプロー ブのスタンダードの設定値を示します。

| GSG <sup>*1</sup> |         |        |                      |       | GS/SG <sup>*2</sup> |         |        |                      |  |
|-------------------|---------|--------|----------------------|-------|---------------------|---------|--------|----------------------|--|
| C-Open            | L-Short | L-Term | <u>L-Term</u><br>500 | Pitch | C-Open              | L-Short | L-Term | <u>L-Term</u><br>500 |  |
| $\mathbf{fF}$     | pH      | pH     | $\mathbf{ps}$        | um    | fF                  | pH      | pH     | ps                   |  |
| -9.3              | 2.4     | -3.5   | -0.007               | 100   | -11.0               | 33.5    | 36.5   | 0.073                |  |
| -9.5              | 3.6     | -2.6   | -0.0052              | 125   | -11.0               | 41.7    | 47.2   | 0.0944               |  |
| -9.7              | 4.8     | -1.7   | -0.0034              | 150   | -11.0               | 49.8    | 57.8   | 0.1152               |  |
| -10.1             | 7.2     | 0.2    | 0.0004               | 200   | -11.0               | 66.2    | 79.2   | 0.1584               |  |
| -10.5             | 9.6     | 2.1    | 0.0042               | 250   | -11.0               | 82.5    | 100.5  | 0.201                |  |

<sup>\*1</sup> GSG probes use CMI ISS P/N **101-190** for pitch 100-250um

 $^{\ast 2}$  GS/SG probes use CMI ISS P/N  $\mathbf{103\text{-}726}$  for pitches 100-250um

<sup>\*3</sup> THRU DELAY : 1ps

|        | GSG <sup>*3</sup> |        |                      |       |        | GS/SG <sup>*4</sup> |        |                      |
|--------|-------------------|--------|----------------------|-------|--------|---------------------|--------|----------------------|
| C-Open | L-Short           | L-Term | <u>L-Term</u><br>500 | Pitch | C-Open | L-Short             | L-Term | <u>L-Term</u><br>500 |
| fF     | pH                | pH     | $\mathbf{ps}$        | um    | fF     | pH                  | pH     | $\mathbf{ps}$        |
| -15.7  | 11.0              | -25.0  | -0.05                | 250   | -7.0   | 27.0                | 0.0    | 0                    |
| -13.6  | 15.8              | -21.0  | -0.042               | 350   | -7.0   | 28.2                | 0.0    | 0                    |
| -12.6  | 18.2              | -19.0  | -0.038               | 400   | -7.0   | 28.8                | 0.0    | 0                    |
| -10.5  | 23.0              | -15.0  | -0.03                | 500   | -7.0   | 30.0                | 0.0    | 0                    |
| -9.6   | 28.1              | -3.3   | -0.0066              | 650   | -6.4   | 42.9                | 14.1   | 0.0282               |
| -9.0   | 31.6              | 4.4    | 0.0088               | 750   | -6.0   | 51.6                | 23.4   | 0.0468               |
| -7.5   | 40.4              | 23.6   | 0.0472               | 1000  | -5.0   | 73.4                | 46.6   | 0.0932               |
| -6.0   | 49.1              | 42.9   | 0.0858               | 1250  | -4.0   | 95.1                | 69.9   | 0.1398               |

 $^{*3}\,\rm GSG$  probes use CMI ISS P/N  $\bf 106\text{-}682$  for pitch 250-1250um

 $^{*4}$  GS/SG probes use CMI ISS P/N 106-683 for pitches 250-1250um

\*<sup>3</sup> THRU DELAY : 4ps ACP 用 Standard の設定値

| GSG*1         |         |        |                      |       |               | GS/SG*2 |        |                      |
|---------------|---------|--------|----------------------|-------|---------------|---------|--------|----------------------|
| C-Open        | L-Short | L-Term | <u>L-Term</u><br>500 | Pitch | C-Open        | L-Short | L-Term | <u>L-Term</u><br>500 |
| $\mathbf{fF}$ | pH      | pH     | $\mathbf{ps}$        | um    | $\mathbf{fF}$ | pH      | pH     | $\mathbf{ps}$        |
| -6.2          | 5       | -0.9   | -0.0008              | 100   | -7.5          | 22.2    | 12.0   | 0.024                |
| -6.6          | 5.7     | 1.6    | 0.0032               | 125   | -8.0          | 28.1    | 17.9   | 0.0358               |
| -6.7          | 8.2     | 3.7    | 0.0074               | 150   | -8.5          | 33.9    | 23.8   | 0.0476               |
| -6.8          | 13.2    | 7.9    | 0.0158               | 200   | -9.6          | 45.6    | 35.6   | 0.0712               |
| -7.0          | 18.2    | 12.1   | 0.0242               | 250   | -10.6         | 57.4    | 47.3   | 0.0946               |

 $^{*1}\,\rm GSG$  probes use CMI ISS P/N 101-190 for pitch 100-250um

 $^{*2}$  GS/SG probes use CMI ISS P/N 103-726 for pitches 100-250um  $^{*3}$  THRU DELAY : 1ps

Infinity Probe 用 Standard の設定値

表 3-1 プローブの CAL スタンダード値

### 4 オン・ウェーハ校正の準備

#### 4.1 インピーダンス基準基板 (ISS)

ISS は、校正に用いる 校正基準を提供します。 ISS (図 4-1) は 16mm x 22mm 程のアルミナ基 板で、その上にショート、 ロード、スルーの基準が 形成されています(図 4-2)。オープンは、プロ ーブ・ヘッドを基板面か ら 250μm以上上げた状 態で実現されます。ロー ド基準は、50Ω±0.3% (DC)に調整されており、

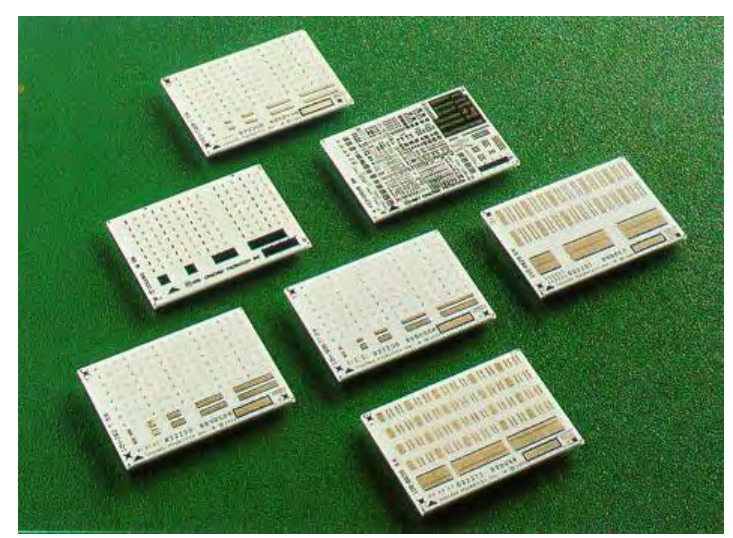

図 4-1 インピーダンス基準基板

ISS と共に供給される ISS の図(図 4-2)にその位置が赤で示されています。ISS は、プロー ブ・ヘッドの構成 (GS/SG、GSG 等) とピッチにより、数種類が用意されています (表 4-1)。

| 型名      | 品名                                  | ピッチ(μm)         |
|---------|-------------------------------------|-----------------|
| 005-016 | インピーダンス基準基板(汎用)                     |                 |
| 101-190 | LRM インピーダンス基準基板(GSG 用)              | $100 \sim 250$  |
| 103-726 | インピーダンス基準基板(GS/SG 用)                | $100 \sim 250$  |
| 104-783 | インピーダンス基準基板(Wバンド用)                  | 75~150          |
|         | <b>*</b> アブゾービング ISS ホルダ:116-344 必須 |                 |
| 104-909 | インピーダンス基準基板(ナロー・ピッチ、GSG, GS/SG 用)   | $50 \sim 150$   |
| 106-682 | インピーダンス基準基板(ワイド・ピッチ、GSG 用)          | $250 \sim 1250$ |
| 106-683 | インピーダンス基準基板(ワイド・ピッチ、GS/SG 用)        | $250 \sim 1250$ |
| 109-531 | インピーダンス基準基板(直交型、GSG 用)              | 100~500         |
| 114-456 | インピーダンス基準基板(ACP-RC プローブ用)           | $100 \sim 150$  |

### 表 4-1 ISS の品種

\*アブゾービング ISS ホルダ:116-344 は、40GHz 以上の測定を行う場合に有効です。

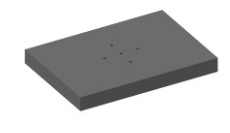

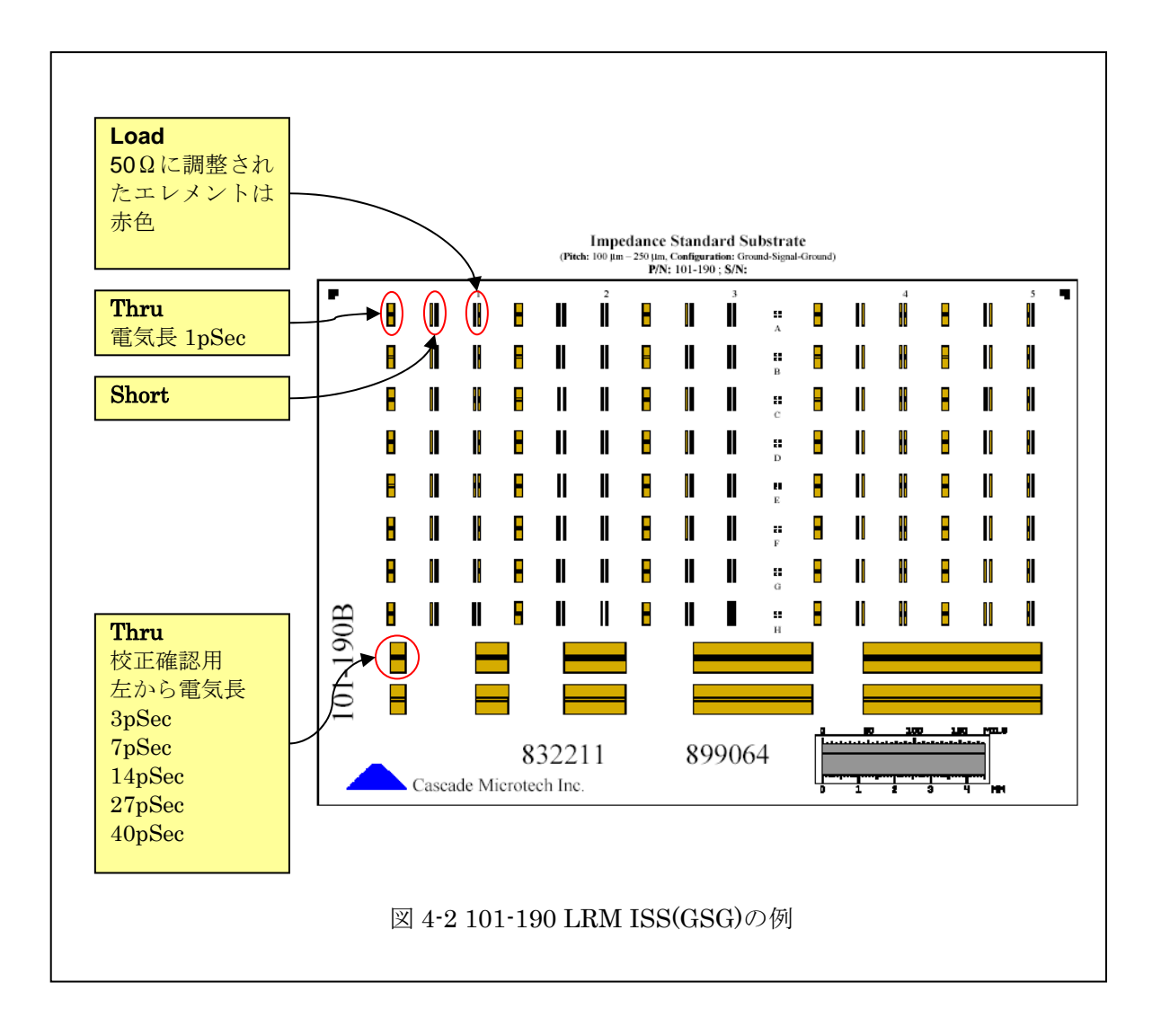

お使いになるプローブ・ステーションは、マニュアル、セミオートどちらでも構いません が、以下の点に注意が必要です。

> \*プローブ・ヘッドを取付ける前に、ウェーハ・チャック面は一番高い位置に、 ポジショナが搭載されているプラテンは最も低い位置(通常、デバイスを測 定する位置)になっているか確認してください。

> \*ウェーハ・チャック面に細かいゴミがないか確認してください。ゴミがある 場合には、無水アルコール等で洗浄します。

Summit /M150 シリーズ・プローブ・ステーションをご使用の場合は、補助ステージに ISS とコンタクト基板をセットし、真空ポンプを作動させて吸着してください。

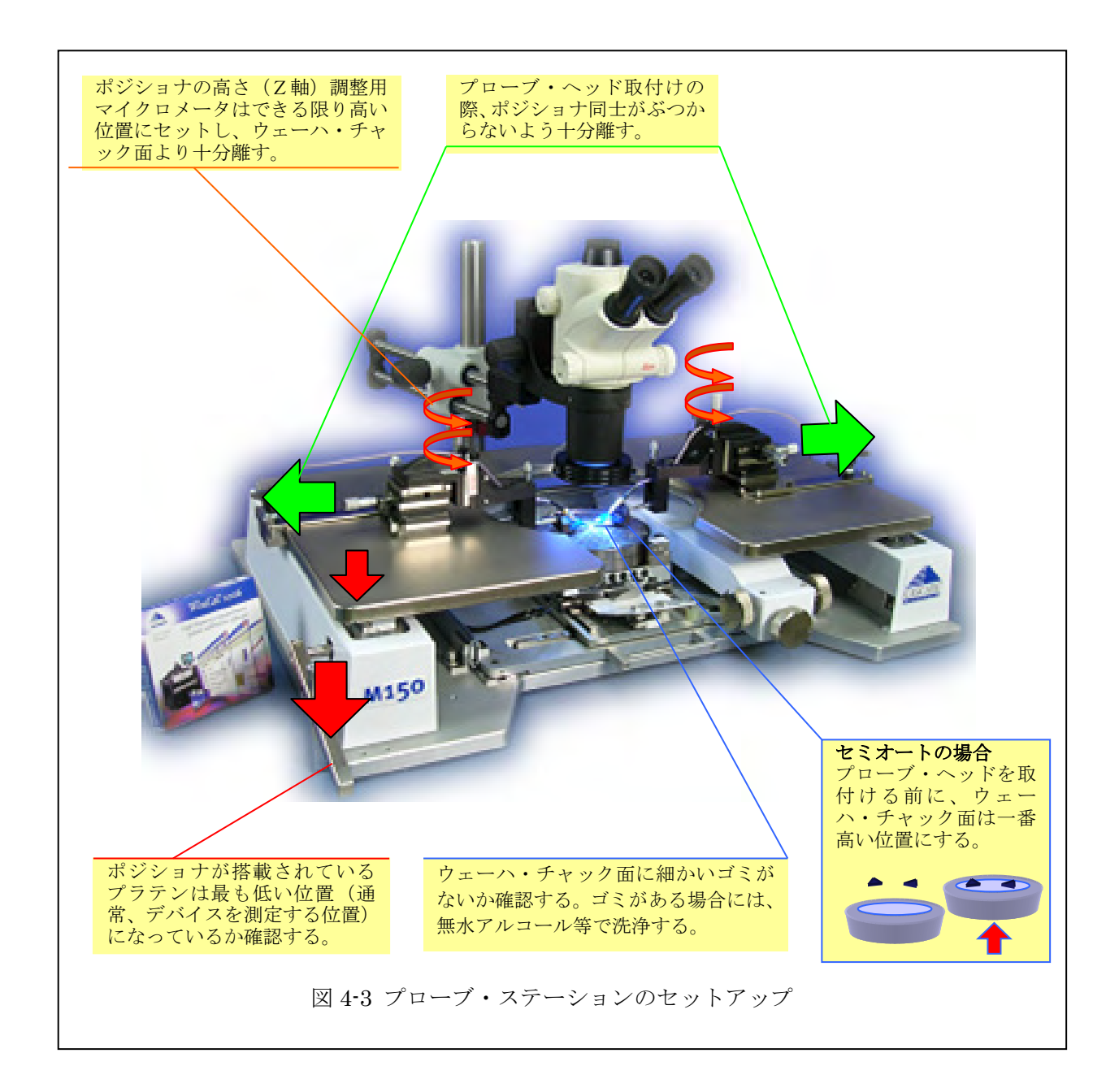

#### 4.3 プローブ・ヘッドのポジショナへの取付け

ポジショナにプローブ・ヘッドを取付ける際は、以下の点に注意が必要です。

●ポジショナの高さ(Z軸)調整用マイクロメータはできる限り高い位置にセットし、 ウェーハ・チャック面より十分離してください。

●プローブ・ヘッド取付けの際、ポジショナ同士がぶつからないよう十分離してくだ さい。

●ポジショナのガイドピンや固定面に細かいゴミがないか確認してください(ゴミがあると、ウェーハとプローブ・ヘッドの平行度を損なう原因となります。)。
●プローブ・ヘッドを、2本の留めネジで確実にポジショナに固定してください。

 

 ① プローブ本体を固定し、本体 を留めているネジをはずす
 ② プローブをしっ かり持ち、箱か ら取り出す
 ③ ポジショナの中央ピン に合わせてブローブ を果せる
 ④ ネジを締める

 ③ ホクタを指で締める
 ③ ホクタをトルク・レンチ で締める
 ③ ホクタをトルク・レンチ で締める
 ③ ポジショナへの 取り付け完了図

図 4-4 ACP · Infinity シリーズの取り付け

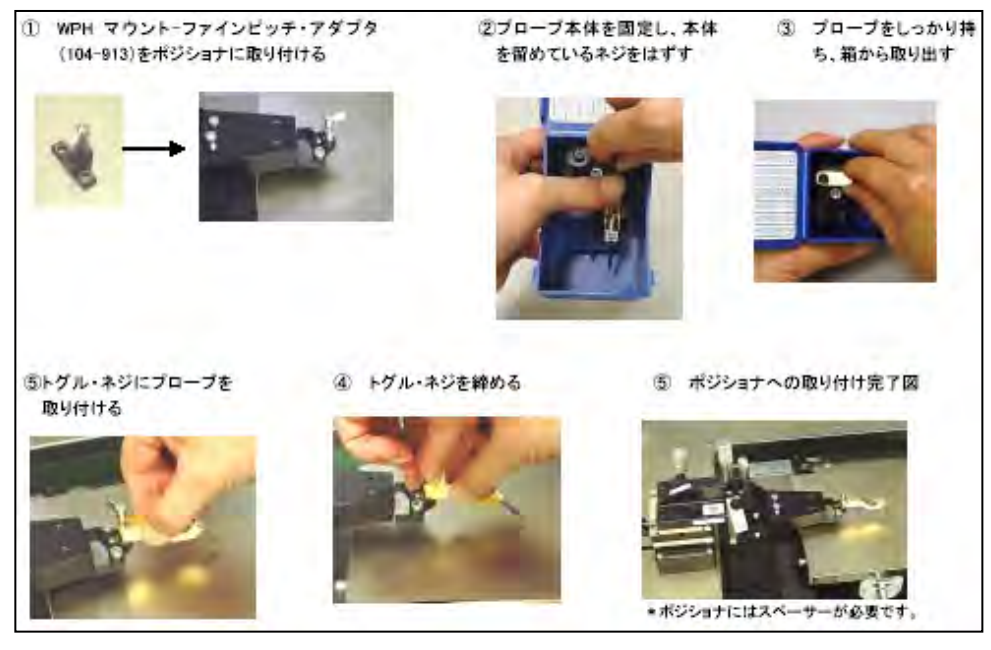

図 4-5 FPC シリーズの取り付け

①ウェーハ・チャックは上げ、プラテンは下げ、実際のデバイス測定と同じ位置にします。
 ②プローブ・ヘッド先端を目視しながらポジショナの高さをゆっくり下げ、基板上約 1mm
 程度のところで止めます。

③目視から顕微鏡に変え、倍率を 20~30 倍程度とし、焦点を基板に合わせます。ゆっく りとポジショナの Z 軸を下げて行くと、プローブ先端も顕微鏡の被写界深度に入り、焦点 が合ってきます。焦点が合ってきたら、倍率を 50~60 倍程度とし、さらに Z 軸をゆっく りと下げます。

④顕微鏡の倍率を 100 倍以上にし、Z 軸をゆっくりとさらに下げるとプローブ・ヘッド 先端が基板に接触します。さらにわずかに Z 軸を下げると (オーバードライブ)、プロー ブ・ヘッド先端が基板上を滑ります (スケート)。この滑り始める位置が接触した点です。

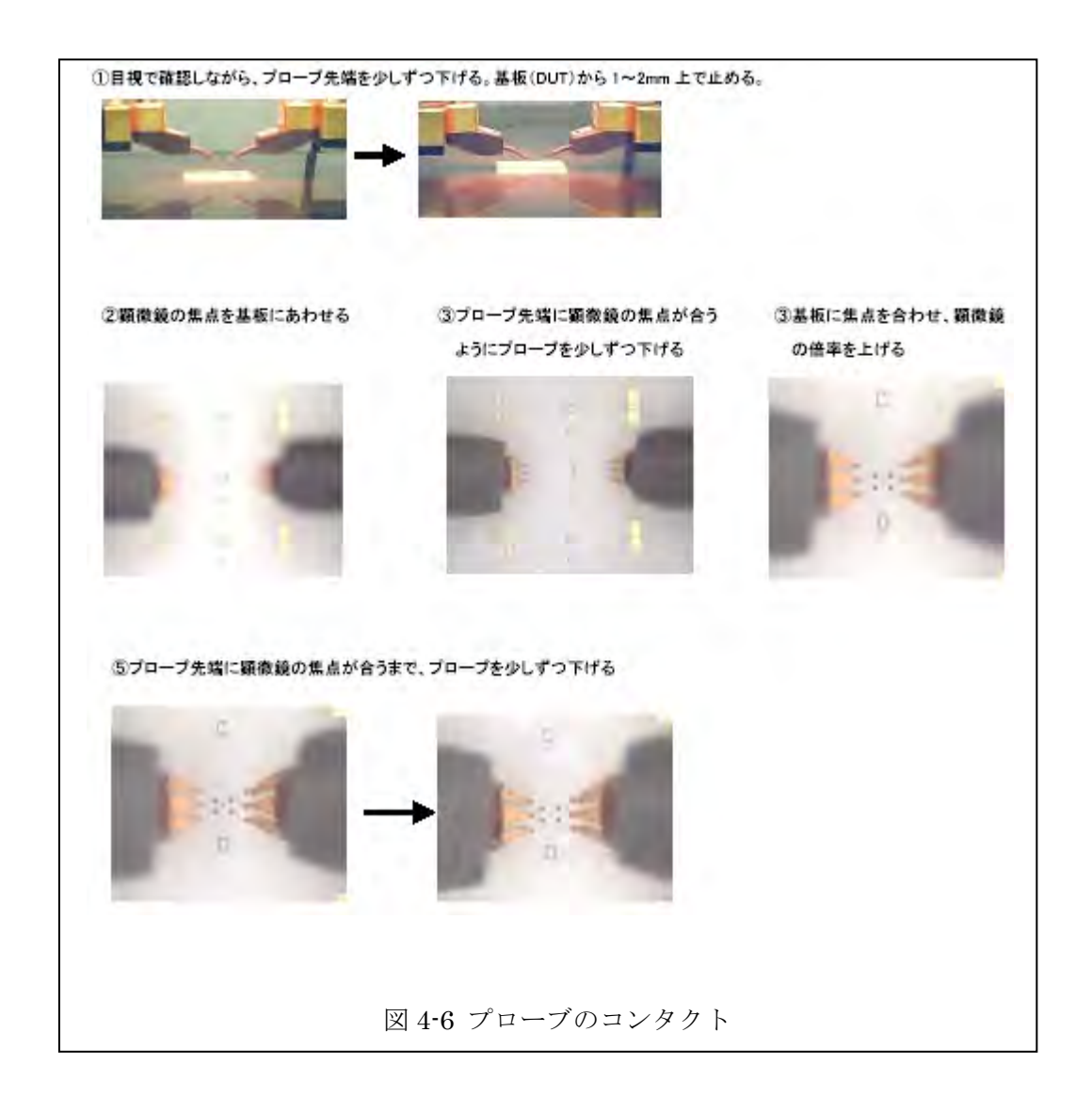

### 4.5 平行度の調整

プローブ・ヘッドの平行度の確認及び調整は、コンタクト基板(005-018)を用いて行い ます(図 4-7)。「4.2.3. プローブのコンタクト方法」に記述された要領で、コンタクト基板 の金の部分にプローブ・ヘッドの先端をコンタクトします。接触後、25~50μm程度スケー

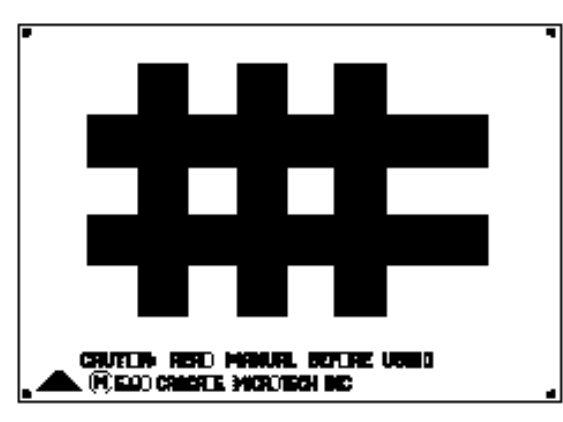

図 4-7 コンタクト基板

トさせてからプローブ・ヘッドを基板から 上げます。スケートにより金の部分に傷跡 が付きますが(図 4-8)、GS または GSG の コンタクトの傷跡が均等に付いていれば正 常です。いずれかのコンタクトの傷跡が他 より強い場合は、そのコンタクトが他より 下がっています。平行度調整機構付きポジ ショナをご使用の場合は、コンタクトの傷 跡が均等に付くように平行度調整用マイク ロメータを調整して下さい。

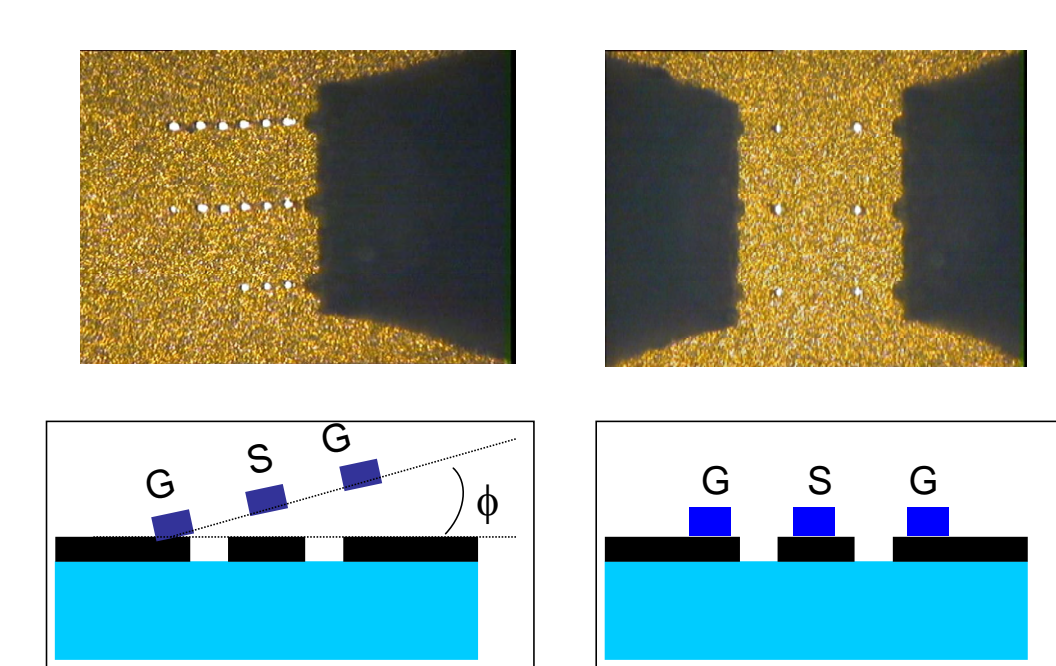

図4-8 プローブの平行度

#### 4.6 マイクロ波同軸ケーブルとその取り扱い

マイクロ波帯で使用される同軸ケーブルには、表 4-2 のような各種の同軸コネクタが付い ています。これらの同軸コネクタにより、使用できる上限周波数が決まります。

同軸の直径が小さい程、上限周波数は高くなりますが、機械的強度は弱くなり伝送損失が 大きくなるので、不必要に直径が小さい同軸コネクタの使用は避けて下さい。コネクタ同士 の接続の際はまっすぐに勘合させ、双方のコネクタが回転しないようにオス・コネクタの外 側のネジだけを回します。締付けトルクを一定にすることも重要なので、適切なトルク・レ ンチを使用して下さい。これらの同軸コネクタのうち、SMA、3.5mm、2.92mm(K)コネ クタは、機械的な接続の互換性があります。2.4mmと 1.85mmの間でも、機械的な接続の 互換性があります。しかし、これらの2つのグループ間ではネジのピッチが異なるため、接 続の互換性はありません。

| 同軸コネクタ     | 上限周波数    | 適合するプローブ    | 締め付けトルク      |
|------------|----------|-------------|--------------|
| SMA        | 18GH z   | I40/ACP40   | 51 b-inch    |
| 3.5mm      | 26.5GH z | I40/ACP40   | 81 b-inch    |
| 2.92mm (K) | 40GH z   | I40/ACP40   | 81 b-inch    |
| 2. 4 m m   | 50GH z   | I50/ACP50   | 81 b-i n c h |
| 1.85mm     | 67GH z   | I67/ACP65   | 81 b-inch    |
| 1.0mm      | 110GH z  | I110/ACP110 | 41 b-inch    |

表 4-2. 同軸コネクタ

ネットワーク・アナライザのポートとケーブル、またはプローブ・ヘッドとケーブルのコ ネクタが異なる場合は、変換アダプタを使用しますが、変換アダプタの使用は測定系の反射 特性を劣化させるので、良質の変換アダプタを最小限に使用して下さい。同軸ケーブルは、 曲げることによりその特性が変化します。この特性の変化は、ケーブルの種類によっても異 なりますので、良質の同軸ケーブルのご使用をお勧めします。校正中または測定中に、ケー ブルが動かないように注意する必要がありますが、ケーブルの動きは、ポジショナに付いて いるケーブル・クランプの使用で最小限に抑えられます。エルボを使用してケーブルの引き 出し方向を水平にすると、顕微鏡の視野を妨げたり、対物レンズと接触することが防げます。 表4 はエルボ付きおよびストレートのフレキシブル・ケーブルの例です。

| マイクロチャンバー無しのプローブ・ステーション用 RF ケーブル |           |       |                 |           |  |  |  |
|----------------------------------|-----------|-------|-----------------|-----------|--|--|--|
| 周波数                              | コネクタ      | スタイル  | 長さ              | パーツ番号     |  |  |  |
| 40GHz                            | 2.92mm(K) | エルボ付き | 48 インチ(約 120cm) | 101-162-B |  |  |  |
| 50GHz                            | 2.4mm     | エルボ付き | 48 インチ(約 120cm) | 103-202-B |  |  |  |
| 67GHz                            | 1.85mm    | エルボ付き | 36 インチ(約 90cm)  | 124-605-B |  |  |  |
| 40GHz                            | 2.92mm(K) | ストレート | 48 インチ(約 120cm) | 124-084-B |  |  |  |
| 50GHz                            | 2.4mm     | ストレート | 48 インチ(約 120cm) | 124-085-B |  |  |  |
| 67GHz                            | 1.85mm    | ストレート | 36 インチ(約 90cm)  | 124-606-B |  |  |  |

マイクロチャンバー付きのプローブ・ステーション用 RF ケーブル

| 周波数   | コネクタ      | スタイル  | 長さ              | パーツ番号   |
|-------|-----------|-------|-----------------|---------|
| 40GHz | 2.92mm(K) | エルボ付き | 48 インチ(約 120cm) | 132-420 |
| 50GHz | 2.4mm     | エルボ付き | 48 インチ(約 120cm) | 132-421 |
| 67GHz | 1.85mm    | エルボ付き | 36 インチ(約 90cm)  | 132-422 |
| 40GHz | 2.92mm(K) | ストレート | 48 インチ(約 120cm) | 132-423 |
| 50GHz | 2.4mm     | ストレート | 48 インチ(約 120cm) | 132-424 |
| 67GHz | 1.85mm    | ストレート | 36 インチ(約 90cm)  | 132-425 |

表 4-3.フレキシブル・ケーブル

マイクロチャンバー無しの プローブ・ステーション用 エルボ付きRFケーブル

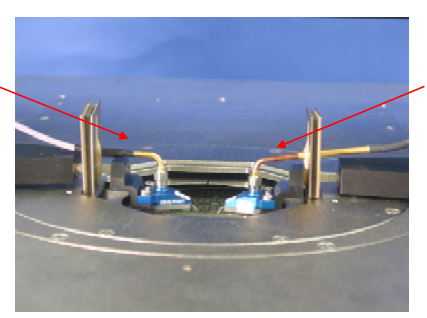

マイクロチャンバー付きの プローブ・ステーション用 エルボ付きRFケーブル

マイクロチャンバー無しの プローブ・ステーション用 . ストレートRFケーブル

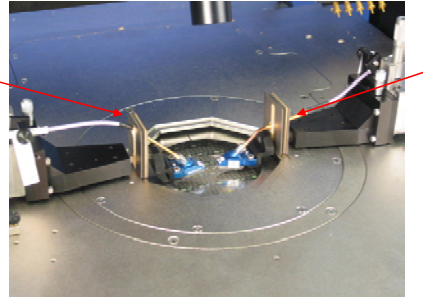

マイクロチャンバー付きの プローブ・ステーション用 ストレートRFケーブル

同軸コネクタの接続の際は、コネクタの接続面が擦れあわないようにコネクタの回転を防ぐ必要があります。そのためには、オープンエンド・レンチを使用します。レンチのサイズは以下のようになっています。

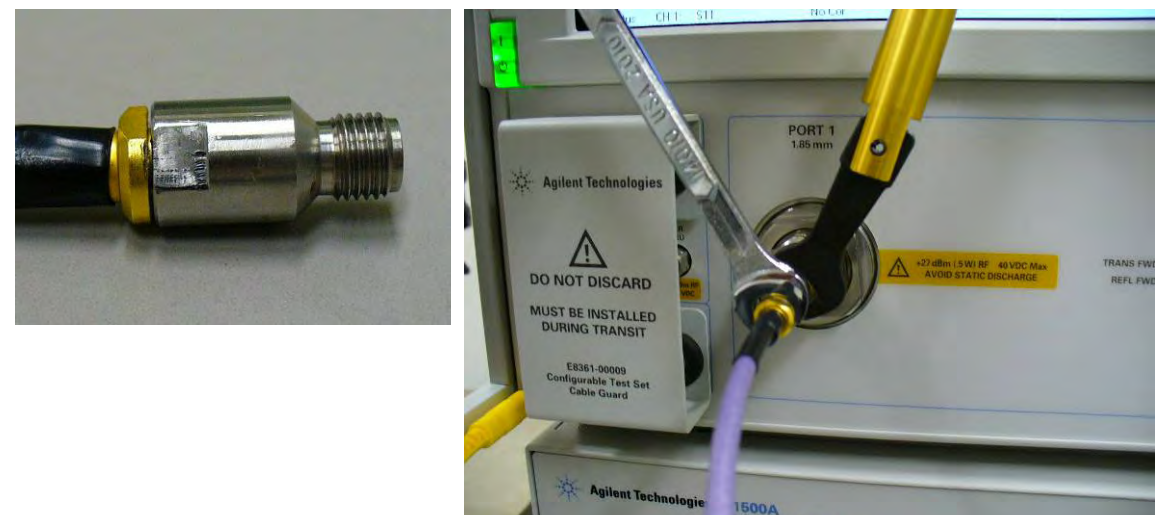

### マイクロチャンバー無しのプローブ・ステーション用 RF ケーブル

| 周波<br>数 | コネクタ      | スタイル  | パーツ番号     | レンチ・サイズ |
|---------|-----------|-------|-----------|---------|
| 40GHz   | 2.92mm(K) | エルボ付き | 101-162-B | 5/16"   |
| 50GHz   | 2.4mm     | エルボ付き | 103-202-В | 7/32"   |

| 67GHz | 1.85mm    | エルボ付き | 124-605-B | 1/4"  |
|-------|-----------|-------|-----------|-------|
| 40GHz | 2.92mm(K) | ストレート | 124-084-B | 5/16" |
| 50GHz | 2.4mm     | ストレート | 124-085-В | 7/32" |
| 67GHz | 1.85mm    | ストレート | 124-606-В | 1/4"  |

マイクロチャンバー付きのプローブ・ステーション用 RF ケーブル

| 周波<br>数 | コネクタ      | スタイル  | パーツ番号   | レンチ・サイズ |
|---------|-----------|-------|---------|---------|
| 40GHz   | 2.92mm(K) | エルボ付き | 132-420 | 5/16"   |
| 50GHz   | 2.4mm     | エルボ付き | 132-421 | 7/32"   |
| 67GHz   | 1.85mm    | エルボ付き | 132-422 | 1/4"    |
| 40GHz   | 2.92mm(K) | ストレート | 132-423 | 5/16"   |
| 50GHz   | 2.4mm     | ストレート | 132-424 | 7/32"   |
| 67GHz   | 1.85mm    | ストレート | 132-425 | 1/4"    |

#### 4.7 プローブのオーバードライブとスケート量の調整

プローブのオーバードライブ量が正しくないと、正確なネットワーク・アナライザの校正 は不可能なため、オーバードライブ量の調整は重要です。オーバードライブとスケート量の 調整は、 ISS 中央やや右側にあるアラインメント・マークで行います。このアラインメン ト・マークの幅は、校正に使用するエレメントのパッド幅と同一で、左右の間隔も同じです。

ACP/FPC プローブを使用する場合、アラインメント・マークの平らな部分と切れ込みの 先端の真中からプローブ先端がすべり始め、切れ込みの先端と反対側の先端の真中で止まる ように、スケートする量を調整して下さい(図 4·9)。標準ピッチ(250 µ m 以下)の場合、 これで約 25 µ m のスケート量が実現されます。同時に、左右のプローブを正しい間隔に調整 することも実現されます。校正を行う際は、このプローブ間隔とオーバードライブ量を維持 したまま、 ISS を移動させて行って下さい。

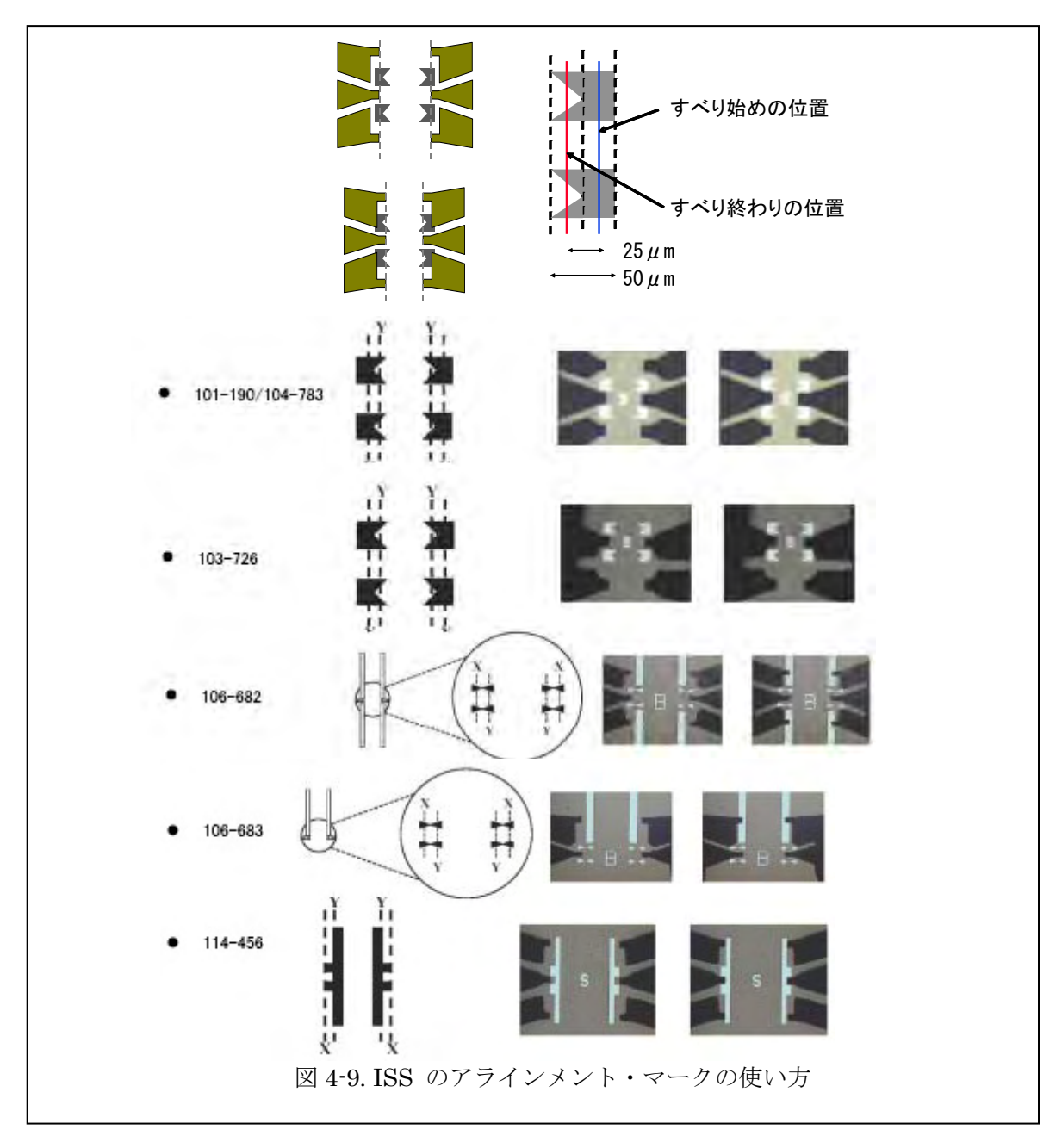

Infinity Probe を使用する場合は、以下の手順でアライメントおこないます(101-190 LRM 用 ISS 使用)。

1. 最初のコンタクト (すべり始めの位置)

オーバードライブをかけずに、プローブ・チップ基盤の先端(①)をアライメント・ マークの外側のふち(②)と合わせる。

2. 最後のコンタクト

プローブ・チップの先端(③)がアライメント・マークの切れ込み部分(④)へ届 くまでオーバードライブをかける。

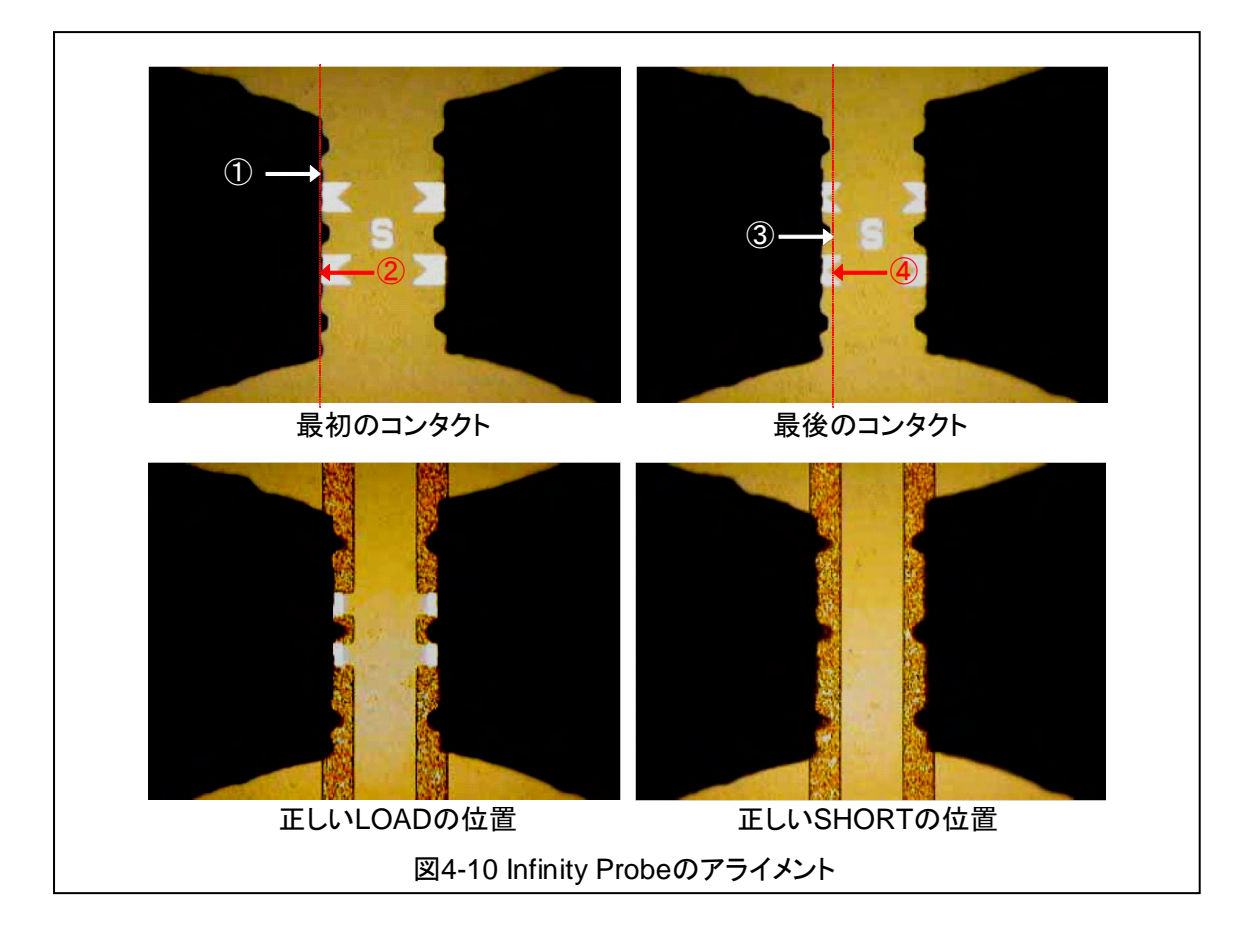

### <u>ワイドピッチ用 ISS(106-682&106-683)のアラインメント・マークの使い方について</u>

カスケード・マイクロテック社のインピーダンス基準基板(ISS)には、プローブの間隔 とすべり量を最適にするためのアラインメント・マークが付いています。その使い方につい ては ISS マップに記載されていますが、さらに詳しい内容を解説します。

ISS マップには以下のような図と写真が掲載され、アラインメント・マークの使い方が解説 されています。

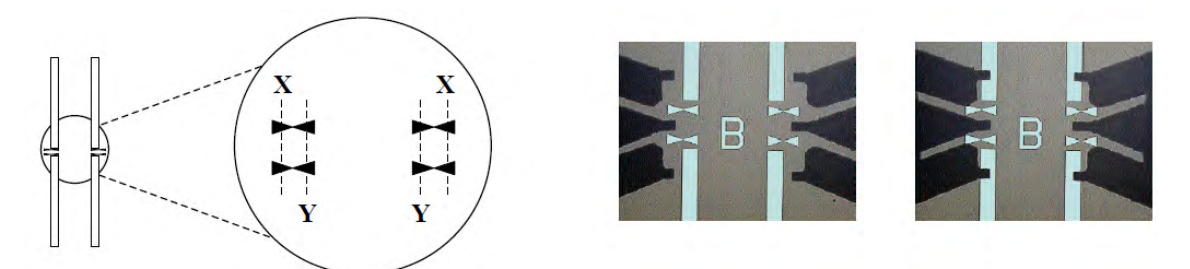

106-682 (ワイドピッチ GSG) のアラインメント・マークと使い方

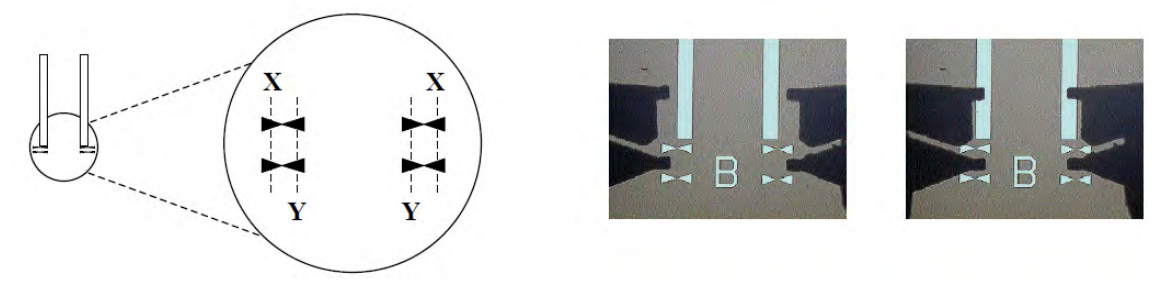

106-683 (ワイドピッチ GS/SG) のアラインメント・マークと使い方

アラインメント・マークは全体で 150um ありますので、上記の調整方法だと 75um すべる (スケートする) ことになります。

<u>75um のスケートで使用するようにしてください。</u>

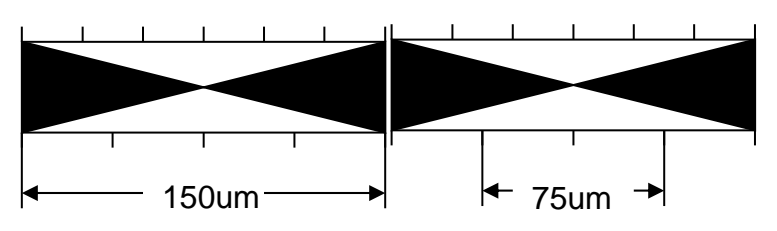

この 75um のスケートについて、もう少し詳しく解説します。

ワイドピッチ (250um を超えるもの) のプローブの場合、最低どの程度のスケートが必要か と言うと、50um となります。

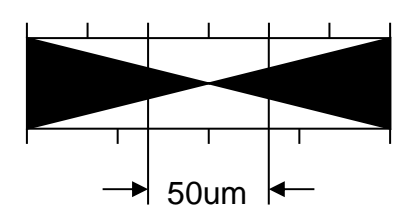

もう一つ考慮しなければならないのは、安全なスケートの最大値です。ACP の場合、最大安 全オーバードライブは 250um ですので、最大安全スケートは 100um となります。(オーバ ードライブ:スケート=2.5:1)

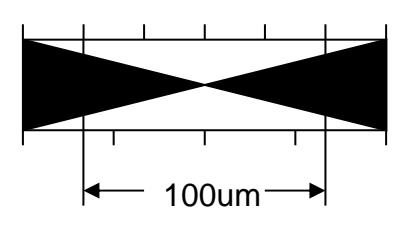

実は 75um のスケートは、これら 2 つの中間の値となっています。 75um のスケートで使用するようにしてください。

またチャックが上下するセミオートのプローブステーションを使用している場合は、セパ レートの距離にも注意する必要があります。

75um スケートした場合、オーバードライブは 187.5um (75x2.5=187.5) となります。 デフォルトのセパレート距離は 200um なので、このままの設定ではセパレートしてもプロ 一ブがウェーハに接触している可能性がありますので、十分なセパレート距離を設定する必 要があります。セミオートのプローブステーションを使用する際には、十分に注意してくだ さい。

| -                                           |     |                   |               |     |     |  |  |
|---------------------------------------------|-----|-------------------|---------------|-----|-----|--|--|
| S Options                                   |     |                   |               |     | ?×  |  |  |
| General Z Axis Compensation Inker           | Co  | ntact Mode        | Vision   Vacu | um  |     |  |  |
| Chuck                                       |     | - Aux 1           |               |     |     |  |  |
| <u>C</u> ontact 5000 オm                     |     | Contact           | 5000          | 才m  |     |  |  |
| Separate<br>Distance 200  オm                |     | Sep <u>a</u> rate | 250           | オm  |     |  |  |
| Z Distance between contact and separ        | ate |                   |               |     |     |  |  |
| Z Axis Options M                            |     | - Aux 2           |               |     | - I |  |  |
| 🥅 Partial Platen                            |     | Co <u>n</u> tact  | 5000          | 才m  |     |  |  |
| 🔲 <u>S</u> tay at Separate                  |     | Separate          | 250           | 才m  |     |  |  |
| <u>U</u> se Defaults ☐ Enable <u>Z</u> ones |     |                   |               |     |     |  |  |
|                                             |     |                   |               |     |     |  |  |
|                                             | Ok  |                   | Cancel        | Арр | У   |  |  |

### 5キャリブレーション・キットの入力設定

この章では「キャリブレーション・キット」で紹介したキャリブレーションエレメントの 特性をネットワーク・アナライザに入力する手順を紹介します。

#### 5.1 SOLT の場合

### 5.1.1 Agilent PNA(Version A.06.04.32)シリーズ での SOLT CAL KIT の入力手順

#### 入力画面と設定

キャリブレーション・キットを作成する画面を開きます。

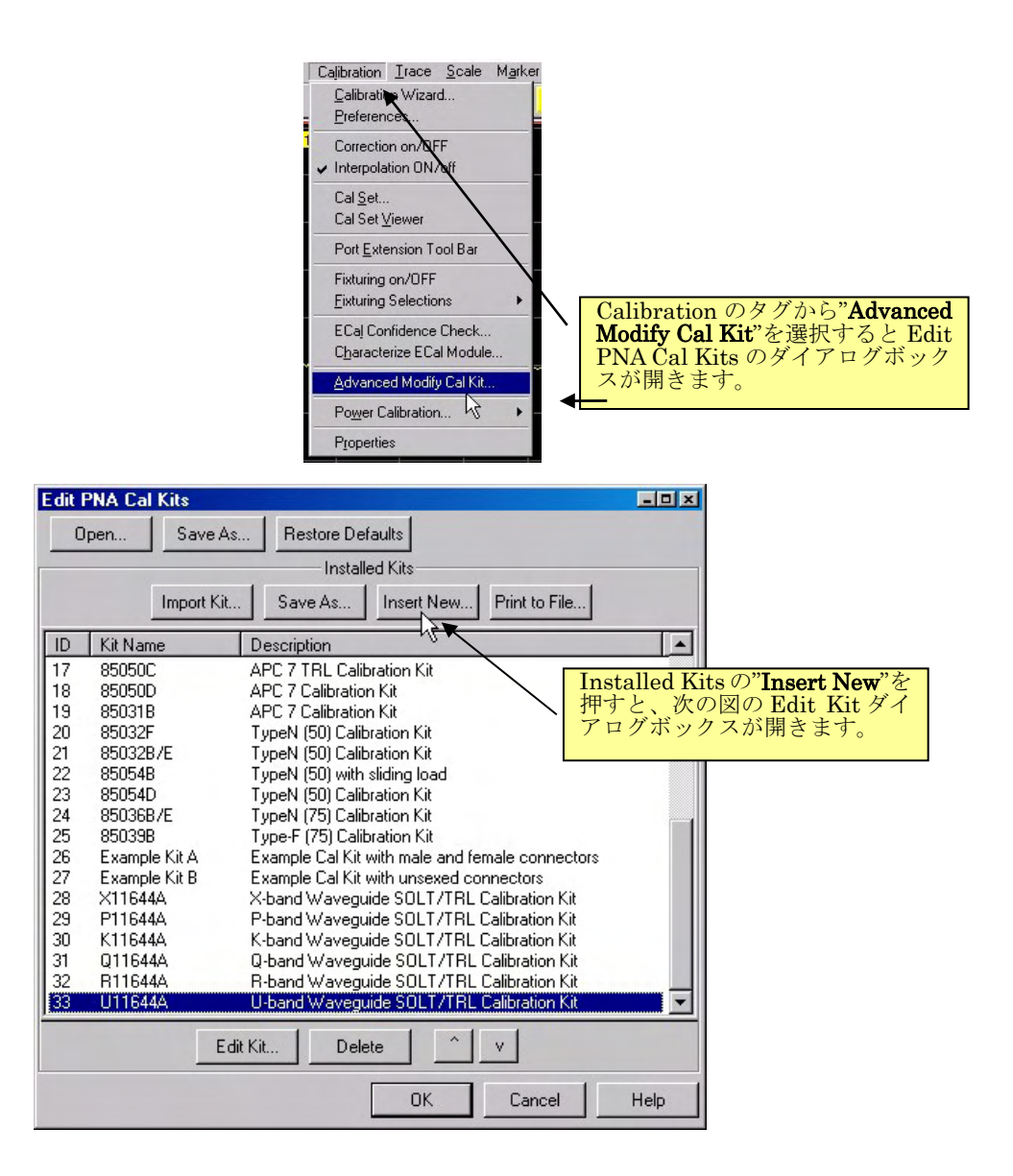

キャリブレーション・キットの名前などを設定し、入力します。

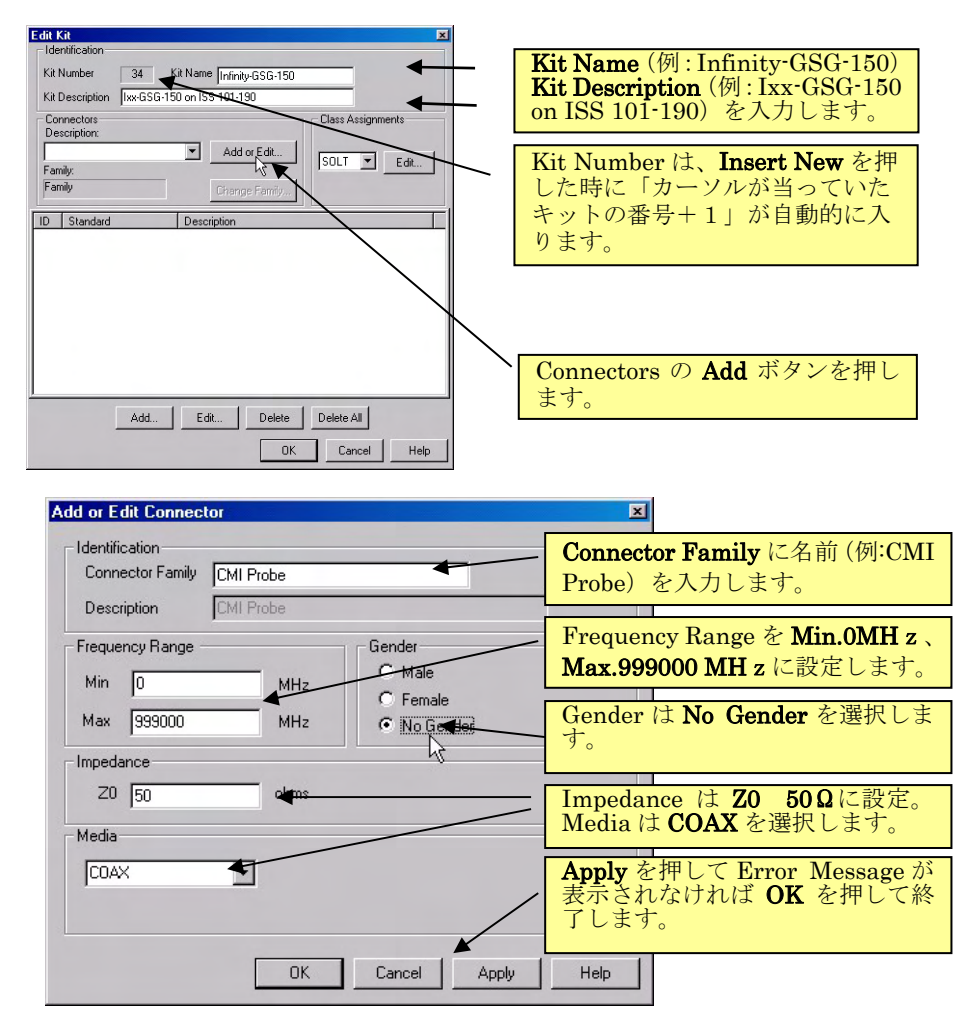

スタンダードを入力する画面へ移ります。

| Edit Kit                                    | ×                 |
|---------------------------------------------|-------------------|
| Identification                              |                   |
| Nit Number 34 Nit Name Infinity-GSG-150     |                   |
| Kit Description  Ixx-GSG-150 on ISS 101-190 |                   |
| Connectors<br>Description:                  | Class Assignments |
| CMI Probe                                   |                   |
| Family:                                     | SOLT Edit         |
| CMI Probe Change Family                     |                   |
| ID Standard Description                     | Add ボタンを押して       |
| Description                                 | Standard を追加します。  |
|                                             |                   |
|                                             |                   |
|                                             |                   |
|                                             |                   |
|                                             |                   |
|                                             |                   |
|                                             |                   |
| Add Edit Delete                             | Delete All        |
|                                             |                   |
| ок                                          | Cancel Help       |

### <u>スタンダード入力</u>

まず、Port1の OPEN を定義します。

| Add Standard                             | ×                                                                 |
|------------------------------------------|-------------------------------------------------------------------|
| Select the type of standard to be added: |                                                                   |
| ⊙ OPEN ←                                 | Add Standard のダイアログボックスが<br>開きますので、 <b>OPEN</b> を選択し、 <b>OK</b> を |
| с shokit /                               | 押します。<br>                                                         |
| C LOAD                                   |                                                                   |
| C THRU                                   |                                                                   |
| C DATA BASED STANDARD                    |                                                                   |
|                                          |                                                                   |
| ОК                                       | Cancel Help                                                       |

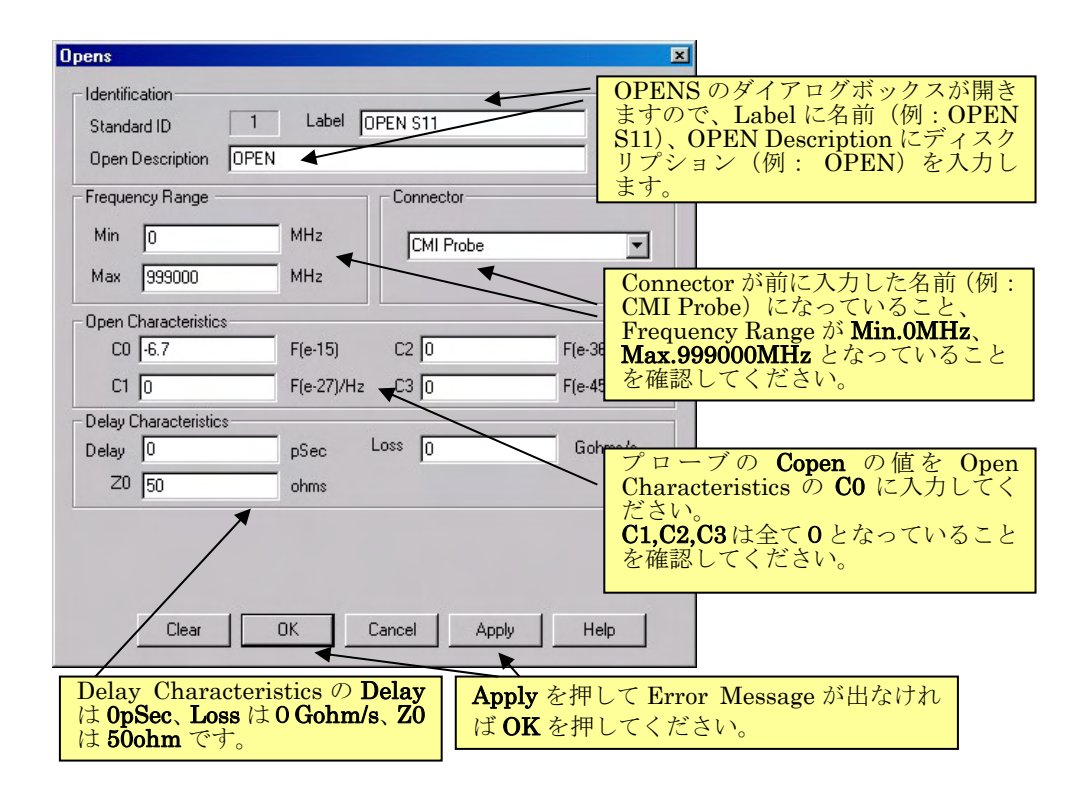

同様の手順で Port1 の SHORT、LOAD、THRU を定義していきます。

SHORT を定義します。

| Shorts  Identification Standard ID 2 Label SHORT S11  Short Description SHORT  Frequency Bappe                                                                                                    | SHORTS のダイアログボックスを開き、Label に名前(例:SHORT S11)、<br>SHORT Description にディスクリプション(例:SHORT)を入力します。                                        |
|----------------------------------------------------------------------------------------------------|----------------------------------------------------------------------------------------------------|
| Min         0         MHz           Max         9393000         MHz           Short Characteristics         L0         8.2           L0         8.2         H(e-12)         L2         0           H(e-24)/Hz         L3         0         H(e-42)/Hz^*3 | Connector が前に入力した名前(例:<br>CMI Probe) になっていること、<br>Frequency Range が <b>Min.0MHz、</b><br><b>Max.999000MHz</b> となっていること<br>を確認してください。 |
| Der Der Der Der Der Der Der Der Der Der                                                                                                    | プローブの <b>Lshort</b> の値を Short<br>Characteristics の <b>Lo</b> に入力してく<br>ださい。 <b>L1,L2,L3</b> は全て <b>0</b> となって<br>いることを確認してください。     |
| Clear       OK       Cancel       Apply       Help         Delay       Characteristics の       Delay       Apply       Apply を         は 0pSec、Loss は 0 Gohm/s、Z0       Apply を       ば 500hm です。       ば OK を                                           | ≿押して Error Message が出なけれ<br>≿押してください。                                                                                               |

LOAD を定義します。

| Loads                                                                                                    | 3                                                                                                    |
|----------------------------------------------------------------------------------------------------|----------------------------------------------------------------------------------------------------|
| Identification<br>Standard ID 3 Label LOAD S11<br>Load Description LOAD                                                                                                    | LOADS のダイアログボックスを開<br>き、Label に名前(例:LOAD S11)、<br>LOAD Description にディスクリプシ<br>ョン(例:LOAD)を入力します。                                                                                                    |
| Min     0     MHz       Max     999000     MHz       Load Type     Arbitrary       © Fixed Load     C Impedance       © Sliding Load     Offset Load       Delay Characteristics | Connector が前に入力した名前(例:<br>CMI Probe)になっていること、<br>Frequency Range が <b>Min.0MHz、</b><br><b>Max.999000MHz</b> となっていること<br>を確認してください。                                                                                                  |
| Delay         0.0074         pSec         Loss         0         Gohms/s           Z0         500         ohms                                                                   | Load Type は <b>Fixed Load</b> を選択しま<br>す                                                                                                    |
| Loss は OGohm/s と<br>なっていることを<br>確認してください。     Apply を押して<br>Error Message が出<br>なければ OK を押し                                                                                      | ここではプローブの <b>Lterm</b> を入力し<br>ますが、OPEN や SHORT のように直<br>接入力することができませんので<br>Delay を使って入力します。<br>「L = Delay x Offset Z0」でインダ<br>クタンスを表すことができますので、<br>Delay Characteristics の Z0 を<br>5000hm に設定し、Delay に Lterm÷<br>500 で得られる値を入力します。 |
| てください。                                                                                                    |                                                                                                    |

THRU を定義します。

| Thru/Line/Adapter                                                                                                 |                                                                                                    |
|----------------------------------------------------------------------------------------------------|----------------------------------------------------------------------------------------------------|
| Identification Standard ID 4 Label THRU                                                                           | <ul> <li>THRU のダイアログボックスが開き<br/>ますので、Label に名前(例:THRU)、<br/>THRU Description にディスクリプシ<br/>ョン(例:THRU)を入力します。</li> </ul>                                                                 |
| Frequency Range       Min     0       Max     999000       MHz                                                    | Frequency Range が Min.0MHz、<br>Max.999000MHz となっていること<br>を確認してください。                                                                                                    |
| Delay Characteristics<br>Delay 1 pSec Loss 0 Gohms/s<br>20 50 ohms<br>Connectors<br>Port CMI Probe Port CMI Probe | THRU の長さは使用する ISS により<br>異なりますので、ISS に付属する ISS<br>Map に記入されている値を Delay<br>Characteristics の Delay に入力して<br>ください。(例:101-190 では 1ps)<br>Loss は 0Gohm/s、Z0 は 50ohm とな<br>っていることを確認してください。 |
|                                                                                                    | <b>Connectors</b> は、両方 CMI Probe です。                                                                                                    |
| Clear OK Cancel Apply Help けれ                                                                                     | <b>y</b> を押して Error Message が出な<br>ば <b>OK</b> を押してください。                                                                                                    |

同様の手順で Port 2 側の OPEN、SHORT、LOAD の定義を入力してください。

### <u>クラスアサイン</u>

SOLT キャリブレーションを選択します。

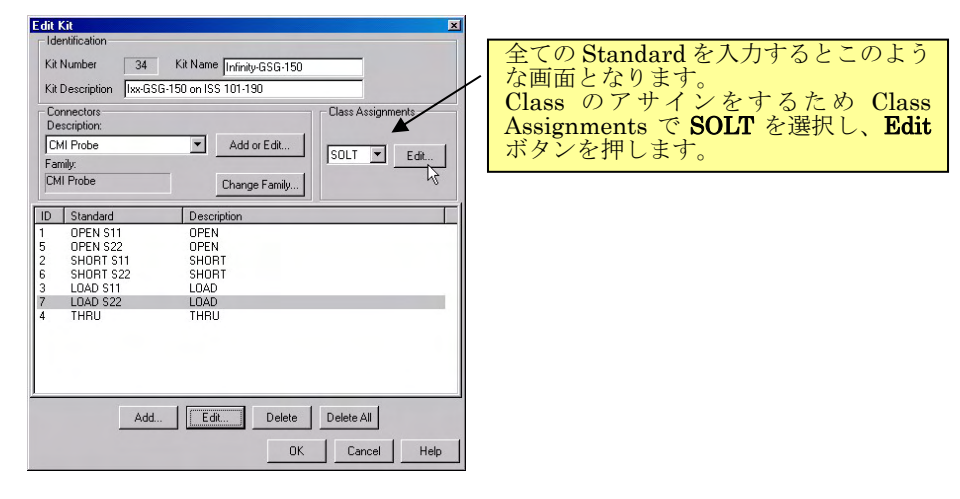

### 先に入力したスタンダードをアサインしていきます。

| Infinity-GSG-                                                                 | 150: Modify                                                                                              | SOLT Calibration Cl                                                                                         | ass Assig      | nments                                                                                        |                     |   |                                                                                                    |
|-------------------------------------------------------------------------------|----------------------------------------------------------------------------------------------------|----------------------------------------------------------------------------------------------------|----------------|-----------------------------------------------------------------------------------------------|---------------------|---|----------------------------------------------------------------------------------------------------|
| Calibration K<br>S11A<br>S11B<br>S11C                                         | Cit Class<br>C S22A<br>C S22B<br>C S22C                                                                  | C FWD TRANS<br>C FWD MATCH<br>C ISOLATION                                                                   | O REV<br>O REV | TRANS<br>MATCH                                                                                | OK<br>Cancel        |   |                                                                                                    |
| Link FWD<br>Expanded G<br>Measur<br>Use ex<br>Unselected<br>D<br>Lab<br>2 SHO | ) TRANS, FWD<br>Salibration (applii<br>re all mateable s<br>spanded math w<br>Standards<br>el<br>DRT S11 | MATCH, REV TRANS<br>es to reflection classes)<br>standards in class<br>hen possible<br>Description<br>SHORT | , and REV      | MATCH<br>Calibration Class Label<br>S11A Open<br>Selected Standards<br>ID Label<br>1 OPEN S11 | Description<br>OPEN |   | Link FWD TRANS, FWD<br>MATCH, REV TRANS, and<br>REV MATCH lists にチェックを<br>します。(アサインするクラスの<br>数が少なくなります。) |
| The order of valid at a giv                                                   | AD STT<br>AU<br>EN S22<br>DRT S22<br>AD S22<br>f the selected st<br>ven frequency.                       | THRU<br>OPEN<br>SHORT<br>LOAD                                                                               | rmine which    | Move Up                                                                                       | Move Down           | 1 |                                                                                                    |

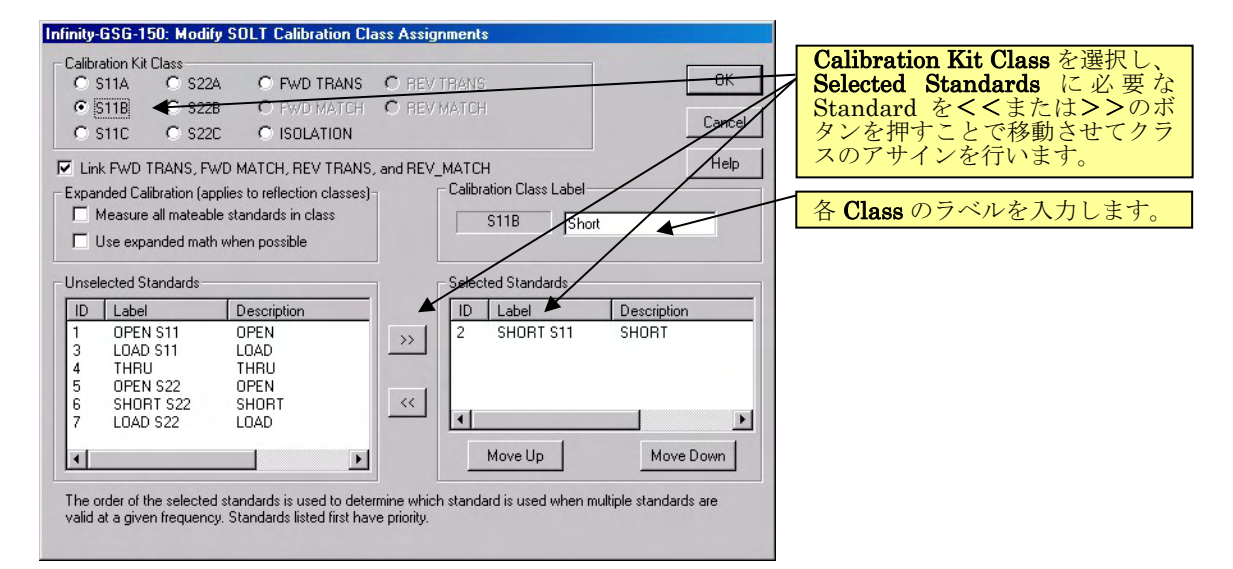

#### Infinity-GSG-150: Modify SOLT Calibration Class Assignments

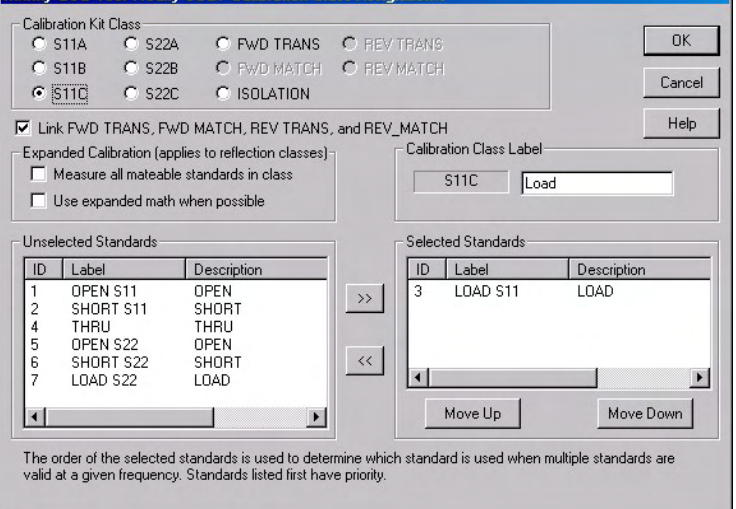

| S11A,S11B,S11C には Port1 の<br>OPEN.SHORTLOAD をアサイ |
|--------------------------------------------------|
| ンします。S22A,S22B,S22C には<br>Port2のOPEN SHOPTIOADを  |
| アサインします。                                         |

| Infinity- | GSG-150: Modify       | SOLT Calibration Cl                                     | ass Assignm    | ients                                         |                        |                          |
|-----------|-----------------------|---------------------------------------------------------|----------------|-----------------------------------------------|------------------------|--------------------------|
| - Calibr  | ation Kit Class       |                                                         |                |                                               | -                      |                          |
| 0.9       | 611A C S22A           | FWD TRANS                                               | C REV TR       | IANS                                          | QK                     |                          |
| 0.9       | 511B C S22B           | C FWD MATCH                                             | C REV MA       | ATCH                                          |                        |                          |
| 0.9       | 511C C \$22C          | C ISOLATION                                             |                |                                               | Lancel                 |                          |
|           | k FWD TRANS, FW       | D MATCH, REV TRANS                                      | , and REV_M/   | ATCH                                          | Help                   |                          |
| Expar     | nded Calibration (app | blies to reflection classes)                            |                | Calibration Class Labe                        |                        |                          |
|           | feasure all mateable  | e standards in class                                    |                | FWD TRANS                                     |                        |                          |
| Π.        | Jse expanded math     | when possible                                           |                | , <u>, , , , , , , , , , , , , , , , , , </u> |                        | FWD TRANSにはTHRUをアサ       |
|           |                       |                                                         |                |                                               |                        | インし、ISOLATION には何もア      |
| Unsel     | ected Standards       |                                                         |                | elected Standards                             |                        | <b>サインしません。</b> 全てのクラスを  |
| ID        | Label                 | Description                                             |                | ID Label                                      | Description            | アサインしたら、 <b>OK</b> を押して終 |
| 1         | OPEN S11              | OPEN                                                    | >>             | 4 THRU                                        | THRU                   | 了します。                    |
| 3         | LOAD S11              | LOAD                                                    |                |                                               |                        |                          |
| 5         | OPEN S22              | OPEN                                                    | -              |                                               |                        |                          |
| 6         | SHORT S22             | SHORT                                                   | <<             | 4                                             |                        |                          |
| 14        | LUAD S22              | LUAD                                                    | L              | •                                             |                        |                          |
| •         |                       | Þ                                                       |                | Move Up                                       | Move Down              |                          |
|           |                       |                                                         | J              |                                               |                        |                          |
| The o     | rder of the selected  | standards is used to dete<br>Standards listed first hav | rmine which st | tandard is used when                          | multiple standards are |                          |
|           | a a given nequency    | . oranaaras iistoo iiist iidi                           | o phonty.      |                                               |                        |                          |
|           |                       |                                                         |                |                                               |                        |                          |

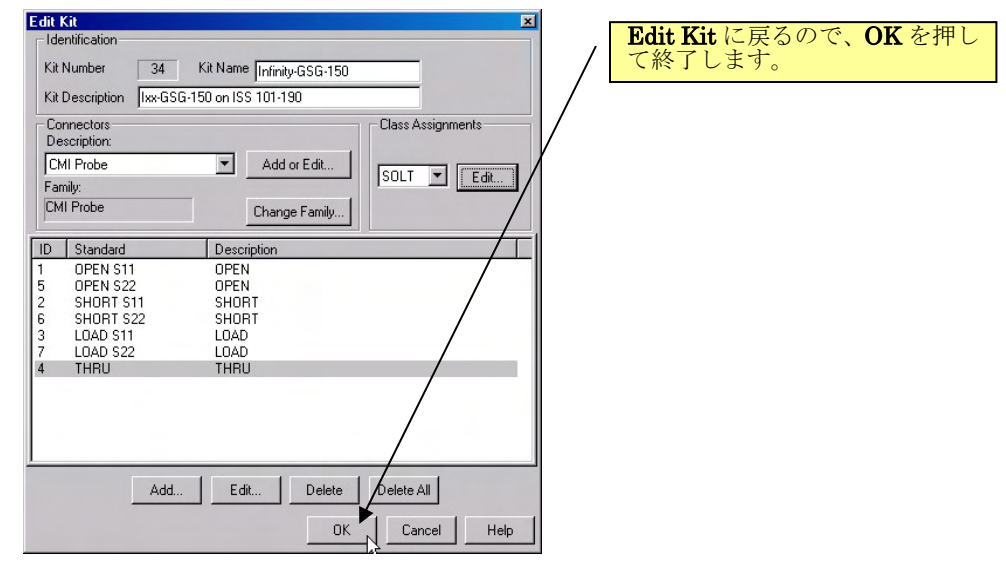

作成したキャリブレーション・キットを確認します。

| Edit  | PNA Cal Kits      |                                                                   |
|-------|-------------------|-------------------------------------------------------------------|
| C     | )pen Save A:      | s Restore Defaults<br>Restore Defaults<br>レ、 <b>OK</b> を押して終了します。 |
| _     |                   |                                                                   |
|       | Import Kit.       | Save As Insert New Print to File                                  |
| ID    | Kit Name          | Description                                                       |
| 18    | 85050D            | APC 7 Calibration Kit                                             |
| 19    | 85031B            | APC 7 Calibration Kit                                             |
| 20    | 85032F            | TypeN (50) Calibration Kit                                        |
| 21    | 85032B/E          | TypeN (50) Calibration Kit                                        |
| 22    | 85054B            | TypeN (50) with sliding load                                      |
| 23    | 85054D            | TypeN (50) Calibration K /                                        |
| 24    | 85036B/E          | TypeN (75) Calibration Kit                                        |
| 25    | 85039B            | Type-F (75) Calibration Kit                                       |
| 26    | Example Kit A     | Example Cal Mt with male and female conjectors                    |
| 27    | Example Kit B     | Example Let Kit with unsexed connectors                           |
| 28    | X11644A           | X-band Waveguide SOLT/TRL Calibration Kit                         |
| 29    | P11644A           | P-band Waveguide SULT/THE Calibration Kit                         |
| 30    | N11644A           | Chand Waveguide SOLT/THE Califoration Nt                          |
| 31    | Q110449           | Bread Waveguide SOLTTINE Candidition Nit                          |
| 32    |                   | Hobard Waveguide SOLT/THE Calibration Kit                         |
| 127   | Jatabu-CSC-150    | vy-65/150 on 155 101-190                                          |
| 1.000 | Thinky clocal roo |                                                                   |
|       | Ec                | it Kit Delete v                                                   |
|       |                   | OK Cancel Help                                                    |

これで SOLT CAL KIT の入力は終了です。

### 5.1.2. Agilent ENA(Version A.08.10)シリーズ での SOLT CAL KIT の入力手順

### 入力画面と設定

ユーザーを選びます。

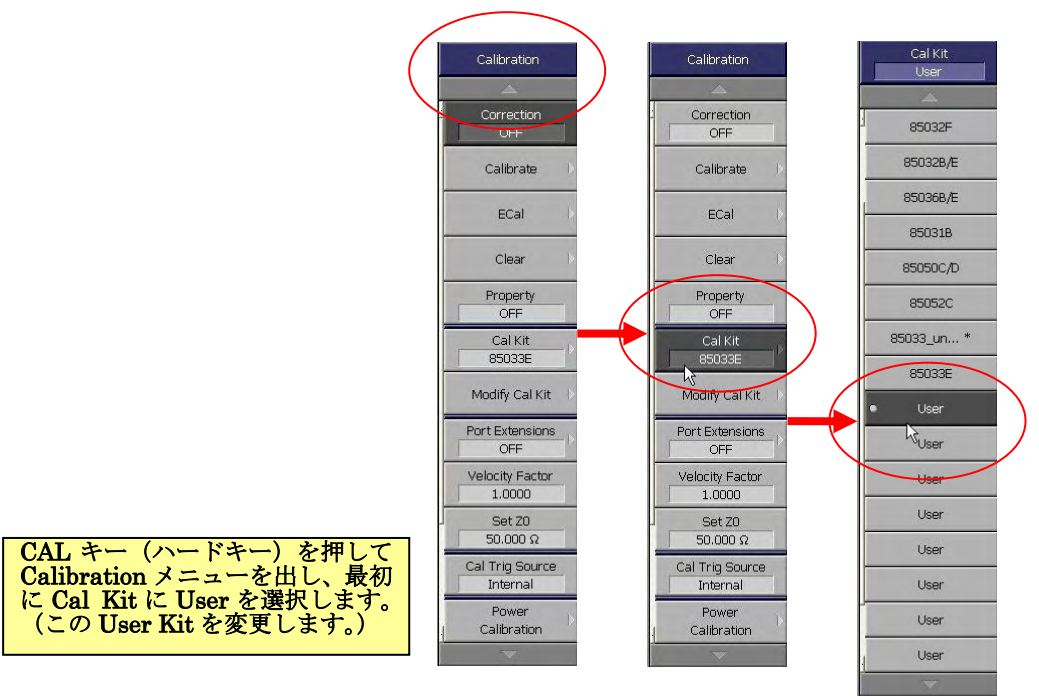

スタンダードを入力する画面へ移ります。

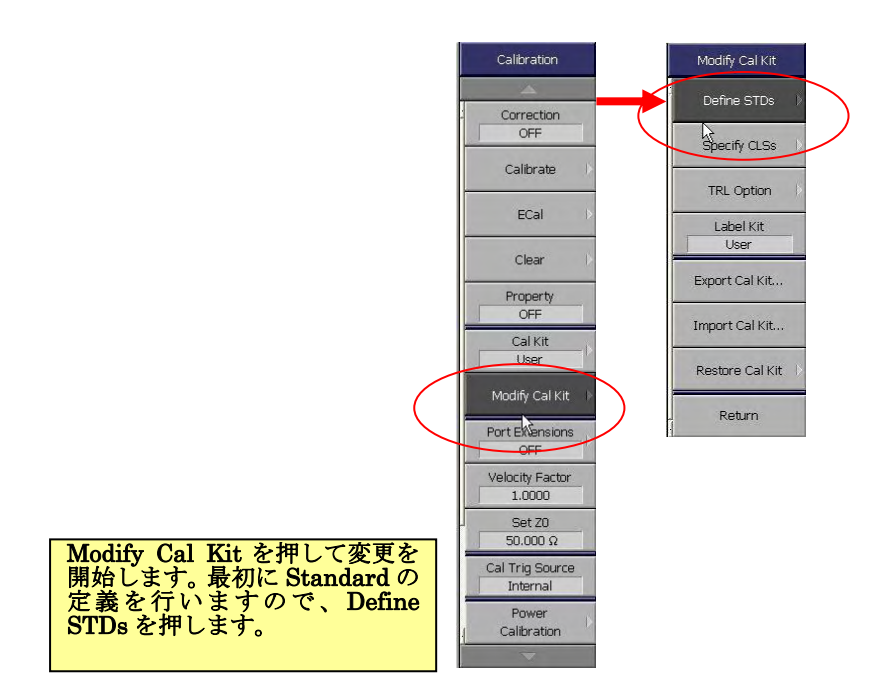

### <u>スタンダード入力</u>

まず、Port1の OPEN を定義します。

|   | Define STDs    | 1.No Name         | E5071C Network Analyzer<br>1Active Chilfrace 2 Response 3 Stimulus 4 Nilr/Analysis 5 Instr State |                              |                           |
|---|----------------|-------------------|--------------------------------------------------------------------------------------------------|------------------------------|---------------------------|
| 4 | A              | A                 | Standard Label OPEN                                                                              |                              | 1.No Name                 |
| 1 | 1.No Name 🗼    | Label<br>No Name  | ABCDEFGHIJKLMNOPQRS                                                                              | T U V W X Y Z !              | Label                     |
| ٦ | 2.No Name      | STD Type          | (i) # \$ % ^ & * ( ) ~ _ + { } }   : " < >                                                       | ? BS Shift Enter             | No Name                   |
|   | 3.No Name      | None              | ▶ Tril Sil Log Mag 10.00dB/ Ref 0.000dB                                                          |                              | STD Type<br>None          |
|   | 4.No Name      | 0.000 e-15F       | 30.00                                                                                            |                              | C0<br>0.000 e-15F         |
| ĺ | 5.No Name 🕕    | C1<br>0.000 e-27F | 40.00                                                                                            |                              | C1<br>0.000 e-27F         |
|   | 6.No Name      | <u>C2</u>         | 30.00                                                                                            |                              | 0.000 e-36F               |
|   | 7.No Name 🕩    | C3                | 20.00                                                                                            |                              | C3<br>0.000 e-45F         |
|   | 8.No Name      | 0.000 e-45F       | 10.00                                                                                            |                              | L0<br>0,000 e+12H         |
|   | 9.No Name      | 0,000 e-12H       | 0.000                                                                                            |                              | L1<br>0.000 e-24H         |
|   | 10.No Name 🔶   | L1<br>0.000 e-24H | -10.00                                                                                           |                              | L2<br>0.000 e-33H         |
|   | 11.No Name 🛛 🗎 | 12                | -20.00                                                                                           |                              | L3<br>0.000 e-42H         |
| 1 | 12.No Name 🛛 🗎 | L3                | -30.00                                                                                           |                              | Diffset Delay<br>0.0000 s |
|   | 13.No Name 🛛 🗎 | 0.000 e-42H       | -40.00                                                                                           |                              | Offset 20<br>50.000 Ω     |
|   | 14.No Name     | 0.0000 s          | -50.00                                                                                           |                              | *                         |
|   | 15.No Name     | Offset 20         | 1 Start 100 kHz IFBW 100 Hz                                                                      | Stop 8.5 GHz                 | 00.1116.15                |
|   | 16.No Name     | 50.000 Ω          |                                                                                                  | Mieds Stop Extrem Soci 200/- | 00-14 10:40               |

1番の STD を選択し、Label に OPEN と入力します。

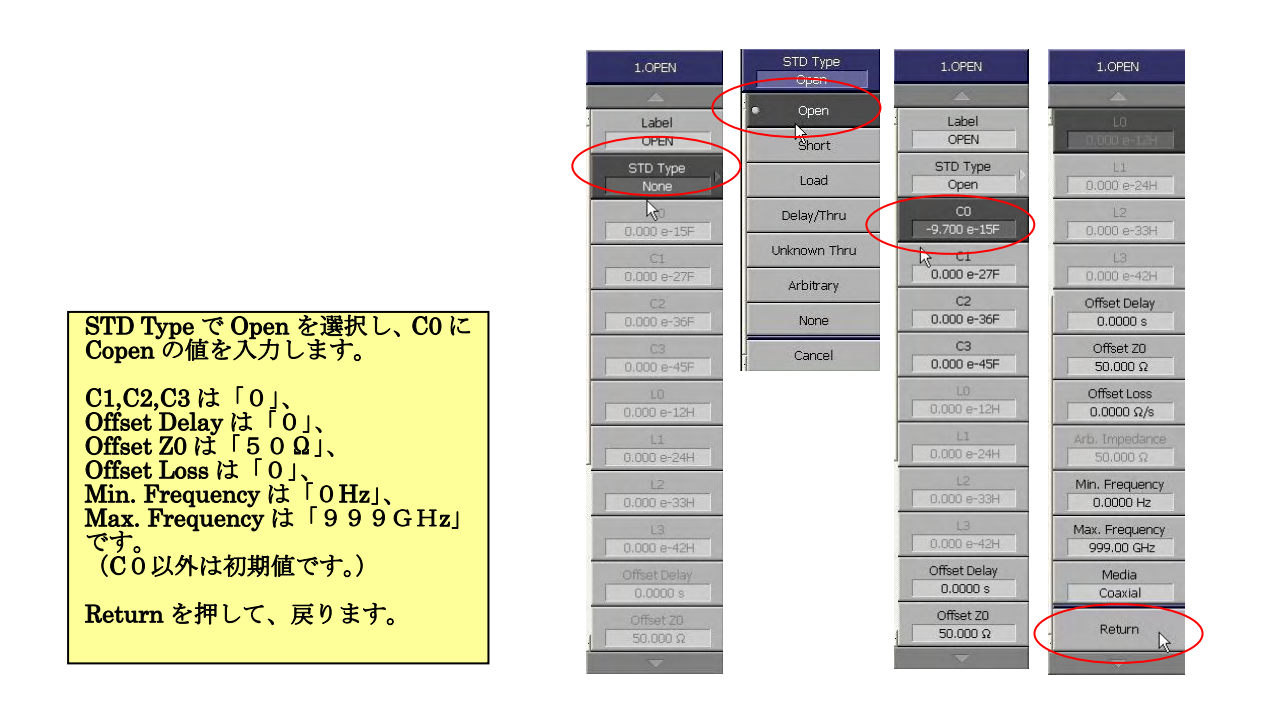

同様の手順で Port1 の SHORT、LOAD、THRU、Port2 の OPEN、SHORT、LOAD を 定義していきます。

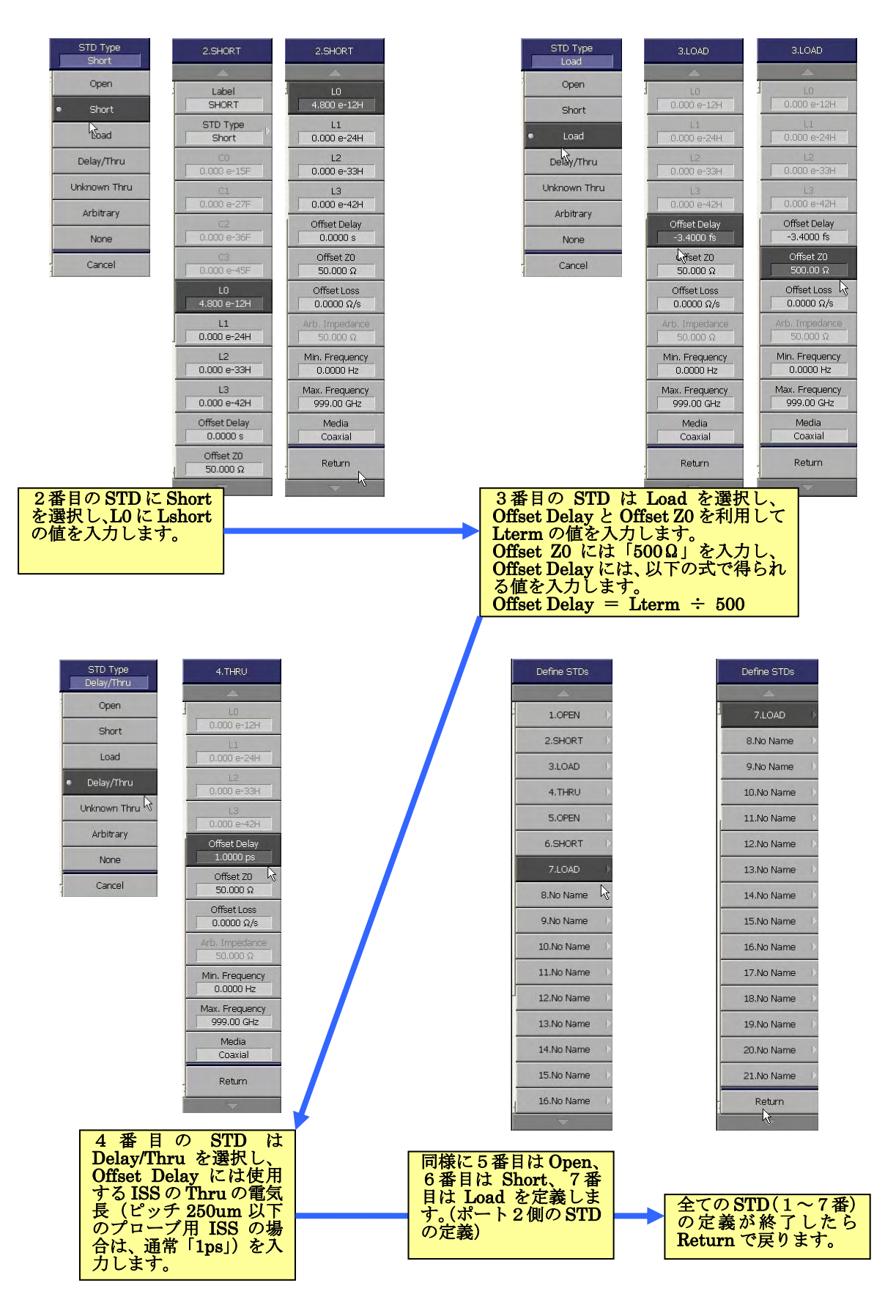

### <u>クラスアサイン</u>

先に入力したスタンダードをアサインしていきます。まず、OPENのスタンダードを Port1、 Port2 についてアサインします。

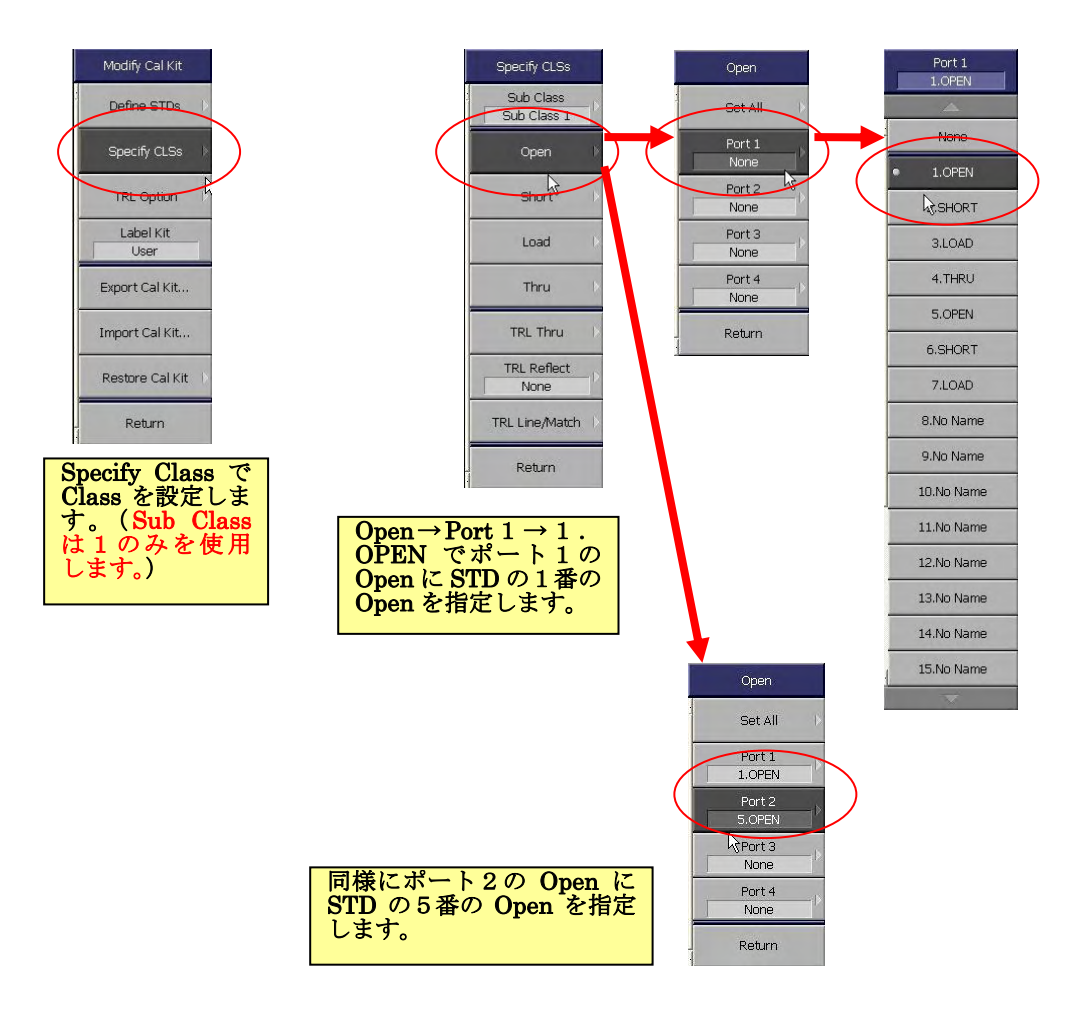

同様に、SHORT、LOAD、THRU をアサインしていきます。

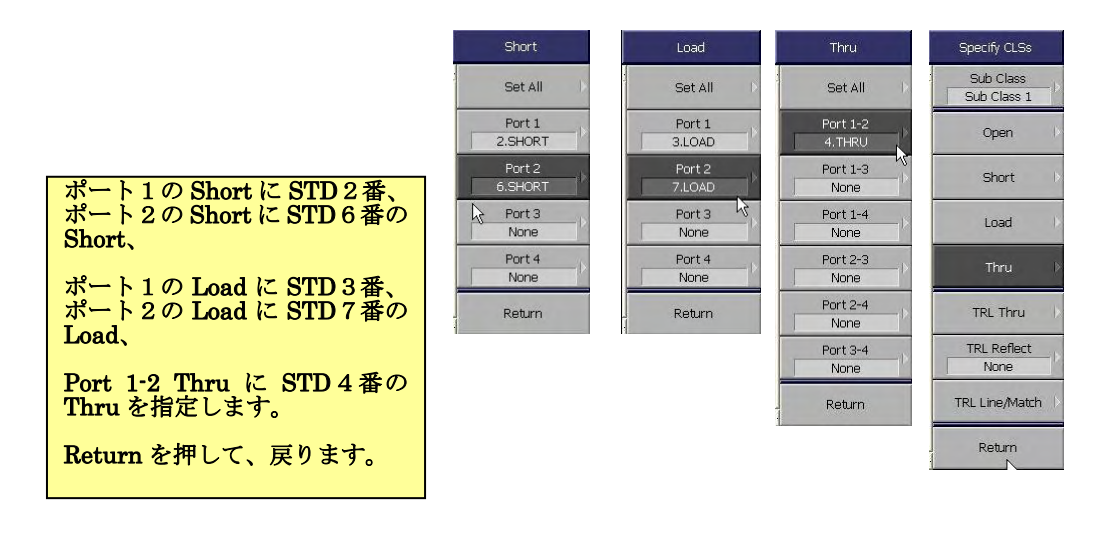

作成したキャリブレーション・キットに名前をつけます。

| Modify Cal Ki           | t 📃   | ESG71C Network Analyzer  Addwe Chitrace 2 Resource 3 Stimulus 4 Mir/Analysis 5 Inde Sale |       |        |        |         |       |     |   |         |    |     |   |   |    |    |             |            |                        |
|-------------------------|-------|------------------------------------------------------------------------------------------|-------|--------|--------|---------|-------|-----|---|---------|----|-----|---|---|----|----|-------------|------------|------------------------|
| Define STDs             | Þ     | alKit Lab                                                                                | el 🗛  | PGSG   | 150    | _       | _     | _   |   |         |    | _   | _ | _ | _  | _  | 0 0         |            | Modify Cal Kit         |
| Specify CLS:            | s ()  | A B                                                                                      | C     | E      | F      | GΗ      | I     | JК  | L | MN      | 0  | PQ  | R | s | τU | VV | VXY         | Z !        | Define STDs            |
|                         |       | @ #                                                                                      | \$ %  | 6 ^    | &      | * (     | )     | ~ _ | + | { }     | 1  | : " | < | > | ?  | BS | Shift       | Enter      | Specify CLSs           |
| TRL Option              |       | Trl 511<br>50.00                                                                         | Log M | ag 10. | .00dB/ | / Ref ( | 000dB |     |   |         |    |     |   |   |    |    |             |            | TRL Option             |
| Label Kit<br>User       |       |                                                                                          |       |        |        |         |       |     |   |         |    |     |   |   |    |    |             |            | Label Kit<br>ACPGSG150 |
| Export Cal Kit          |       |                                                                                          |       |        |        |         |       |     |   |         |    |     |   |   |    |    |             |            | Export Cal Kit         |
| Import Cal Kit          |       |                                                                                          |       |        |        |         |       |     |   |         |    |     |   |   |    |    |             |            | Import Cal Kit         |
| Restore Cal K           | iit 🕨 |                                                                                          |       |        |        |         |       |     |   |         |    |     |   |   |    |    |             |            | Restore Cal Kit        |
|                         |       | 0.000                                                                                    | -     |        |        |         |       | _   |   |         |    |     |   |   | т  |    |             |            | Ream                   |
| . Return                |       |                                                                                          |       |        |        |         |       |     |   |         |    |     |   |   |    |    |             |            |                        |
|                         |       |                                                                                          |       |        |        |         |       |     |   |         |    |     |   |   |    |    |             |            |                        |
| Labol Kit To Cal Kit    |       |                                                                                          |       |        |        |         |       |     |   |         |    |     |   |   |    |    |             |            |                        |
| に名前を付けます。               |       |                                                                                          |       |        |        |         |       |     |   |         |    |     |   |   |    |    |             |            |                        |
| Return C Modify Cal Kit |       | -50.00                                                                                   |       |        |        |         |       |     |   |         |    |     |   |   |    |    |             |            |                        |
| を終了します。                 | 1     | Start 100                                                                                | kHz   |        |        |         |       | _   | 1 | FBW 100 | Hz | -   | - |   |    | Me | Stop Stop I | ExtRef Svc | 2007-08-14 17:18       |
|                         |       |                                                                                          |       |        |        |         |       |     |   |         |    |     |   |   |    |    |             |            |                        |

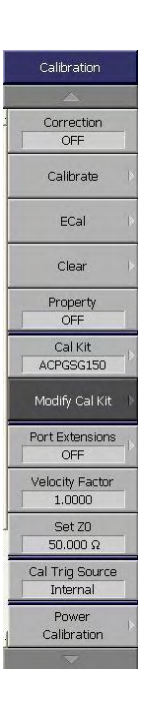

これで SOLT CAL KIT の入力は終了です。

### 5.2 LRM の場合

LRM 校正は、内部受信機が 4 つある(4 サンプラー)ネットワーク・アナライザで可能 な校正方です。SOLT 校正では、C-open、L-short、L-term の値を定義しましたが、これら の入力した値と実際の校正基準が持つ値が違うと誤差が生じます。LRM 校正は、校正の計 算式に内在する冗長性を利用し、C-open と L-short の値を使用せずに校正を解く方法です。 オープンまたはショート、ロードとスルーの 3 つの基準を測定するだけで校正を行うことが できます。

ただし、反射基準(オープンまたはショート)は、反射が十分大きく、2 つのポートで反 射係数が等しくなければなりません。このため、LRM 校正を行うことができるプローブ・ ヘッドは、GSG 構成でコンタクト・ピッチが両ポートで同一のものに限定されます。

### 5.2.1 Agilent PNA(Version A.06.04.32)シリーズ LRM CAL KIT 入力手順

#### 入力画面と設定

キャリブレーション・キットを編集する画面を開きます。

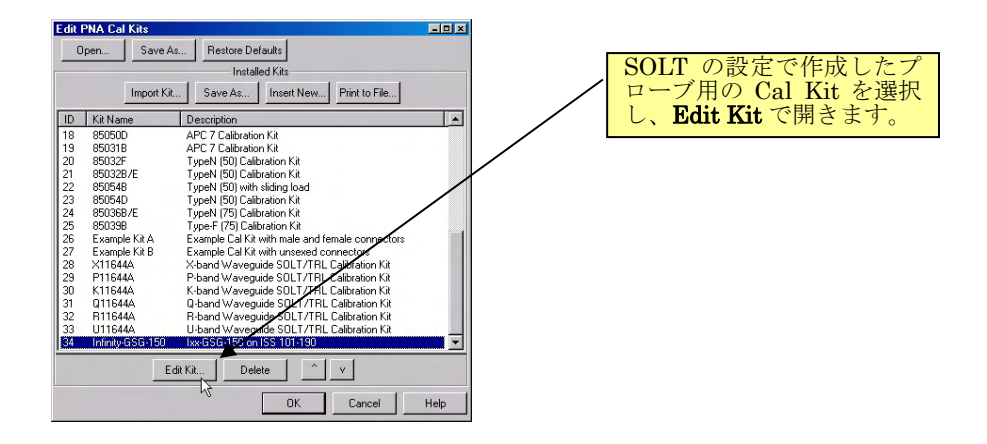

スタンダードを入力する画面へ移ります。

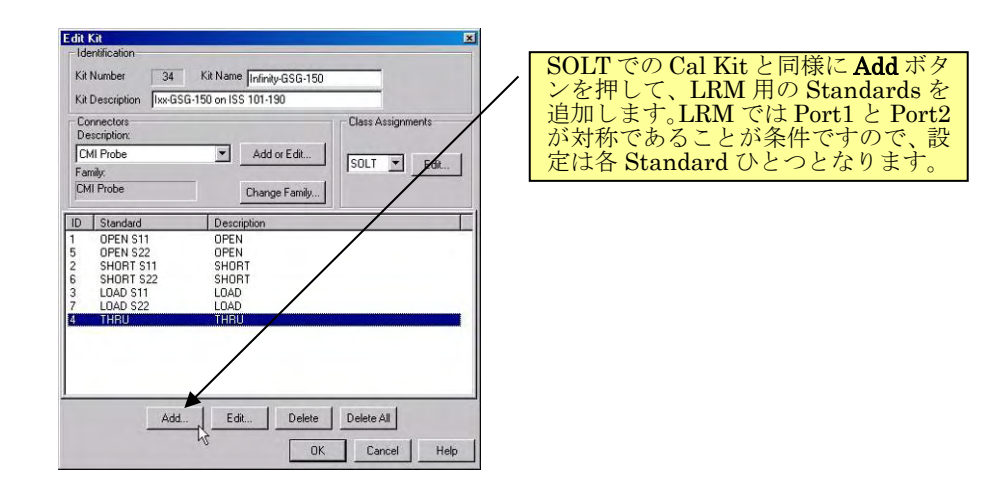

### <u>スタンダード入力</u>

まず、Open を定義します。

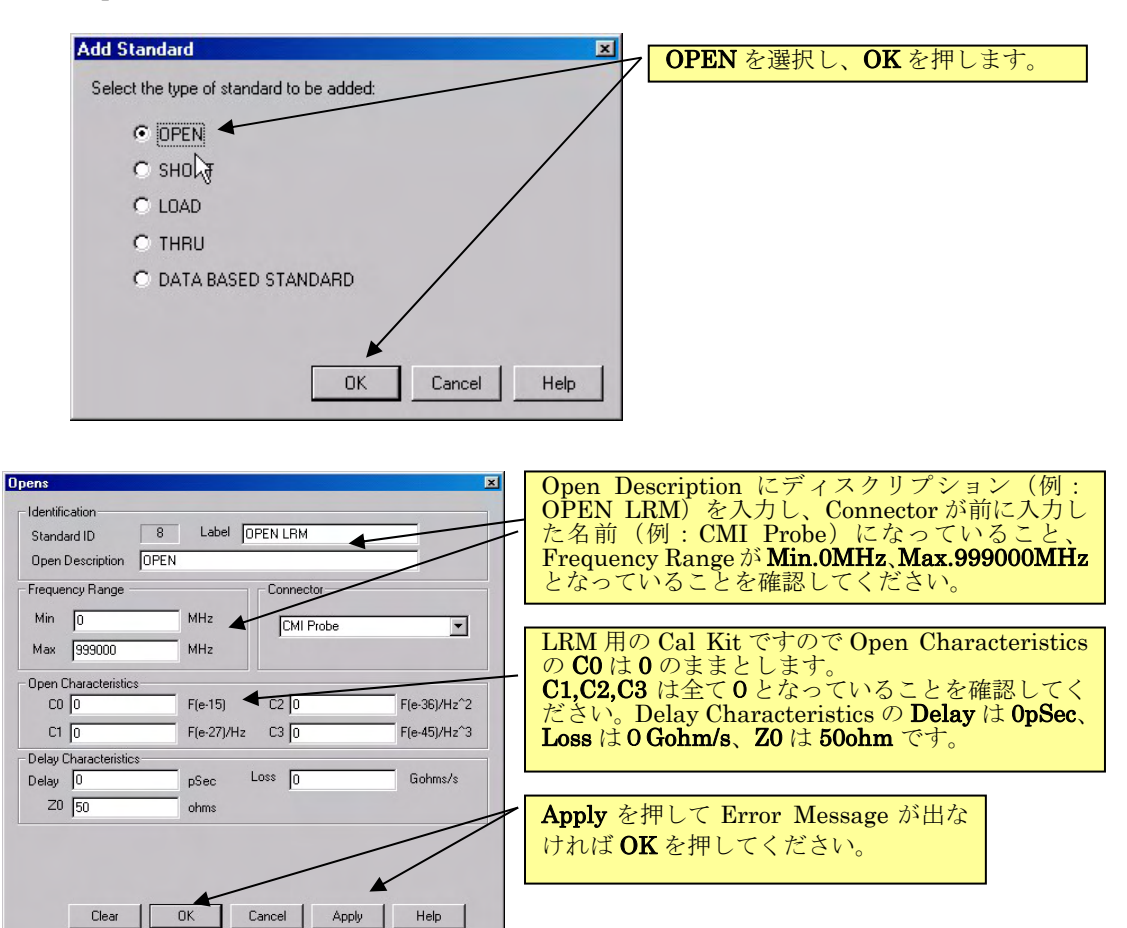

## OPEN と同様に SHORT を定義します。

| Shorts       Identification       Standard ID       9       Label       Short Description       Short Description       Frequency Range       Min       0       MHz       CMI Probe                                                                                                    | SHORT Description にディスクリプション<br>(例: SHORT LRM) を入力し、Connector<br>が前に入力した名前(例: Probe)になっている<br>こと、Frequency Range が Min.0MHz、<br>Max.999000MHz となっていることを確認して<br>ください。           |
|----------------------------------------------------------------------------------------------------|----------------------------------------------------------------------------------------------------|
| Max         939000         MHz           Short Characteristics         L0         ▲         H(e-12)         L2         0         H(e-33)/Hz^2         L1         0         H(e-24)/Hz         L3         0         H(e-42)/Hz^3         Delay Characteristics         Delay Characteristics         Delay         0         pSec         Loss         0         Gohms/s | LRM 用の Cal Kit ですので Short<br>Characteristics の L0 は 0 のままとします。<br>L1,L2,L3 は全て 0 となっていることを確認し<br>てください。Delay Characteristics の Delay は<br>0pSec、Loss は 0 Gohm/s、Z0 は 500hm です。 |
| Z0 50 ohms                                                                                                    | <b>Apply</b> を押して Error Message が出なければ<br><b>OK</b> を押してください。                                                                                                    |

### LOAD を定義します。

| Loads 🔀                               | LOAD Description にディスクリプショ            |
|---------------------------------------|---------------------------------------|
| Identification                        | ン(例:LOAD)を入力し、Connector が             |
| Standard ID 10 Label LOAD LRM         | 前に入力した名前(例 : CMI Probe)にな             |
| Load Description LOAD                 | っていること、Frequency Range が              |
| Frequency Range Connector             | Min.0MHz、Max.999000MHz となって           |
| Min 0 MHz                             | いることを確認してください。                        |
| Max 999000 MHz                        |                                       |
| Load Type Arbitrary Complex Impedance | Load Type は <b>Fixed Load</b> を選択します。 |
| C Sliding Load C Offset Load          | ここではプローブの I torm を入力します               |
|                                       | が OPEN や SHORT の上もに直接入力               |
| Delay 0.0074 pSec Loss 0 Gohms/s      | することができませんので Delay を使っ                |
| Z0 500 ohms                           | $\tau \lambda \pi L = T$              |
|                                       | でインダクタンスを表すことができます                    |
| First Offset Standard                 | ので、Delay Characteristics の ZO を       |
| Second Offset Standard THRU           | 500ohm に設定し、Delay に Lterm÷500         |
| Load Stendard LOAD S11                | で得られる値を入力します。                         |
| Pear OK Cancel Applu Help             |                                       |
|                                       |                                       |
|                                       |                                       |
| LossはOGohm/sとなっている   Applyを押          | して Error Message が出なければ OK を          |
| ことを確認してください。 押してくだ                    | さい。                                   |

THRU を定義します。

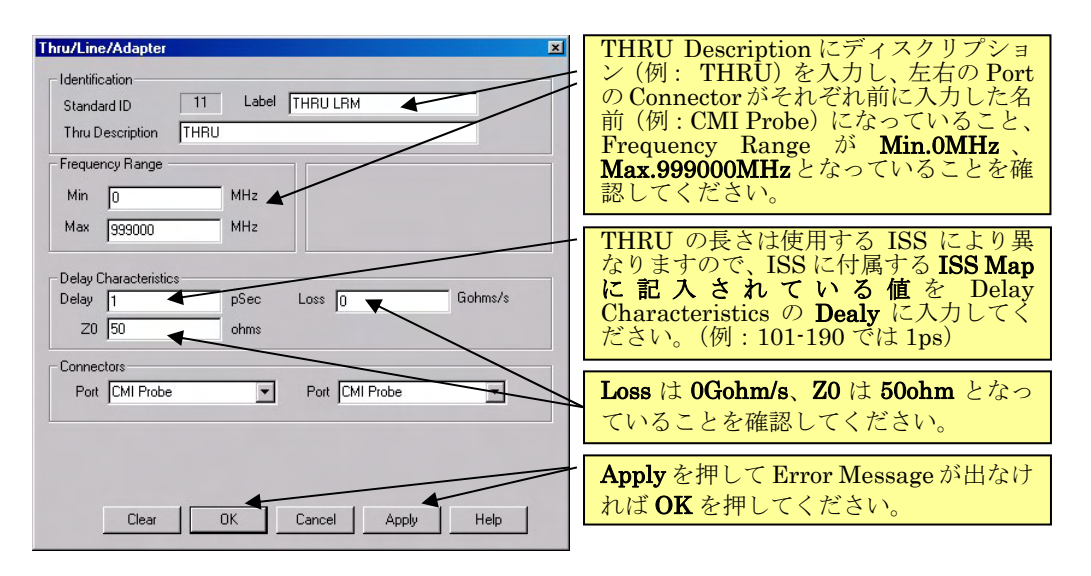

### <u>クラスアサイン</u>

TRL キャリブレーションを選択します。

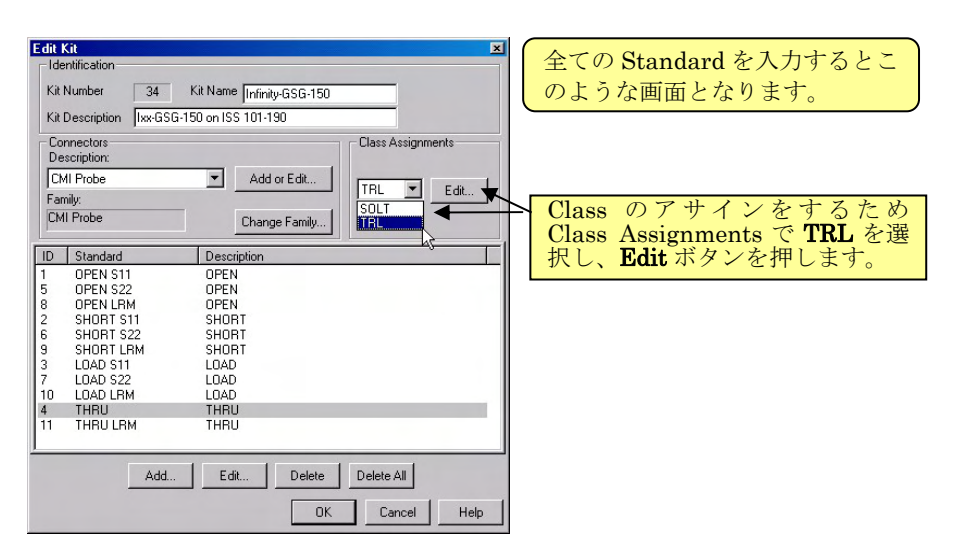

先に入力したスタンダードをアサインしていきます。

| Infinity-GSG-150: Modify TRL Calibrati                                                                  | ion Class Assignments                                                                                           | Calibration Reference Z0 は、                                        |
|----------------------------------------------------------------------------------------------------|----------------------------------------------------------------------------------------------------|--------------------------------------------------------------------|
| Calibration Kit Class<br>TRL THRU<br>TRL REFLECT<br>TRL LINE/MATCH                                      | Calibration Reference Z0<br>SYSTEM Z0<br>C LINE Z0<br>Testport Reference Plane<br>THRU STANDARD                 | LINE Z0 を、Testport<br>Reference Plane は、THRU<br>STANDARD を選択します。   |
| LRL line auto characterization                                                                          | C REFLECT STANDARD Help<br>Calibration Class Label<br>TRL THBLL THBLL                                           | SOLT の場合と同様に、<br>Unselected Standards と<br>Selected Standards で必要な |
| Unselected Standards<br>ID Label Description<br>1 OPEN S11 OPEN<br>2 SHORT S11 SHORT<br>3 LOAD S11 LOAD | Selected 9randards                                                                                              | Standard を選択しくくまた<br>は>>のボタンを押すことで<br>移動させてクラスのアサイン<br>を行います。      |
| 4 THRU THRU<br>5 DPEN S22 DPEN<br>6 SH0RT S22 SH0RT<br>7 L0AD S22 L0AD<br>8 DPEN LRM OPEN<br>4          | Kove Up     Move Down                                                                                           |                                                                    |
| The order of the selected standards is used valid at a given frequ                                      | to determine which standard is used when multiple standards are<br>uency. Standards listed first have priority. |                                                                    |

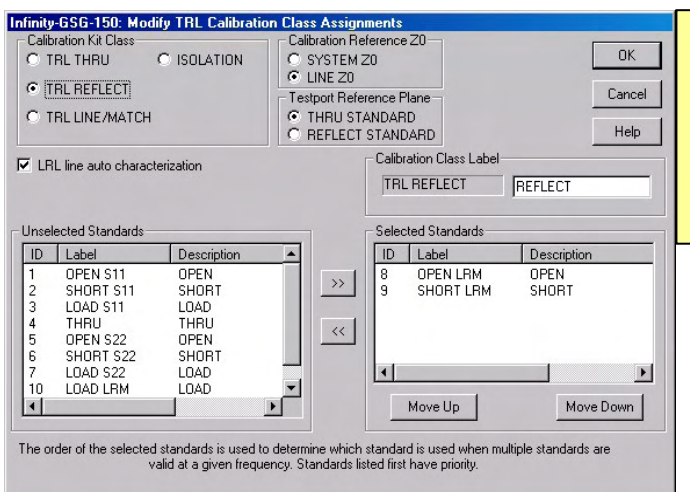

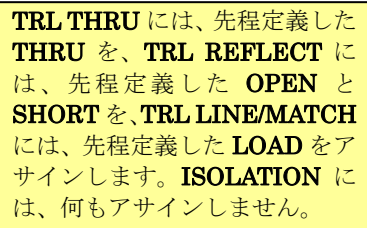

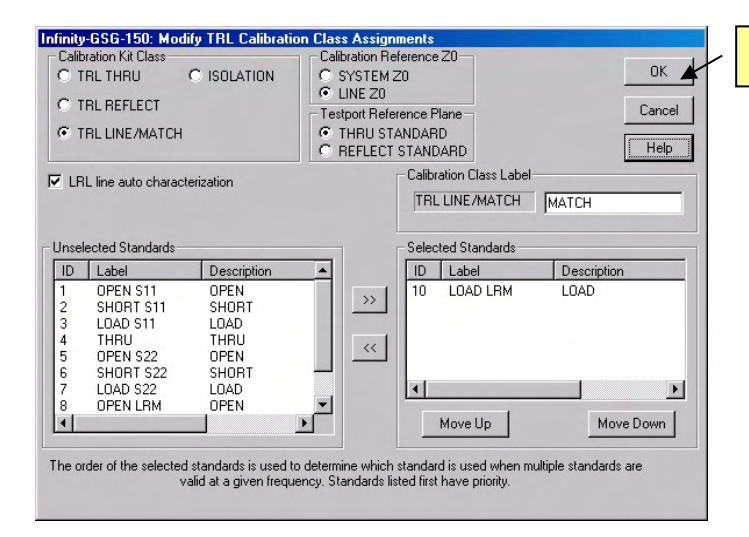

#### Edit Kit Identification Edit PNA Cal Kits - 🗆 🗵 Open. Save As.. Restore Defaults Kit Number 34 Kit Name Infinity-GSG-150 Installed Kits Kit Description Ixx-GSG-150 on ISS 101-190 Save As... Insert New... Print to File... Import Kit.. Connectors Description Class Assignments ID Kit Name Description Description APC 7 Calibration Kit APC 7 Calibration Kit TypeN (50) Calibration Kit TypeN (50) Calibration Kit TypeN (50) Calibration Kit TypeN (50) Calibration Kit TypeN (50) Calibration Kit TypeN (50) Calibration Kit TypeN (50) Calibration Kit TypeN (50) Calibration Kit TypeN (50) Calibration Kit TypeN (50) Calibration Kit TypeN (50) Calibration Kit Kample Cal Kit with male and female connectors X-band Waveguide SOLT/TRL Calibration Kit K-band Waveguide SOLT/TRL Calibration Kit K-band Waveguide SOLT/TRL K-band Kit K-band Waveguide SOLT/TRL Kit K-band Waveguide SOLT/TRL K-balibration Kit K-band K-ban 85050D 85031B 85032F CMI Probe Add or Edit... 18 19 20 21 22 23 24 25 26 27 28 29 30 31 32 33 33 34 • TRL Edit... Family SOLT. CMI Probe Change Family... **TR** 85032B/E 85054B ID Standard Standard OPEN S11 OPEN S22 OPEN LRM SHORT S11 SHORT S22 SHORT LRM LOAD S11 LOAD S11 LOAD S22 LOAD LRM THRU THRU LRM Descriptio 85054D 85054D 85036B/E 85039B Example Kit A Example Kit B X11644A P11644A OPEN OPEN SHORT SHORT LOAD LOAD LOAD THRU THRU P11644A K11644A Q11644A R11644A U11644A U11644A 10 4 11 -Edit Kit... Delete ٧ Add... Edit. Delete Delete All 12 Cancel Help OK Cancel Help OK それぞれのウィンドウで **OK** を押し て終了します。

全てのクラスをアサインしたら、**OK** を押して終了します。

これでLRM CAL KIT の入力は終了です。

- 6 オン・ウェーハ校正の実際
- 6.1 プローブのコンタクトと裸特性

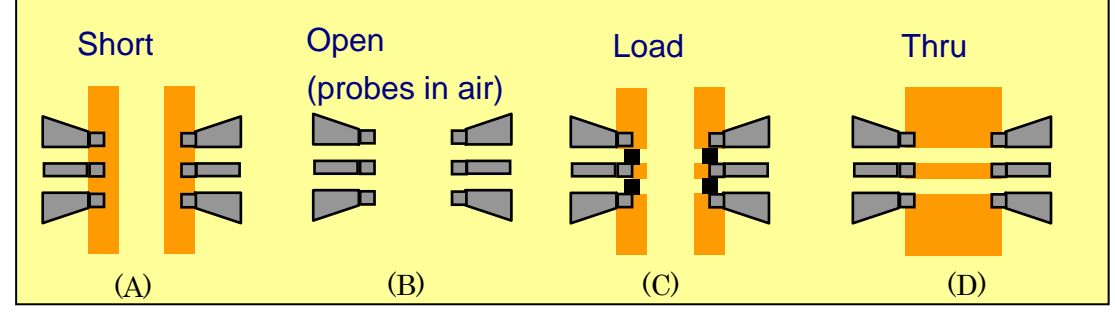

図 6-1 コンタクト

まず、4·4 章の「プローブ・ヘッドのオーバードライブとスケート量の調整」にあるよう に、ISS のアラインメント・マークを使って、プローブ・ヘッドの間隔とオーバードライブ 量を正しくセットします。校正は、プローブ・ヘッドは固定し ISS を移動させながら行いま す。

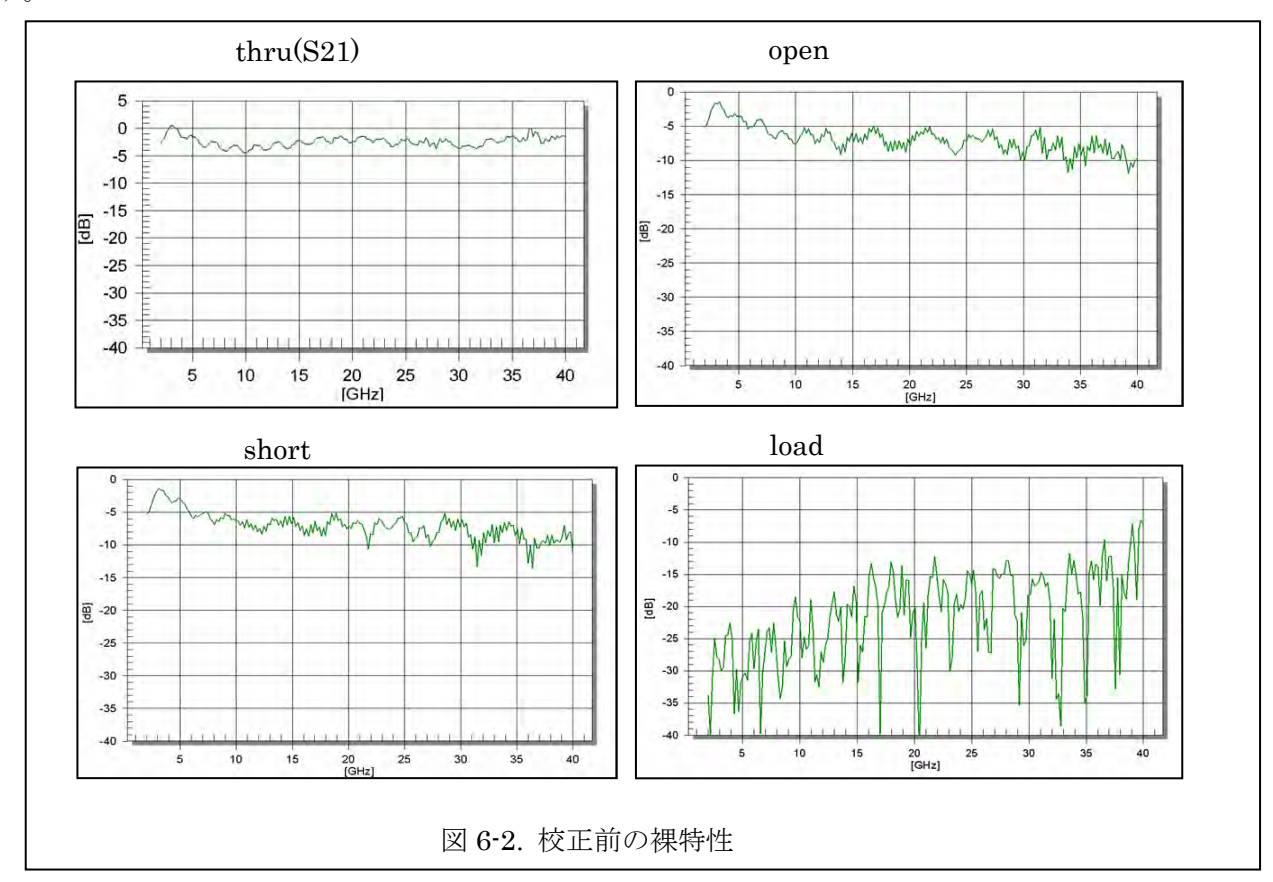

図 6-2 は校正前(CORRECTION OFF の状態)でプローブが ISS の thru, short, load にコン タクトしたときと、open のときの特性例です。thru, open, short のときはケーブルとプロー ブの伝送損失が、load にコンタクトしたときはリタンロスが表示されます。このとき波形に 不自然な不連続点やピークがある場合、ケーブルやプローブの接続をチェックしてください。

### 6.2 Agilent PNA(Version A.06.04.32)シリーズの CAL 操作

### 6.2.1 設定

キャリブレーションを始める前に、以下の設定を行います。

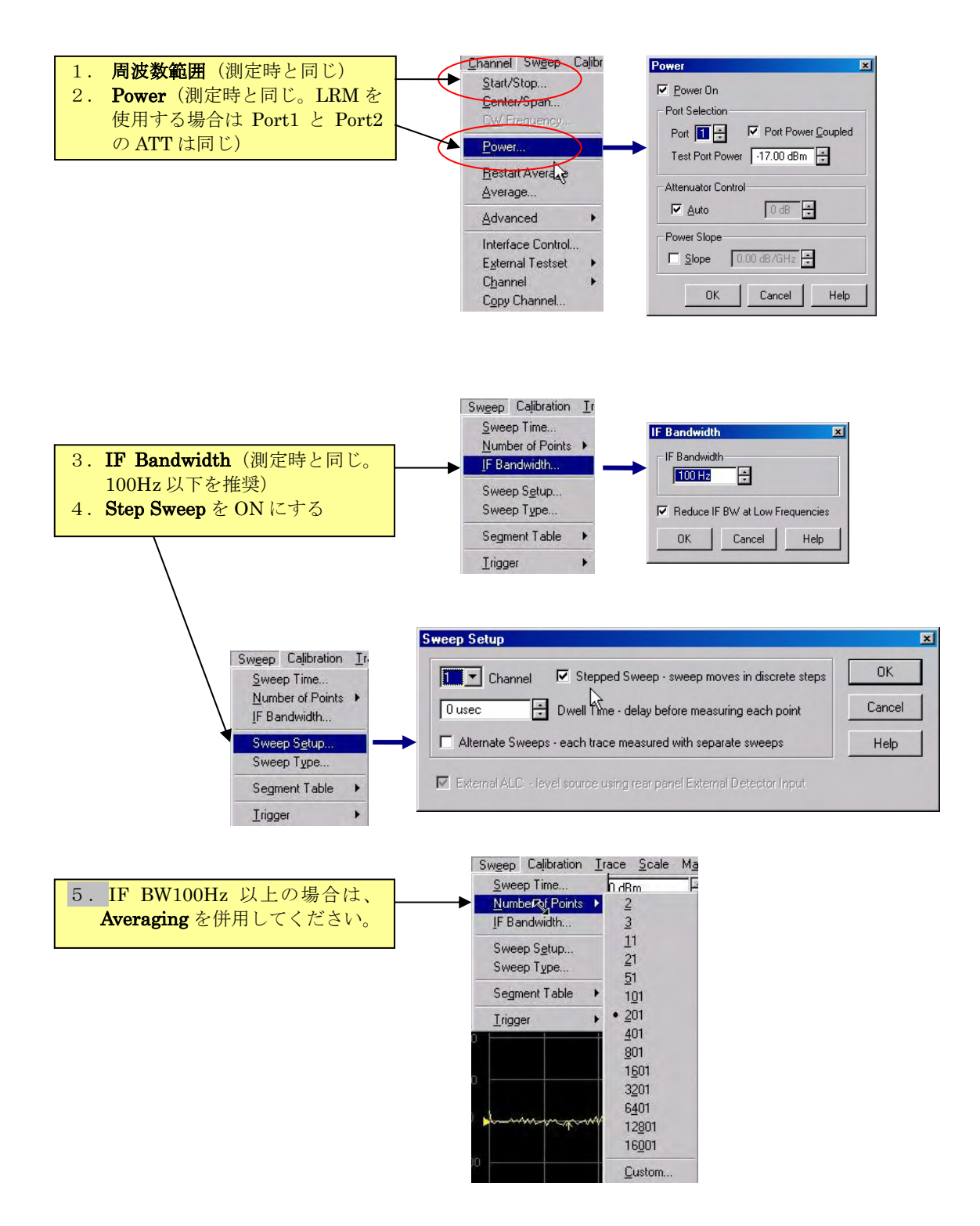

### 6.2.2 CAL(SOLT)の実行

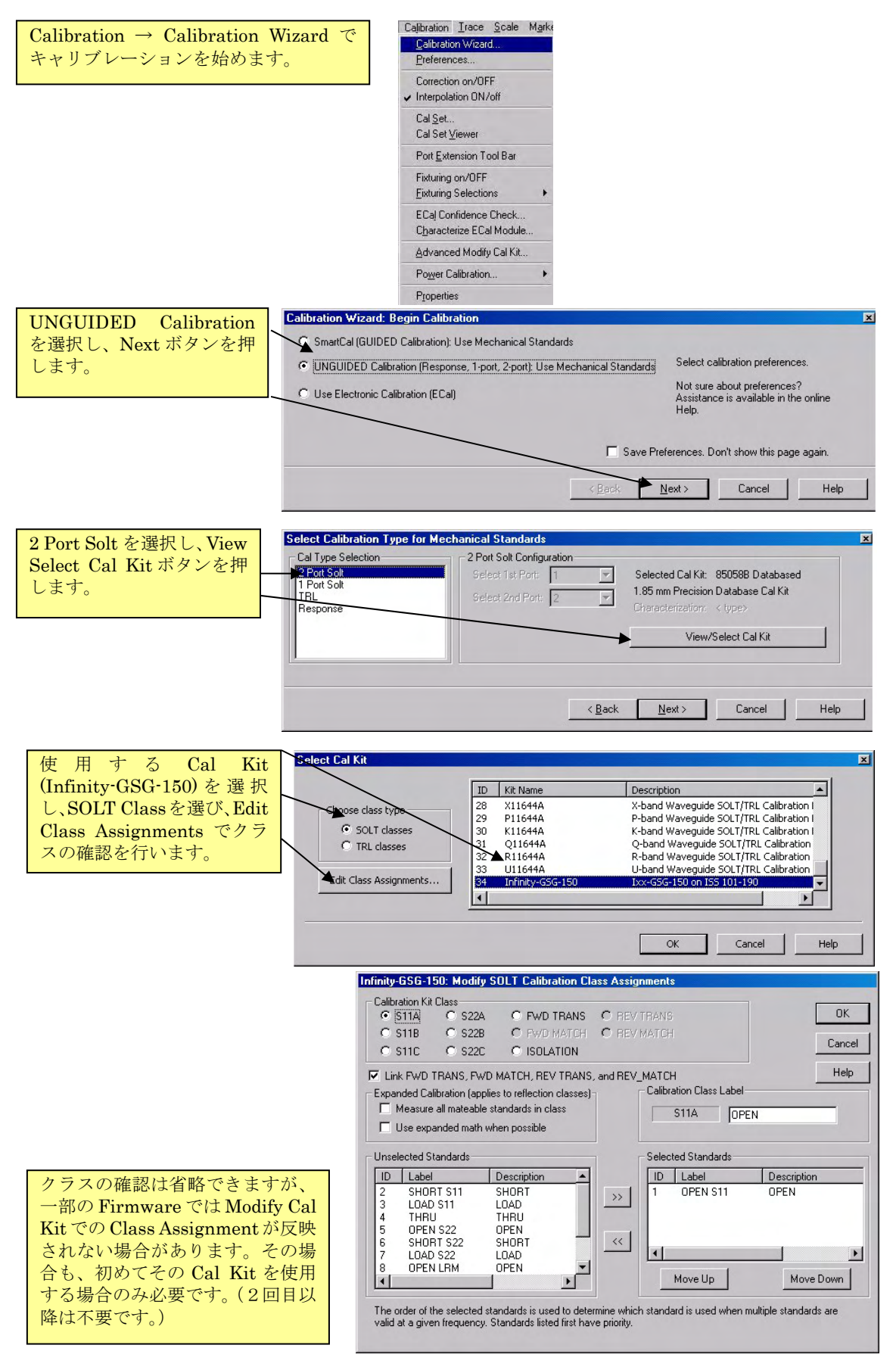

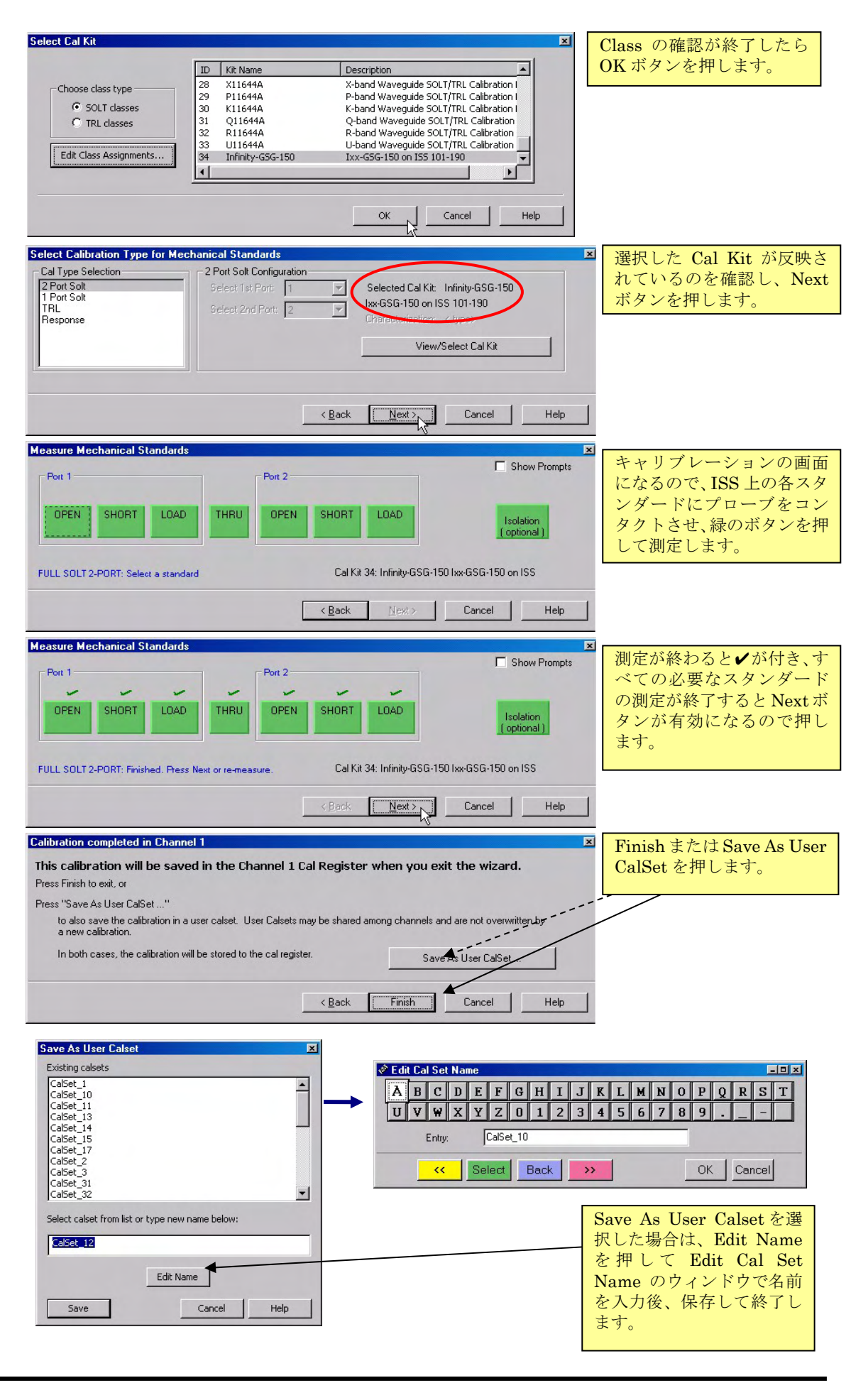

### 6.3.1 設定

キャリブレーションを始める前に、以下の設定を行います。

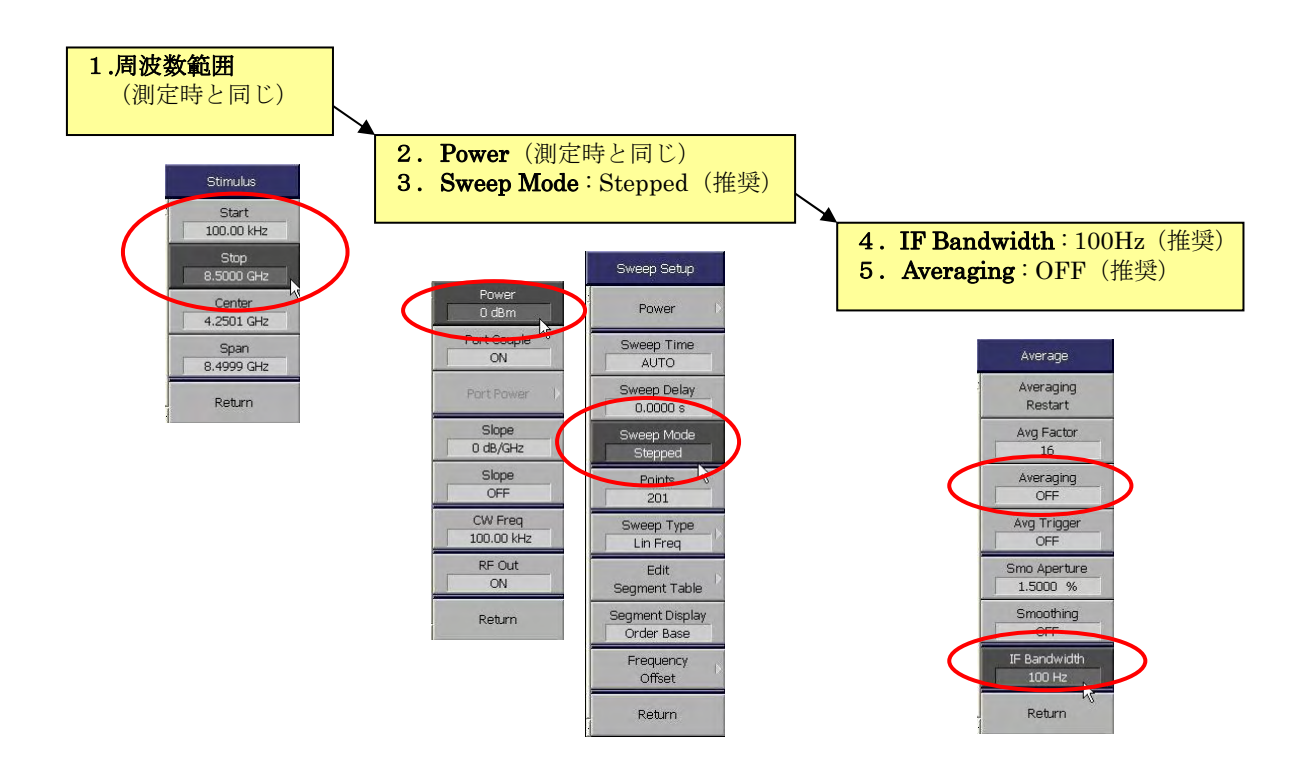

### 6.3.2 CAL(SOLT)の実行

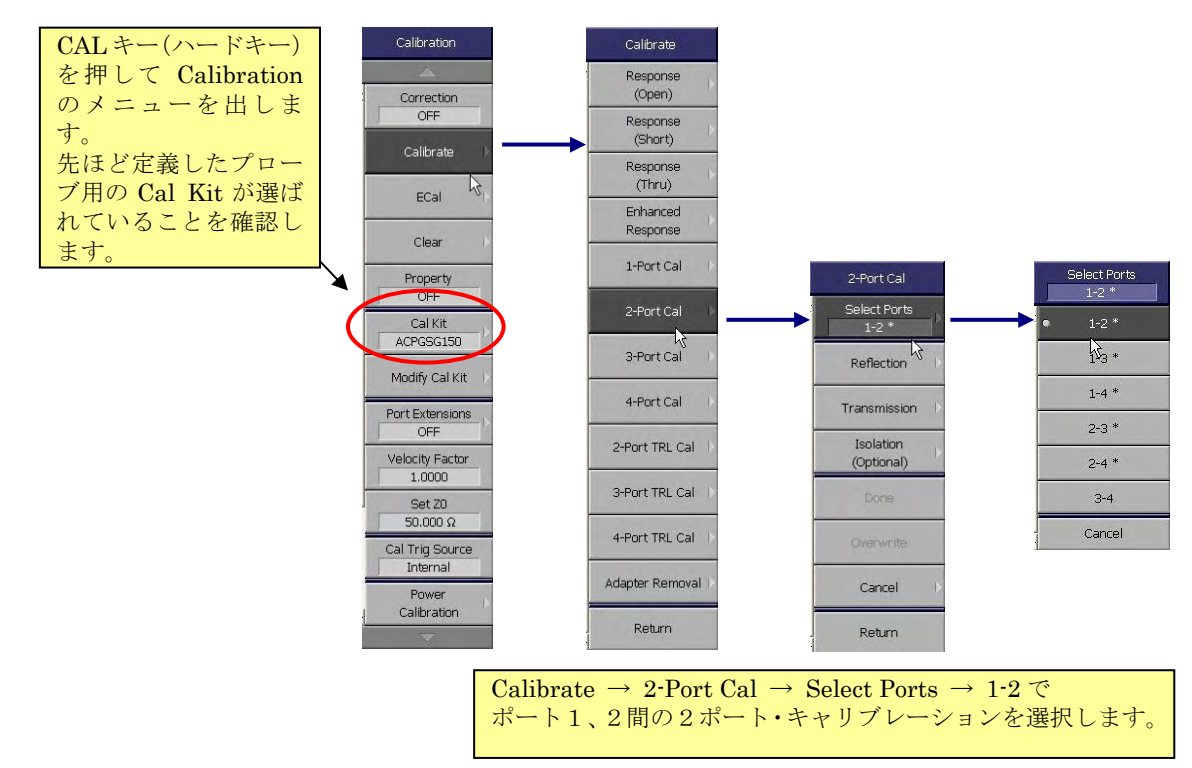

ポート1、ポート2間の2ポート・キャリブレーションを選択します。

プローブを各スタンダードにコンタクトさせて、測定します。

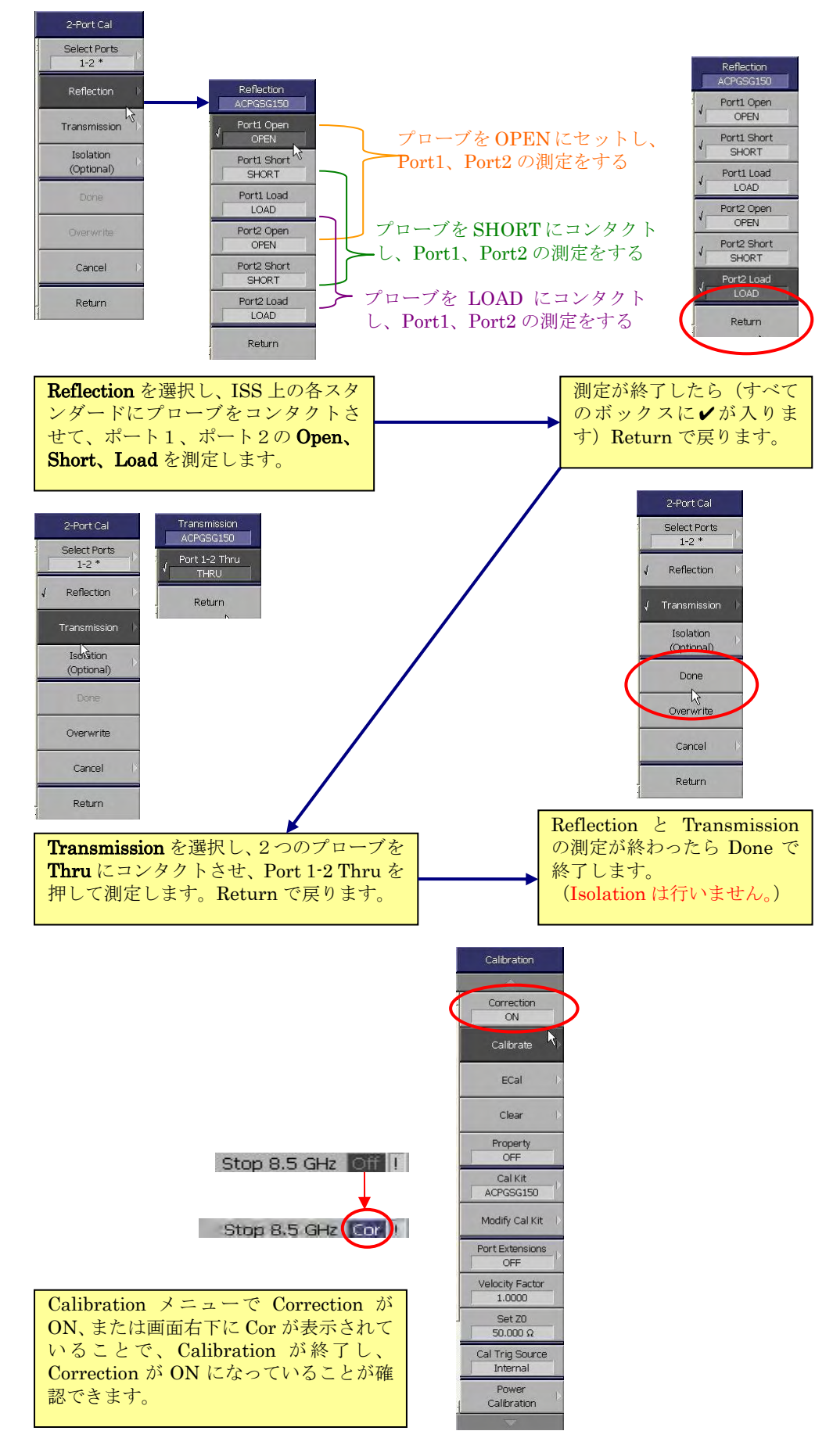

### **6.4** 校正の性能確認

先程スルー・ラインにおりた状態で校正を終了したので、そのままの状態で S11 および S22の反射量が-40dB以下であることを確認します。S21 および S12 が 0 dB±0.1 dB 以内 に入っていることも確認して下さい。 プローブ・ヘッドを上げ OPEN にし、S11 および S22 が 0 dB±0.1 dB 以内に入っていることを確認します。SOLT 校正を行った場合は、ISS 下部の長いラインの片側にプローブ・ヘッドをコンタクトさせ(STUB)、S11 または S22 を スミスチャート表示にし、トレースがスミスチャートの外周と同心円状になっているか確認 します。

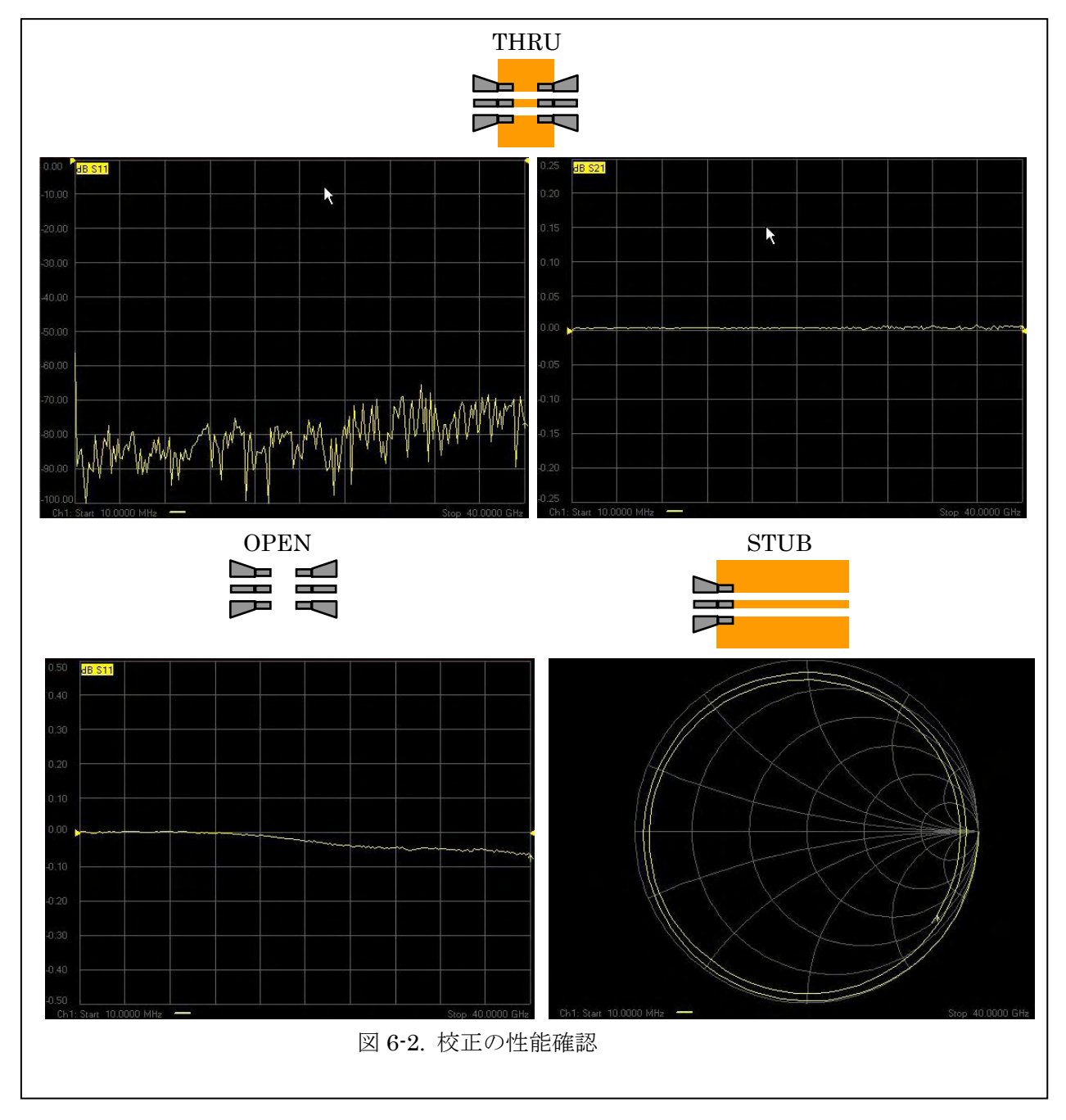

Open、Short、Load をスミスチャートで見ると、下図のようになります。

Open はオープン容量が見えます。通常これは負の値となりますが、これは ISS 基板とオープン(空気中)の誘電率の違いから起こります。Short、Load ではインダクタンスが見えます。

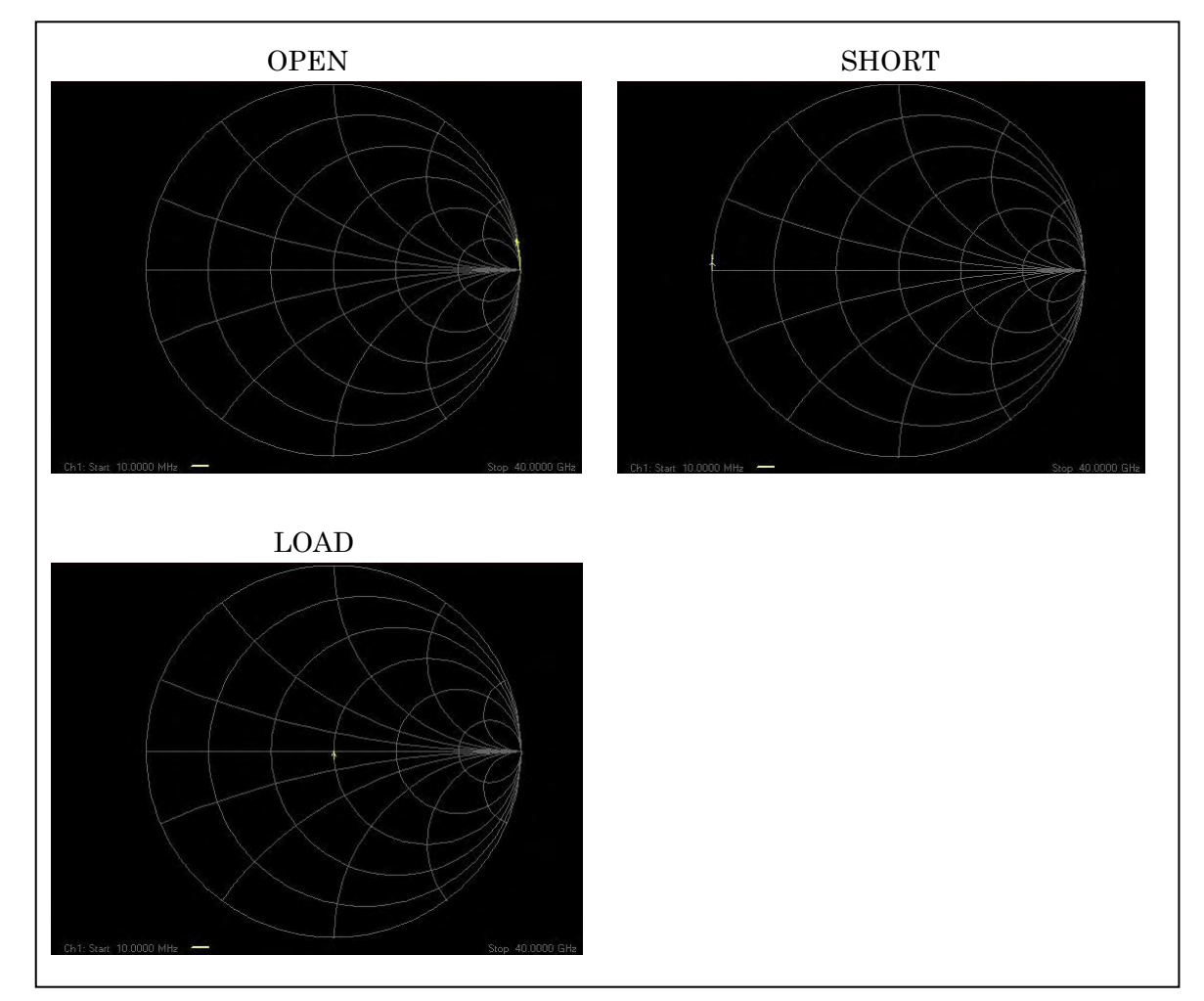

Load の場合注意しなければならないのは、GS プローブ等では Lterm の値が大きくなり ますので、LogMag 表示とすると反射が大きいように見えてしまいます。

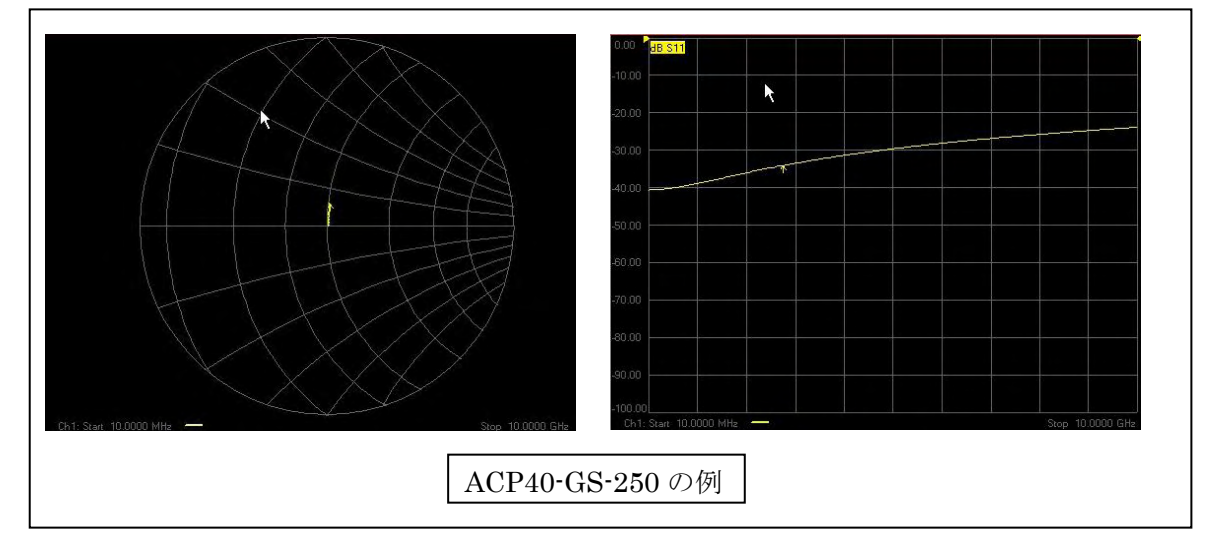

### 7 メンテナンス

#### 7.1 プローブ・ヘッドのクリーニング

プローブ・ヘッドの定期的クリーニングは、正確な測定を行う上で重要です。デバイス等 へのコンタクトに問題が生じたり、校正を行っても特定の周波数で急峻な不連続点が現れて しまったりする場合は、プローブ・ヘッドの汚れが原因である可能性があります。

同軸コネクタのクリーニングに関しては、ご使用のネットワーク・アナライザのマニュア ルに記載されている方法に従って下さい。基本的には、まず圧縮空気でゴミを飛ばし、それ でも汚れが取れない場合のみ、少量のイソプロピル・アルコールをつけたフォーム・スワブ

を使って拭き取りま す。

プローブ先端のク リーニングも、最初 は圧縮空気を使用し ます。必ず、プロー ブ・ヘッドの本体側 からプローブ先端に

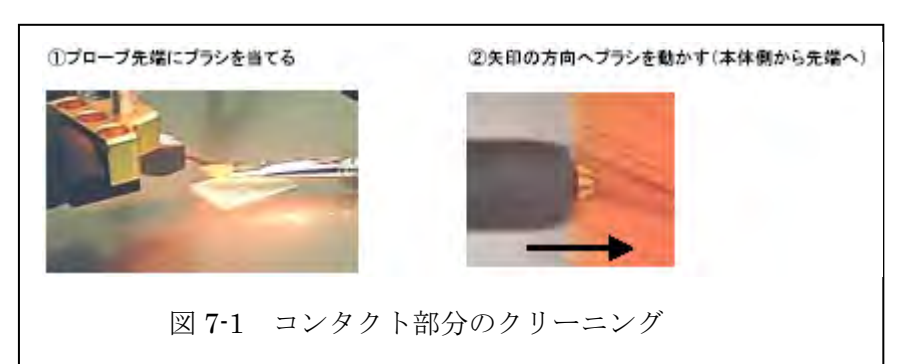

向けて、プローブ先端とほぼ平行に圧縮空気を吹き付けてください。それでも汚れが取れない場合のみ、少量のイソプロピル・アルコールをつけた MP4 ブラシ(PN113 - 477、3,100 円 2010 年 1 月現在)を使って拭き取ります。プローブ・ヘッドの本体側からプローブ先端に向けて、先端部分にダメージを与えないよう十分注意して行ってください。使用する前には十分乾燥させる必要があります。

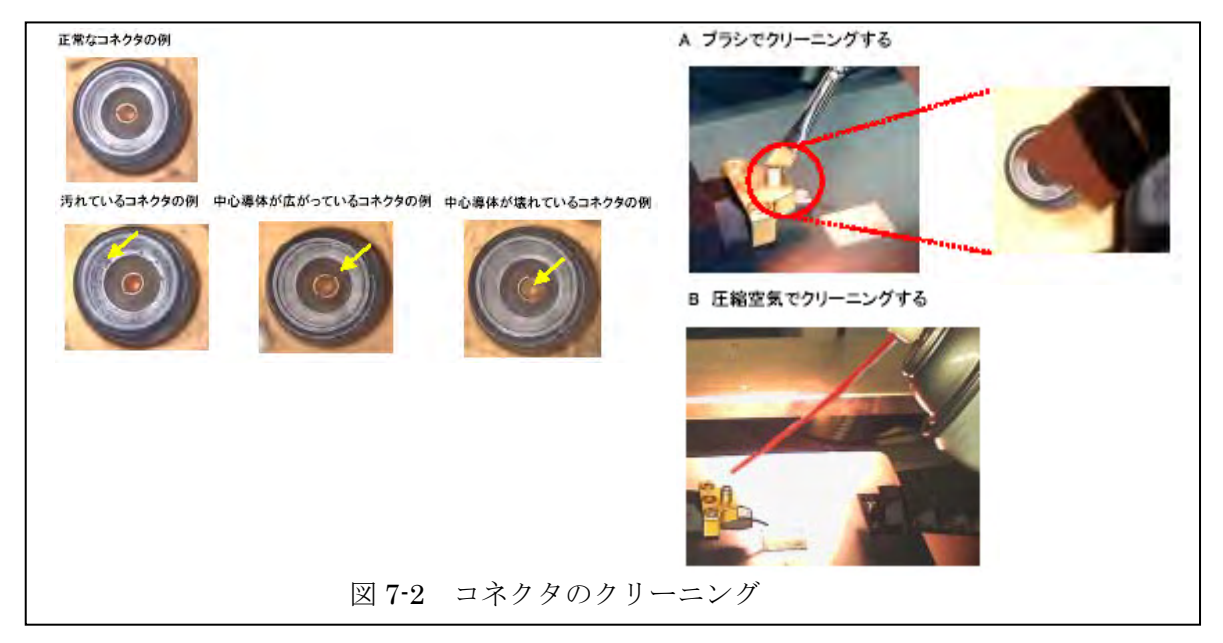

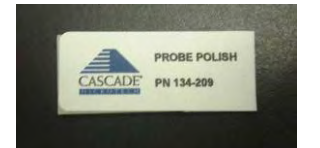

Probe Polish (以下、クリーニング 基板) は、プローブ・チップに付着 したゴミを取除くように作られて います。ポリマー層に含まれている 研磨剤が堆積したゴミを取除き、プ ローブ・チップおよびコンタクト面 を軽く研磨します。このとき研磨作 用によりプローブ・チップが変形す ることはありません。Probe Polish は-50℃~+200℃の温度範囲で使用 することができます。

#### クリーニングの頻度と回数

クリーニング頻度は使用される環 境等により異なりますが、10コン タクト(ex.半田ボールへのプロービ ング)から4000コンタクト(ex. テスト前に洗浄されたウェーハへ のプロービング)ごとに必要となり ます。

クリーニングを行う際は100u mのオーバードライブで位置を変 えながら10回程度押し当てます。 (10回で不充分な場合は回数を 増やしてください。)

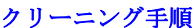

\*注意:ポリマー表面に指紋等を付けない為にラテックス製手袋をして取り扱ってください。

 ラテックス製手袋をしてA uxチャックにセラミック 面を下にして置きます。 (カスケードのロゴのある 保護テープが付いている面 がクリーニングに使用する 面です。)

- バキュームをONにして吸 着します。
- 3. 表面の保護テープを剥がし ます。
- 顕微鏡で表面を観察し、ゴミの無いきれいな部分を探します。プローブをきれいな部分にコンタクトさせます。コンタクトはクリーニング基板表面の凹みで確認することができます。

#### (右図 写真参照)

- ポジショナーのZ軸目盛り で「100um」のオーバー ドライブをかけます。
- チャックを下げる、またはZ レバーを上げてプローブを Probe Polish から離し、プロ ーブ・チップの径の2倍以上 XY 方向に移動させ、再びコ ンタクトさせます。

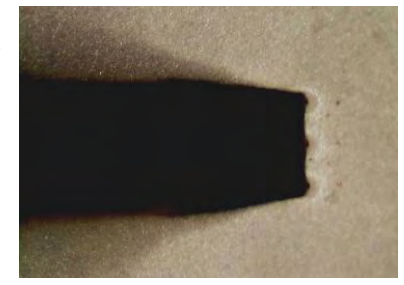

#### 保守

定期的にクリーニング基板表面の 状態を観察し、ゴミや破れ等のダメ ージが無いか確認してください。ダ メージがひどい場合は使用を中止 してください。

ポリマー層表面に軽く付着したゴ ミは IPA (イソプロピル・アルコー ル)を垂らし、ゴミの出ない布で一 方向に拭くことで取除けます。IPA 使用後は1~2時間乾燥させ、完全 に IPA を蒸発させます。(可能であ れば24時間放置してください。)

表面に刺さってしまったゴミ(アル ミの削りかす等)は細い天然素材の ブラシで取除くことができます。

価格:12,500円(5枚) 2010年1月現在

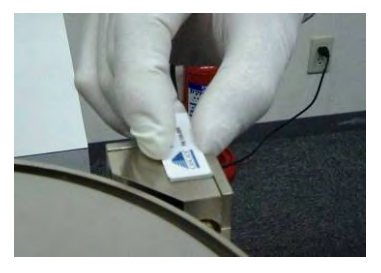

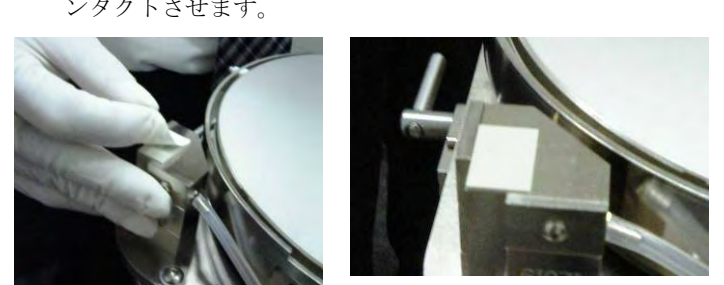

プローブクリーニング基板断面図

#### Probe Polish<sup>™</sup> (PN 134-209) Nominal Stack Height = 34.1 ± 0.5 mil (866 ± 13 µm)

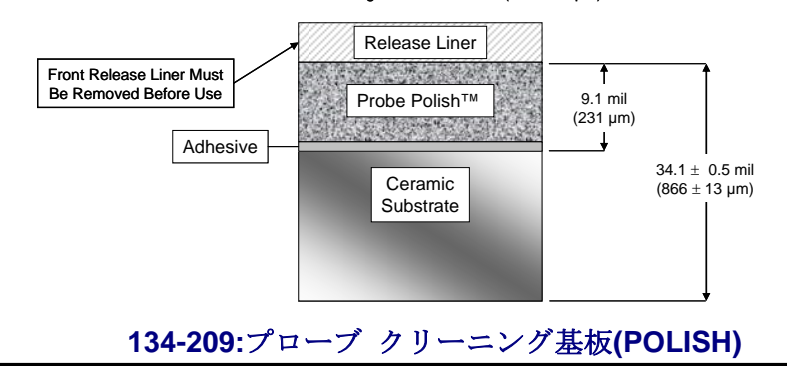

校正が上手く行えない場合や、校正後、短時間で特性が劣化してしまう場合、測定系の 裸特性が悪いことが原因として考えられます。図 7-3 にあるように、オープンまたはショー

トにコンタクトした場 合のトレースと、ロー ドにコンタクトした場 合のトレースを比較し ます。ネットワーク・ アナライザのディスプ レイ・メモリの機能を 使うと、比較が簡単で す。これは、方向性(デ イレクティビティ)の 裸特性を示しています。 LogMag 表示で見て、 ショートまたはオープ ンのトレースとロード のトレースの差が 10 dB以上確保されてい

れば大丈夫です。この

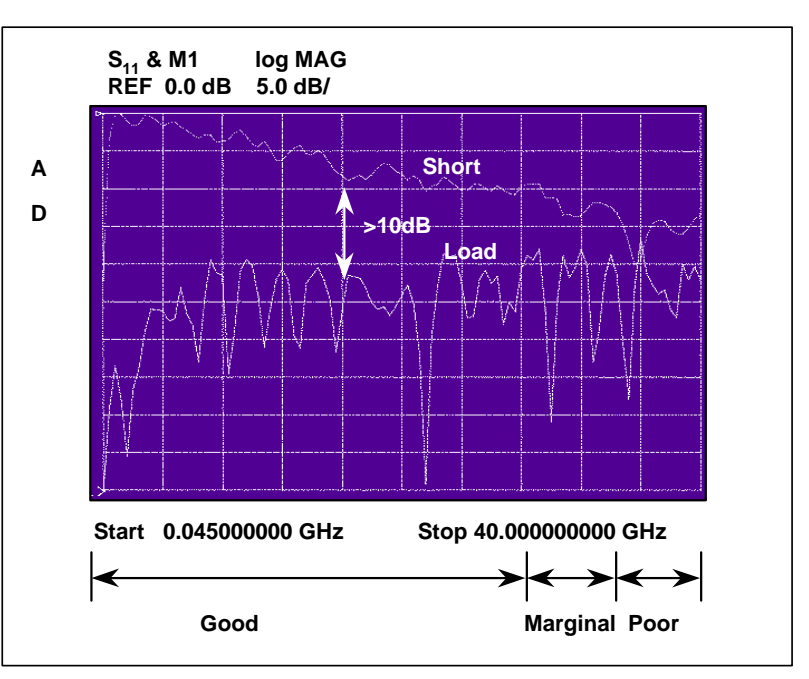

⊠ 7-3 Return Loss Before Connections

差が10dB以下の場合は、校正が不安定になったり、最悪の場合には不可能になったりします。

方向性を悪化させる原因としては、ネットワーク・アナライザのテストポートと DUT との間のケーブルやアダプタの損失または反射があります。良質なケーブルをアダプタ無しで、もしくは最小限の良質なアダプタを使用して接続するようにしてください。

長すぎるケーブルや、アダプタを複数個つなげて使用すると、測定系の裸特性の劣化につ ながるので注意が必要です。

#### 7.3 機械的注意事項

- ●プローブ・ヘッドをデバイスにセットする際は、必ずウェーハ・チャックが上がった状態、 プラテンは下がった状態で行ってください。
- ●プローブ・ヘッドをデバイスにセットする際は、100 倍程度の顕微鏡(できれば 6 倍以上のズーム比をもつもの)を使用し、接触が始まる正確に観察してください。
- ●プローブ・ヘッドのオーバードライブ量は、ACP の場合は最大 250um、Infinity プローブの場合は最大 150um までとしてください。
- ●プローブ・ヘッドを対向して狭い間隔(200µm以下)に配置してある時は、オーバードラ イブによるスケートでプローブ・ヘッド同士が接触しないように注意してください。

- ●インピーダンス基準基板上のショート、ロード、スルーにプローブ・ヘッドを接触させる 際は、常に同じスケート量で行ってください。また、デバイス・パッドへの接触も同じス ケート量で行ってください(標準スケート量=25μm)。
- ●測定途中にその場から離れる際は、必ずプローブ・ヘッドを DUT から上げた状態にしてください。
- ●プローブ・ステーションの Z レバーのフリクションが弱くなり、プラテンをあげた状態で とめられなくなった場合は、ステーション後部のフリクション調整ネジを締め直してくだ さい。

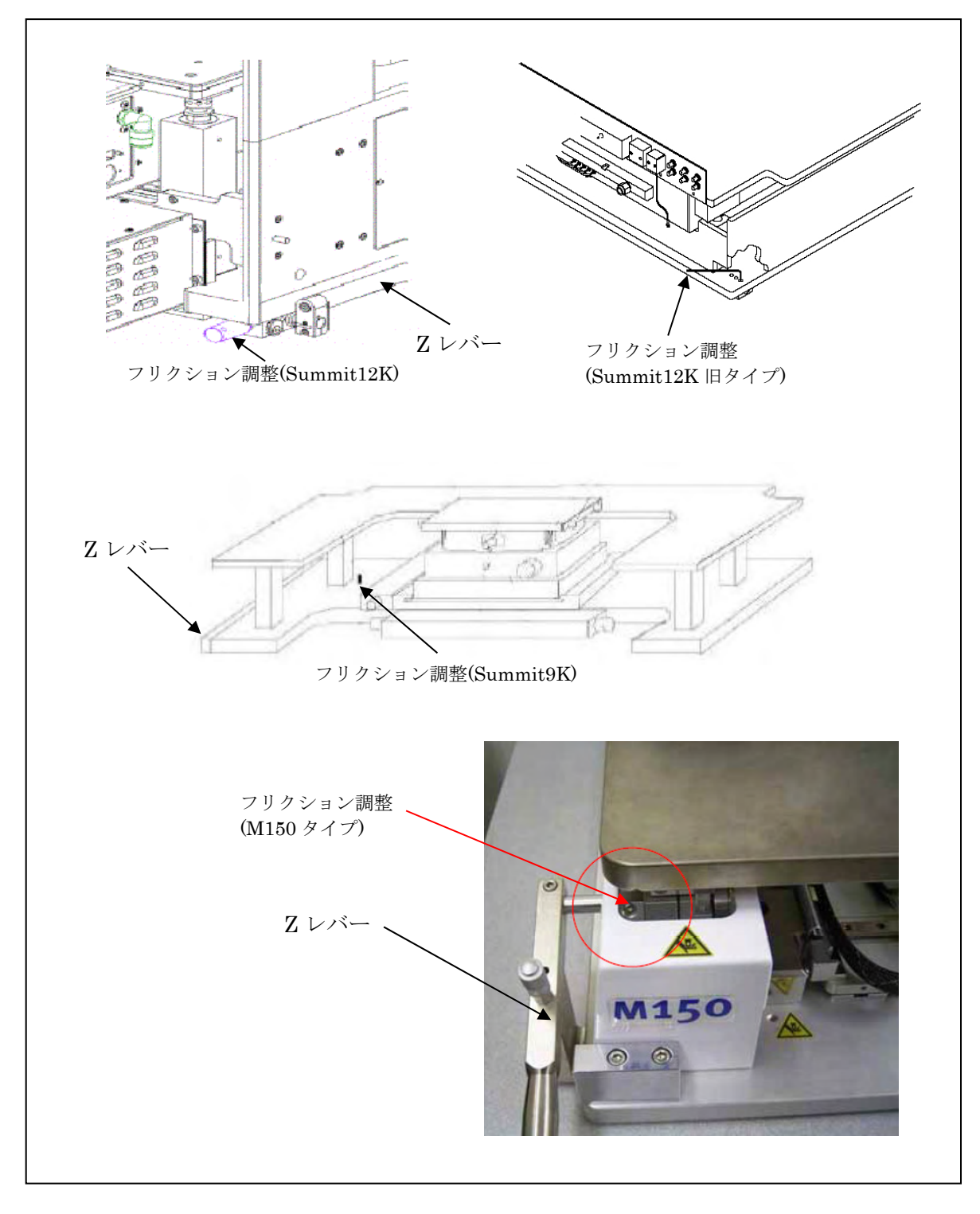

#### 7.4 電気的注意事項

●デバイス測定の際、バイアスはプローブ・ヘッドがデバイス・パッドに接触した後に印 加してください。プローブ・ヘッドを上げる前にはバイアスを切ってください。

●より良い再現性を得るため、プローブ・ヘッドのコネクタは、指定のトルク・レンチで 正しく締めてください。

●同軸ケーブルはテンションがかからないように配線し、校正中及び測定中に動かないように注意してください。

●より良い測定結果を得るために、8510シリーズの場合はステップ・モードを使用してください。精度の高い測定が必要な際は、アベレージングは128回以上で校正と測定を行ってください。(PNA/8753/8720シリーズの場合 IF バンド幅は100Hz、アベレージングはなし)

●校正後、時間が経過してから測定を行う際は、プローブ・ヘッドを上げてオープン状態 とし、その時の S11、S22 の状態(0±0.1 d B)を確認してから行ってください。必要であ れば、校正をやり直してください。

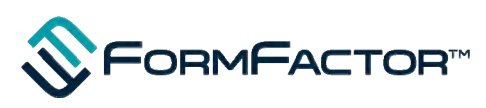

フォームファクター株式会社 〒240-0004 横浜市保土ヶ谷区神戸町134 横浜ビジネスパークイーストタワー11F TEL 045-338-1286 FAX 045-338-3958 Email Japan Sales Application@formfactor.com URL <u>https://www.formfactor.com/</u>